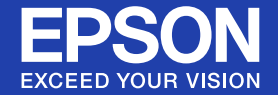

# Guide de l'utilisateur

# Home Projector

# **EH-TW420**

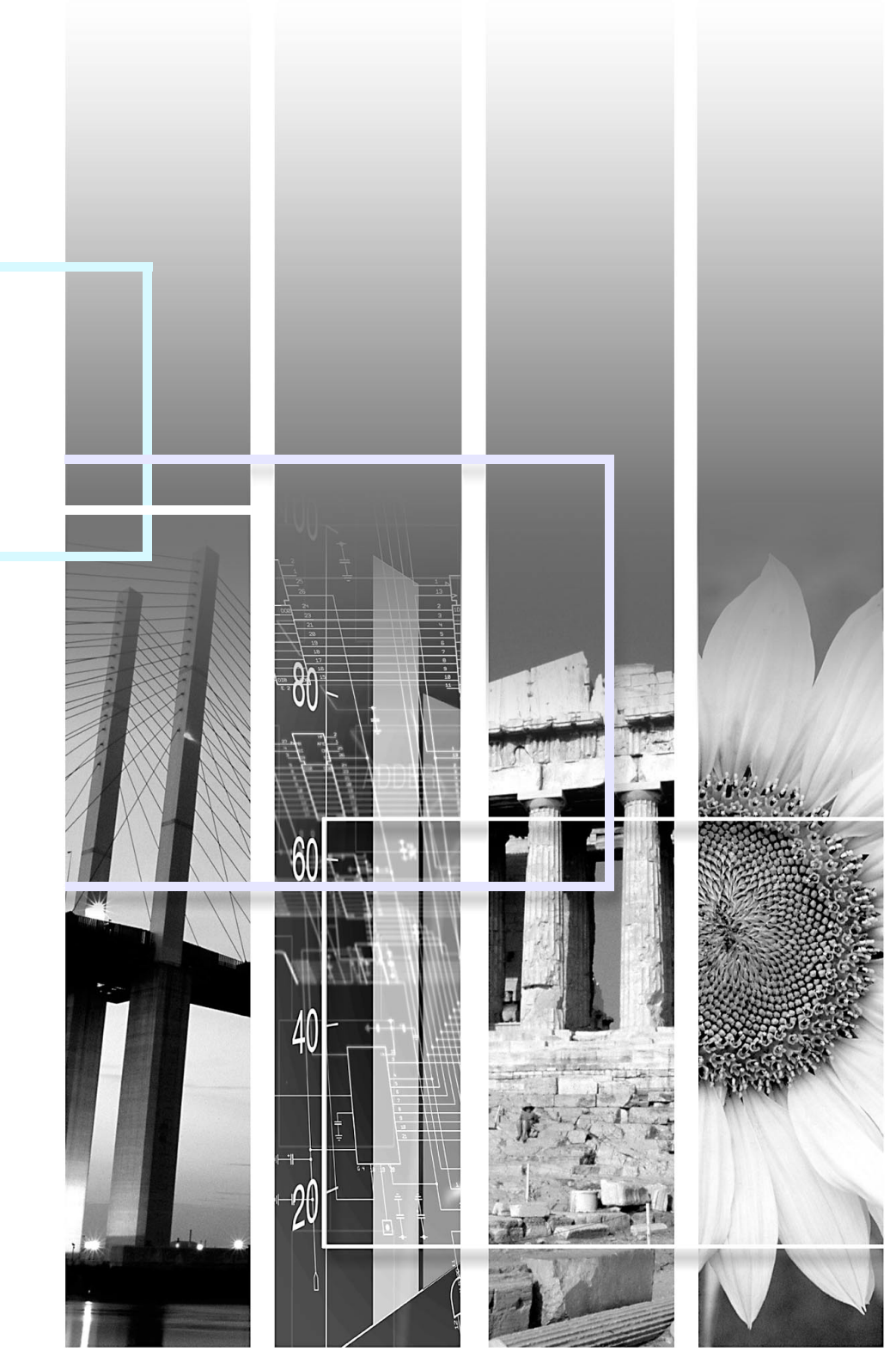

### Indications de sécurité

Pour une utilisation sûre et correcte du projecteur, des symboles figurent dans la documentation et sur le projecteur afin d'indiquer un éventuel danger pour l'utilisateur ou d'autres personnes et le risque de dommage de l'appareil.

Les indications et leur signification sont les suivantes. Assurez-vous de bien les comprendre avant de lire le guide.

| Avertissement   | Indique la possibilité de mort ou de blessure grave si ce symbole est ignoré ou en cas de manipulation avec un soin insuffisant.            |
|-----------------|----------------------------------------------------------------------------------------------------|
| 🕂 Mise en garde | Indique la possibilité de blessure ou de dommage de l'appareil si ce symbole est ignoré ou en cas de manipulation avec un soin insuffisant. |

### Indications d'informations générales

| Attention       | Procédures pouvant entraîner des dommages matériels ou corporels si elles ne sont pas exécutées avec un soin suffisant.                                               |
|-----------------|----------------------------------------------------------------------------------------------------|
| <u>کې</u>       | Informations supplémentaires qu'il peut être utile de connaître sur un sujet.                                                                                         |
|                 | Renvoie à une page contenant des informations détaillées sur un sujet.                                                                                                |
| ••              | Indique qu'une explication du ou des mots soulignés figurant devant ce symbole figure dans le glossaire. Reportez-vous à la section "Glossaire" des "Annexes". 🖝 p.88 |
| Procédure       | Indique une méthode d'utilisation et l'ordre d'exécution des opérations.<br>La procédure indiquée doit être réalisée dans l'ordre indiqué.                            |
| [ (Nom) ]       | Indique le nom des boutons de la télécommande ou du panneau de commande.<br>Exemple: Bouton [Esc]                                                                     |
| "(Nom du menu)" | Indique les éléments du menu de configuration.<br>Exemple: "Image" - "Luminosité"                                                                                     |

## Table des matières

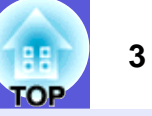

| Particularités du projecteur                            | 5  |
|---------------------------------------------------------|----|
| Noms et fonctions des différentes parties du projecteur | 6  |
| Avant/Dessus                                            | 6  |
| Arrière                                                 | 7  |
| Panneau de commande                                     | 8  |
| Télécommande                                            | 9  |
| Dessous                                                 | 11 |
|                                                         |    |

### **Fonctions utiles**

| Modification de l'image projetée                                          | 13 |
|---------------------------------------------------------------------------|----|
| Bascule par Détection automatique du signal entrée (Recherche de source). | 13 |
| Bascule directe par la télécommande                                       | 14 |
| Fonctions d'amélioration de la projection                                 | 15 |
| Sélection de la qualité de projection (sélection du Mode couleurs)        | 15 |
| Réglage de Iris auto                                                      | 17 |
| Gel momentané de l'image et du son (Pause A/V)                            | 18 |
| Arrêt sur image (Gel)                                                     | 19 |
| Modification du rapport L/H                                               | 20 |
| Agrandissement d'une partie de l'image (Zoom électronique)                | 23 |
| Fonctions de sécurité                                                     | 25 |
| Gestion des utilisateurs (Protection par mot de passe)                    | 25 |
| Verrouillage des touches de fonctionnement (Blocage fonctionne.)          | 28 |
| Dispositif antivol                                                        | 29 |
|                                                                           |    |

### Menu de configuration

| Utilisation du menu de configuration    | 31 |
|-----------------------------------------|----|
| Liste des fonctions                     | 32 |
| Menu Image                              |    |
| Menu Signal                             |    |
| Menu Réglage                            | 35 |
| Menu Avancé                             |    |
| Menu Information (affichage uniquement) |    |
| Menu Réinit                             |    |
|                                         |    |

### Dépannage

| Utilisation de l'aide                                 | 41 |
|-------------------------------------------------------|----|
| Résolution des problèmes                              | 43 |
| Signification des témoins                             |    |
| Si les témoins ne fournissent aucune indication utile | 47 |

### Annexes

| Méthodes d'installation                                        | . 57 |
|----------------------------------------------------------------|------|
| Nettoyage                                                      | . 58 |
| Nettoyage de l'extérieur du projecteur                         | . 58 |
| Nettoyage de l'objectif                                        | . 58 |
| Nettoyage du filtre à air et de la grille d'entrée d'air       | . 58 |
| Remplacement des consommables                                  | . 60 |
| Remplacement des piles de la télécommande                      | . 60 |
| Remplacement de la lampe                                       | . 61 |
| Remplacement du filtre à air                                   | 64   |
| Enregistrement d'un logo d'utilisateur                         | . 66 |
| Taille et distance de l'écran                                  | . 69 |
| Connexion et retrait d'un périphérique USB                     | .70  |
| Connexion d'un périphérique USB                                | 70   |
| Signification des témoins                                      | . 70 |
| Retrait d'un périphérique USB                                  | . 70 |
| Insertion et éjection d'une carte SD                           | .71  |
| Insertion d'une carte SD                                       | . 71 |
| Signification du témoin d'accès à la carte SD                  | . 71 |
| Ejection d'une carte SD                                        | 72   |
| Connexion avec un câble USB pour la projection (USB Display)   | .73  |
| Procédure de connexion                                         | 73   |
| Connexion à un câble USB                                       | .76  |
| Page préc./suiv. avec la télécommande                          | . 76 |
| Utilisation du pointeur de la souris avec la télécommande      |      |
| (fonction Souris Sans Fil)                                     | . 77 |
| Utilisation du diaporama                                       | . 80 |
| Fichiers d'image pouvant être projetés sous forme de diaporama | 80   |
| Utilisations de base du diaporama                              | . 80 |
| Definition de l'affichage de fichier d'image et d'un diaporama | . 85 |
| Accessoires en option et consommables                          | .87  |
| Glossaire                                                      | . 88 |
| Commandes ESC/VP21                                             | . 90 |
| Liste des commandes                                            | 90   |
| Câblage                                                        | . 90 |
| Configuration de la connexion USB                              | . 91 |
| Liste des moniteurs pris en charge                             | . 92 |

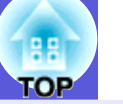

4

| Caractéristiques                             | 95 |
|----------------------------------------------|----|
| Caractéristiques techniques                  | 95 |
| Conditions d'exploitation du logiciel fourni | 97 |
| Apparence                                    | 98 |
| Index                                        | 99 |

## Particularités du projecteur

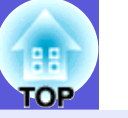

#### Facilité d'utilisation

■ Le volet de pause A/V facilite la projection et le rangement de l'appareil

Vous pouvez arrêter la projection et la reprendre aisément en ouvrant et en fermant le volet de pause A/V, ce qui rend vos présentations plus claires.

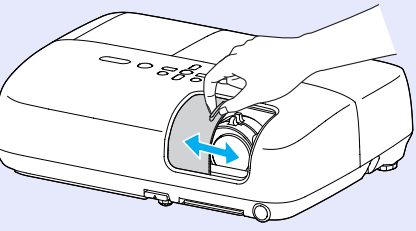

## ■ Le concept à pied unique évite les ajustements de niveau complexes.

Vous pouvez aisément procéder aux ajustements à une main.

Guide de démarrage rapide

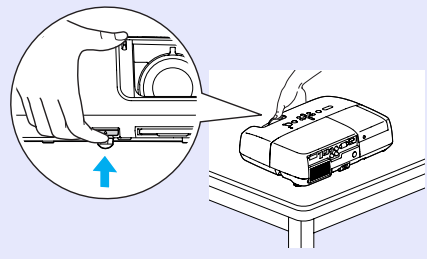

#### Connexion avec un câble USB pour la projection (USB Display)

Vous pouvez projeter ce qu'il y a sur l'écran de l'ordinateur simplement en connectant un ordinateur Windows avec un câble USB.

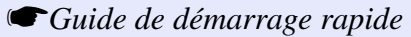

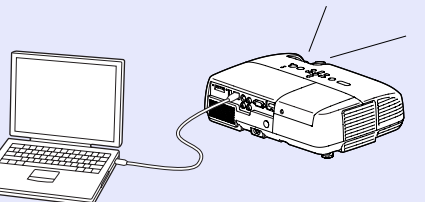

#### Projection d'images à partir d'un périphérique de stockage USB ou d'une carte SD sans utiliser d'ordinateur

En connectant le périphérique de stockage USB ou la carte SD au projecteur, vous pouvez projeter des images JPEG de photographies prises avec un appareil photo numérique ou autre, sous forme de diaporama. Cela facilite la projection, car il n'est pas nécessaire de brancher d'ordinateur. T p.80

#### Fonctions de sécurité améliorées.

#### Protection par mot de passe afin de gérer les utilisateurs et de limiter leur accès à l'appareil.

En définissant un mot de passe, vous pouvez restreindre le nombre de personnes qui peuvent utiliser le projecteur. ( p.25

#### La fonction Blocage fonctionne. limite les possibilités d'utilisation des boutons du panneau de commande.

Vous pouvez interdire aux personnes non autorisées de modifier les réglages du projecteur. 🖝 p.28

#### Equipé de divers systèmes antivol

Le projecteur est équipé des systèmes antivol suivants : 🖝 p.29

- Fente pour système de sécurité
- Point d'installation pour câble de sécurité

#### Manipulation aisée

#### Mise sous tension/hors tension directe

Sur un site où la gestion de l'alimentation électrique est centralisée, comme dans une salle de conférence, vous pouvez régler le projecteur pour qu'il s'allume et s'éteigne automatiquement lorsque la source d'alimentation à laquelle il est connecté est allumée ou éteinte.

#### Pas de délai de refroidissement

Une fois le projecteur hors tension, vous pouvez débrancher le cordon d'alimentation sans devoir attendre qu'il refroidisse.

## Noms et fonctions des différentes parties du projecteur

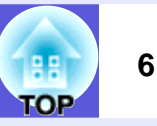

### **Avant/Dessus**

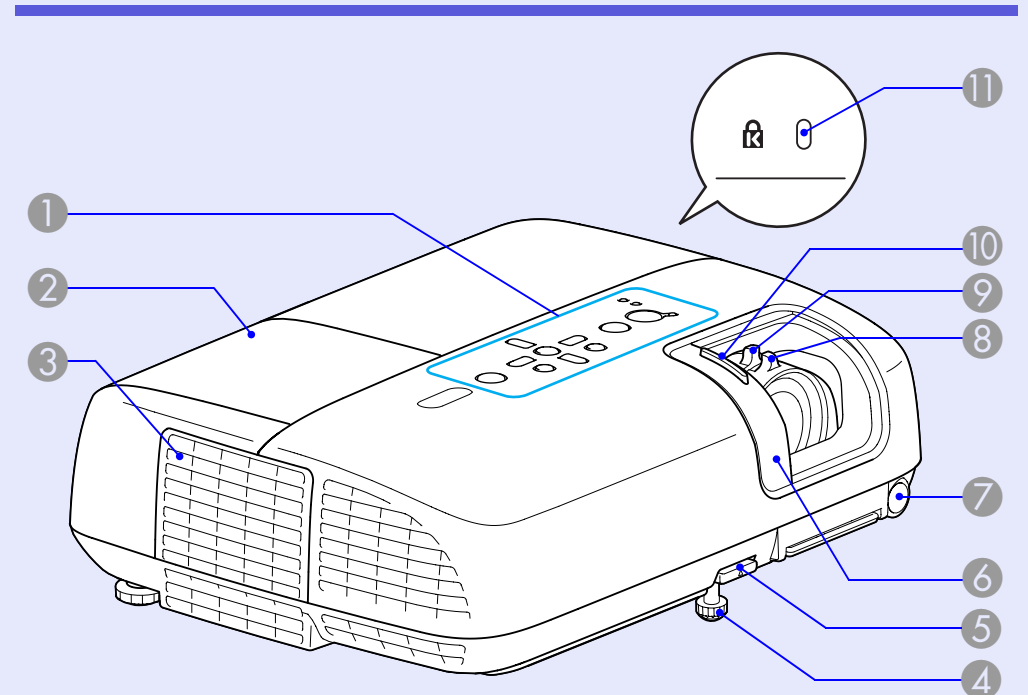

| Nom                       | Fonction                                                          |
|---------------------------|-------------------------------------------------------------------|
| Panneau de configuration  | ☞ p.8                                                             |
| 2 Couvercle de la lampe   | Ouvrez ce couvercle pour remplacer la lampe du projecteur. 🖝 p.62 |
| Grille de sortie<br>d'air | Mise en garde<br>Ne placez pas à proximité de la grille de sortie |

d'air des objets pouvant se gondoler ou être endommagés d'une autre manière à cause de la chaleur. De même, n'approchez pas votre visage ou vos mains de la grille de sortie d'air lorsque la projection est en cours.

|    | Nom                                      | Fonction                                                                                                    |
|----|------------------------------------------|----------------------------------------------------------------------------------------------------|
| 4  | Pieds avant<br>réglables                 | Se déplie de manière à ajuster la position des<br>images projetées lorsque le projecteur est<br>placé sur une surface telle qu'un bureau.<br>Guide de démarrage rapide                                                         |
| 5  | Levier de réglage<br>du pied             | Tirez le levier pour déplier et replier le pied avant.   Guide de démarrage rapide                                                                                                    |
| 6  | Volet de pause<br>A/V                    | Se ferme quand vous n'utilisez pas le<br>projecteur, de manière à protéger l'objectif. En<br>le fermant pendant la projection, vous pouvez<br>masquer l'image et couper le son (Pause A/V).<br>Cuide de démarrage rapide, p.18 |
| 7  | Récepteur à distance                     | Reçoit les signaux de la télécommande.<br>Guide de démarrage rapide                                                                                                    |
| 8  | Bague de mise au point                   | Permet de régler la mise au point de l'image.<br>Guide de démarrage rapide                                                                                                    |
| 9  | Bague de zoom                            | Permettent de régler la taille de l'image.<br>Guide de démarrage rapide                                                                                                    |
| 10 | Bouton du volet<br>de pause A/V          | Faites glisser le bouton pour ouvrir et fermer le volet de pause A/V.                                                                                                    |
| 0  | Fente pour<br>système de<br>sécurité (ᡌ) | La fente pour système de sécurité est<br>compatible avec le système Microsaver<br>Security System fabriqué par Kensington.<br>( p.29                                                                                           |

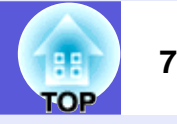

### Arrière

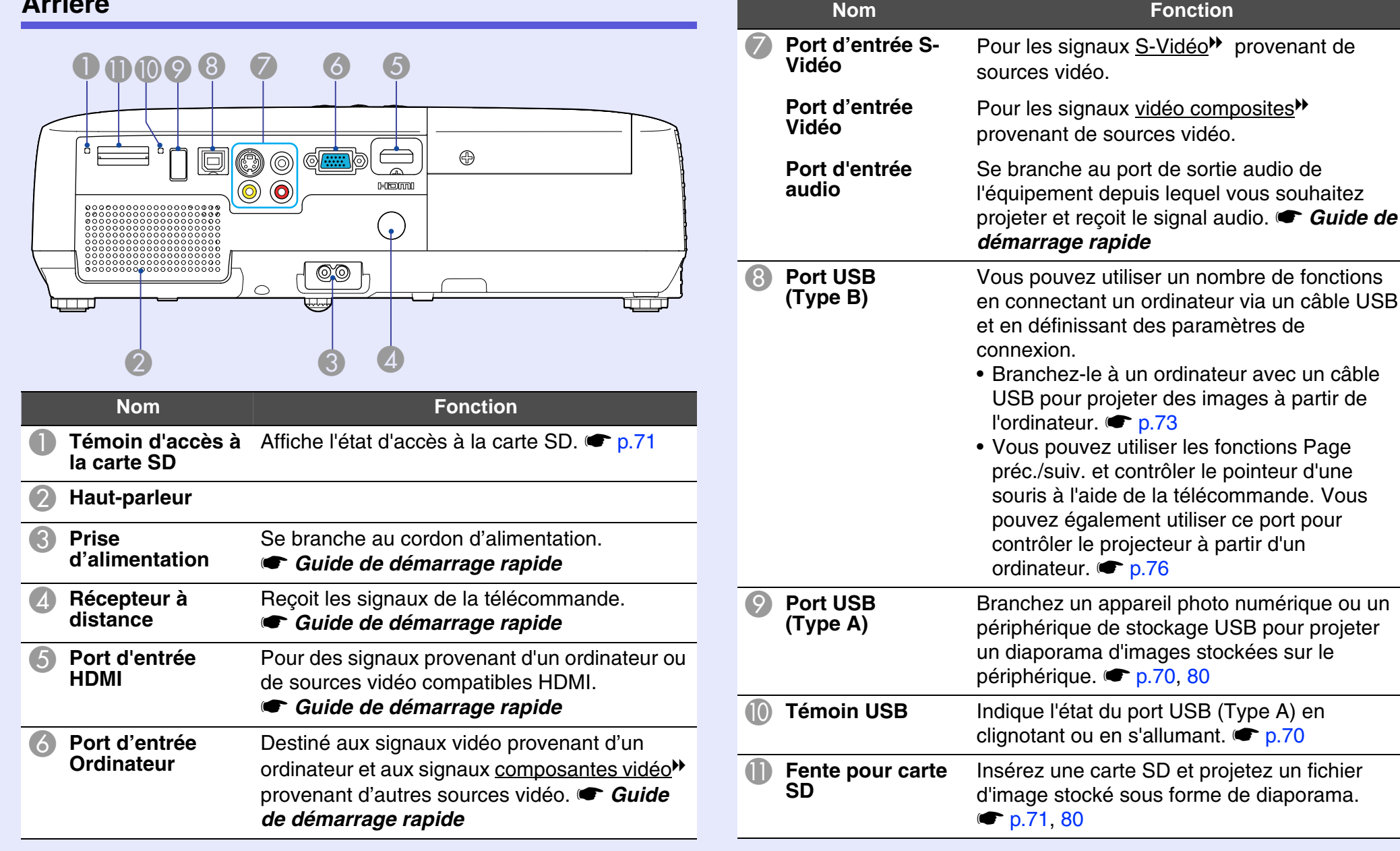

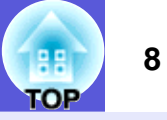

### Panneau de commande

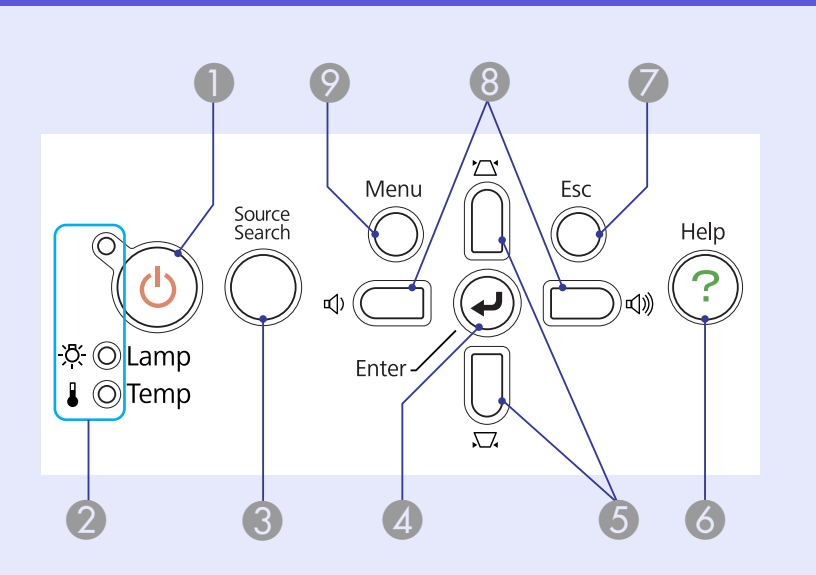

| Nom                        | Fonction                                                                                                |
|----------------------------|----------------------------------------------------------------------------------------------------|
| 🕕 Bouton [ပ်]              | Permet d'allumer ou d'éteindre le projecteur.<br>Guide de démarrage rapide                              |
| 2 Témoins d'état           | La couleur des témoins et leur état (clignotants<br>ou allumés) indiquent l'état du projecteur.<br>p.43 |
| Bouton     [Source Search] | Passe à la source d'entrée suivante qui est<br>connectée au projecteur et envoie une image.<br>p.13     |

|      | Nom             | Fonction                                                                                                    |
|------|-----------------|----------------------------------------------------------------------------------------------------|
| 4 Bo | outon [Enter]   | Si vous appuyez sur ce bouton pendant la<br>projection d'images provenant d'un ordinateur,<br>l'appareil procède au réglage automatique de<br>l'alignement, de la synchronisation et de la<br>position, de manière à projeter une image<br>optimale.<br>Si un menu de configuration ou un écran<br>d'aide est affiché, ce bouton valide la sélection<br>actuelle et accède au niveau suivant. 🖝 p.31 |
| 5 Bo | outons [ㅉ] [쑈]  | <ul> <li>Permettent de corriger la distorsion<br/>trapézoïdale.</li> <li>Si vous appuyez sur l'un de ces boutons alors<br/>qu'un menu de configuration ou d'aide est<br/>affiché, il sélectionne un élément de menu ou<br/>une valeur de réglage.</li> <li>Guide de démarrage rapide, p.31</li> </ul>                                                                                                |
| 6 Bo | outon [Help]    | Affiche et ferme l'écran d'aide, qui indique comment résoudre d'éventuels problèmes.<br>p.41                                                                                                    |
| 🕜 Bo | outon [Esc]     | Arrête la fonction en cours.<br>Si vous appuyez sur ce bouton alors qu'un<br>menu de configuration est affiché, vous<br>revenez au niveau de menu précédent.<br>( p.31                                                                                                    |
| 8 Bo | outons [∿] [⊲»] | Permettent de régler le volume.<br>Si vous appuyez sur l'un de ces boutons alors<br>qu'un menu de configuration ou d'aide est<br>affiché, il sélectionne un élément de menu ou<br>une valeur de réglage.<br>Guide de démarrage rapide,    p.31                                                                                                    |
| 9 Bc | outon [Menu]    | Permet d'afficher et de fermer le menu de configuration.                                                                                                    |

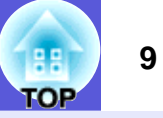

### Télécommande

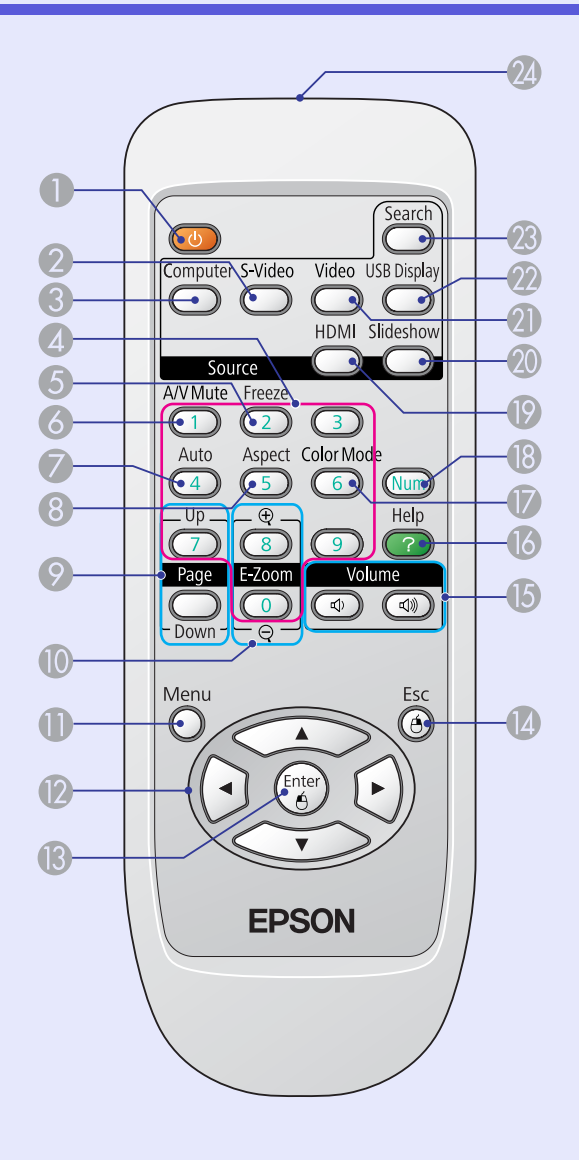

| Nom                       | Fonction                                                                                                    |
|---------------------------|----------------------------------------------------------------------------------------------------|
| ❶ Bouton [也]              | Permet d'allumer ou d'éteindre le projecteur.<br>Guide de démarrage rapide                                                                                                    |
| Bouton [S-Video]          | Bascule entre les images provenant du port d'entrée S-Vidéo. 🖝 p.14                                                                                                    |
| Bouton<br>[Computer]      | Bascule entre les images provenant du port<br>Entrée Ordinateur. 🖝 p.14                                                                                                    |
| Pavé numérique            | Ces boutons permettent d'entrer un mot de passe.   p.26                                                                                                    |
| <b>6</b> Bouton [Freeze]  | Active ou désactive le gel de l'image. 🖝 p.19                                                                                                    |
| Bouton<br>[A/V Mute]      | Active ou désactive l'audio et la vidéo. 🖝 p.18                                                                                                    |
| Bouton<br>[Auto Setup]    | Si vous appuyez sur ce bouton pendant la<br>projection d'images provenant d'un ordinateur,<br>l'appareil procède au réglage automatique de<br>l'alignement, de la synchronisation et de la<br>position, de manière à projeter une image<br>optimale.                                                                                                    |
| 8 Bouton [Aspect]         | Le <u>rapport L/H</u> <sup>▶</sup> change à chaque pression sur ce bouton.                                                                                                    |
| Boutons [Page]<br>(+) (-) | <ul> <li>Vous pouvez utiliser les fonctions Page préc./ suiv. pour passer d'une page à une autre, lors de la projection par USB Display.  p.73</li> <li>Vous pouvez utiliser la fonction Page préc./ suiv. pour passer d'une diapositive à une autre pendant un diaporama.  p.80</li> <li>Page préc./suiv. est activé lorsque le projecteur est branché à un ordinateur avec un câble USB.  p.76</li> </ul> |

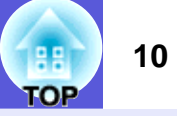

| Nom                           | Fonction                                                                                                    |
|-------------------------------|----------------------------------------------------------------------------------------------------|
| ❶ Boutons<br>[E-Zoom] (⊕) (⊝) | <ul> <li>(+) Agrandit l'image sans modifier la taille de la projection.</li> <li>(-) Réduit des parties de l'image agrandies à l'aide du bouton [⊕]. 	 p.23</li> </ul>                                                                                                    |
| Bouton [Menu]                 | Permet d'afficher et de fermer le menu de configuration.                                                                                                    |
| OBOUTON [)                    | Si vous appuyez sur l'un de ces boutons alors<br>qu'un menu de configuration ou d'aide est<br>affiché, il sélectionne un élément de menu ou<br>une valeur de réglage. T p.31, 41<br>Sélectionnez un élément ou une photographie<br>au cours de la projection du diaporama.<br>T p.80<br>Lorsque la fonction Souris Sans Fil est utilisée,<br>le pointeur de la souris se déplace dans la<br>direction indiquée par le bouton sur lequel<br>vous appuyez. T p.77 |
| Bouton [Enter]                | <ul> <li>Si un menu de configuration ou un écran<br/>d'aide est affiché, ce bouton valide la sélection<br/>actuelle et accède au niveau suivant.</li> <li>☞ p.31, 41</li> <li>Lorsque la fonction Souris Sans Fil est utilisée,<br/>ce bouton fonctionne comme le bouton gauche<br/>de la souris. ☞ p.77</li> </ul>                                                                                                    |
| Bouton [Esc]                  | Arrête la fonction en cours. Si vous appuyez<br>sur ce bouton alors qu'un menu de<br>configuration est affiché, vous revenez au<br>niveau précédent. T p.31, 41<br>Lorsque la fonction Souris Sans Fil est utilisée,<br>ce bouton fonctionne comme le bouton droit de<br>la souris. T p.77                                                                                                    |

|    | Nom                             | Fonction                                                                                              |
|----|---------------------------------|----------------------------------------------------------------------------------------------------|
| 15 | Boutons [Volume]<br>(ᡧ) (ଐ)     | <ul> <li>(↔) Baisse le volume.</li> <li>(↔) Augmente le volume.  Guide de démarrage rapide</li> </ul> |
| 16 | Bouton [Help]                   | Affiche et ferme l'écran d'aide, qui indique comment résoudre d'éventuels problèmes.<br>• p.41        |
| 17 | Bouton<br>[Color Mode]          | Chaque pression sur le bouton entraîne un changement du mode couleurs. ( p.15                         |
| 18 | Bouton [Num]                    | Ces boutons permettent d'entrer un mot de passe.  p.26                                                |
| 19 | Bouton [HDMI]                   | Bascule entre les images provenant du port d'entrée HDMI. 🖝 p.14                                      |
| 20 | Bouton<br>[Slideshow]           | Bascule entre les images du diaporama.<br>p.14                                                        |
| 21 | Bouton [Video]                  | Bascule entre les images provenant du port d'entrée Vidéo. 🖝 p.14                                     |
| 22 | Bouton<br>[USB Display]         | Affiche les images d'USB Display. 🖝 p.14                                                              |
| 23 | Bouton<br>[Source Search]       | Passe à la source d'entrée suivante qui est<br>connectée au projecteur et envoie une image.<br>p.13   |
| 24 | Émetteur de<br>signaux lumineux | Envoie les signaux de la télécommande.<br>Guide de démarrage rapide                                   |

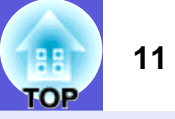

### Dessous

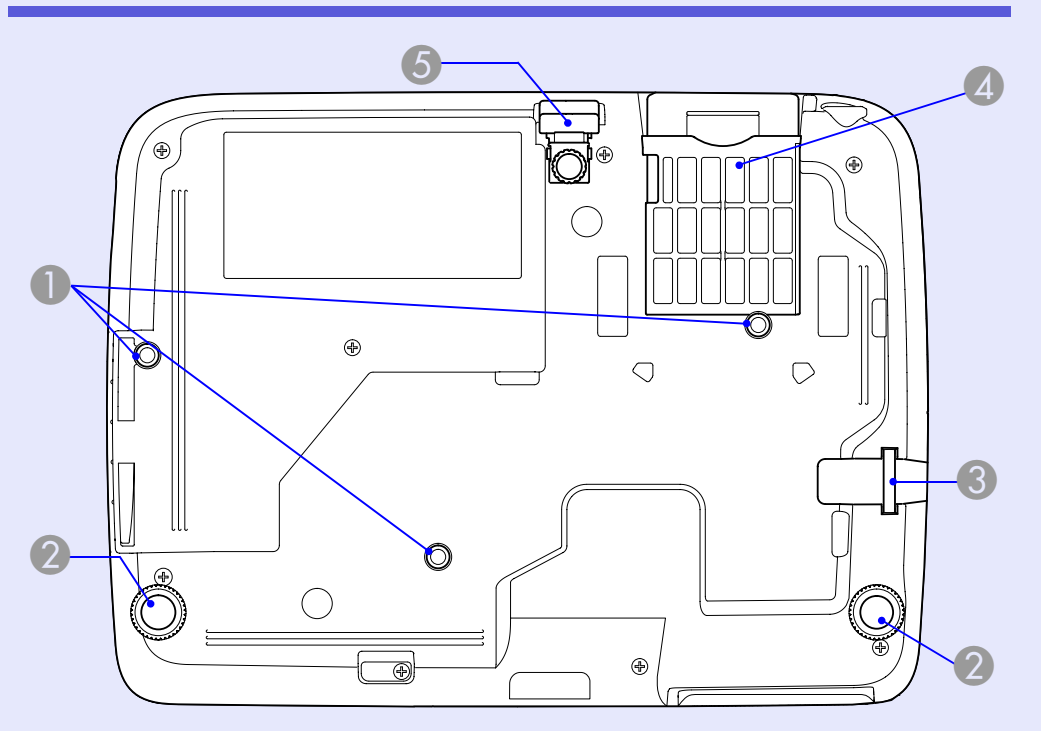

|                                        | Nom                                           | Fonction                                                                                                    |
|----------------------------------------|-----------------------------------------------|----------------------------------------------------------------------------------------------------|
| Trou<br>mon<br>bride<br>susp<br>(3 tro | is de<br>tage pour<br>e de<br>pension<br>pus) | Pour suspendre le projecteur au plafond,<br>installez la fixation de plafond en option ici.<br>p.57, 87               |
| Pied<br>(2 tro                         | arrière<br>ous)                               | Tournez ce pied pour le déplier et repliez-le<br>pour ajuster l'inclinaison horizontale.<br>Guide de démarrage rapide |

| Nom |                                                      | Fonction                                                                                                    |  |
|-----|------------------------------------------------------|----------------------------------------------------------------------------------------------------|--|
| 3   | Point<br>d'installation<br>pour câble de<br>sécurité | Un câble antivol, disponible dans le<br>commerce, peut être glissé dans le point<br>d'installation de manière à attacher le<br>projecteur à un objet fixe. T p.29                                                                                                    |  |
| 4   | Filtre à air (Grille<br>d'entrée d'air)              | Empêche la poussière et les corps étrangers<br>de pénétrer à l'intérieur du projecteur sous<br>l'effet de l'aspiration de la ventilation. Le<br>projecteur affiche un message d'avertissement<br>lorsqu'il est temps de nettoyer ou de remplacer<br>le filtre à air. 🖝 p.58, 64 |  |
| 5   | Pied avant<br>réglable                               | ☞ p.6                                                                                                    |  |

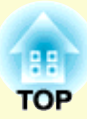

# **Fonctions utiles**

Ce chapitre fournit des explications sur les fonctions notamment utiles pour la réalisation de présentations, ainsi que sur les fonctions de sécurité.

### 

| • | Bascule par Détection automatique du signal entrée |
|---|----------------------------------------------------|
|   | (Recherche de source)13                            |
| ٠ | Bascule directe par la télécommande14              |

### Fonctions d'amélioration de la projection ......15

| <ul> <li>Sélection de la qualité de projection</li> </ul>                                                           |          |
|----------------------------------------------------------------------------------------------------|----------|
| (sélection du Mode couleurs)                                                                                        | 15       |
| Modification du mode couleurs avec la télécommande<br>Modification du mode couleurs avec le menu de configuration . | 15<br>16 |
| Réglage de Iris auto                                                                                                | 17       |
| • Gel momentané de l'image et du son (Pause A/V)                                                                    | 18       |
| Arrêt sur image (Gel)                                                                                               | 19       |
| Modification du rapport L/H                                                                                         | 20       |
| Méthodes de bascule                                                                                                 | 20       |
| Modification du rapport L/H d'images d'ordinateur/HDMI                                                              | 21       |
| Agrandissement d'une partie de l'image                                                                              |          |
| (Zoom électronique)                                                                                                 | 23       |

| Fonctions de sécurité                            | 25 |
|--------------------------------------------------|----|
| Gestion des utilisateurs                         |    |
| (Protection par mot de passe)                    | 25 |
| Modes de la fonction Protection par mot de passe |    |
| Réglage de la protection par mot de passe        |    |
| Entrer le mot de passe                           |    |
| Verrouillage des touches de fonctionnement       |    |
| (Blocage fonctionne.)                            |    |
| Dispositif antivol                               | 29 |
| Installation du câble antivol                    |    |

## Modification de l'image projetée

Utilisez les méthodes suivantes pour basculer entre des images au cours de la projection.

• Bascule par recherche de source

Le projecteur détecte automatiquement les signaux reçus depuis les appareils connectés et projette l'image entrante.

Bascule directe

Basculez en appuyant sur le bouton du port d'entrée cible sur la télécommande.

# Bascule par Détection automatique du signal entrée (Recherche de source)

Vous pouvez projeter l'image cible rapidement car le bouton [Source Search] ignore les ports d'entrée sur lesquels aucune image n'est reçue.

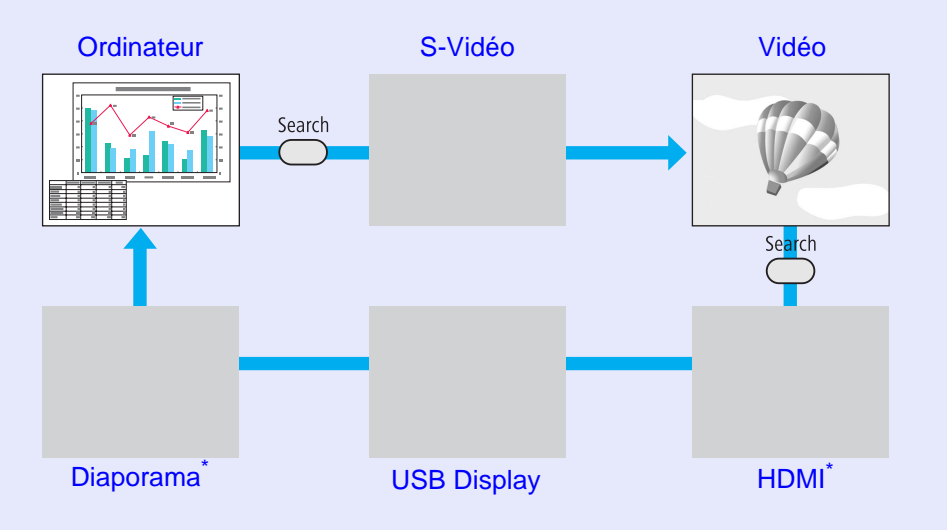

### Procédure

Lorsque votre équipement vidéo est connecté, lancez la lecture avant d'entamer la recherche de source.

Utilisation de la télécommande

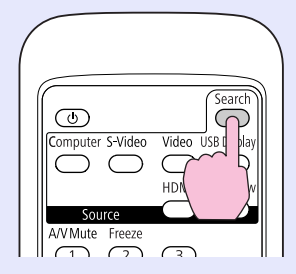

#### Utilisation du panneau de commande

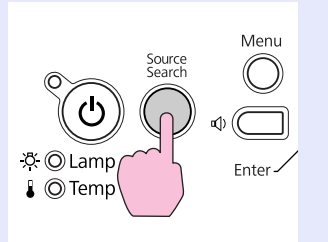

Lorsque plusieurs appareils sont connectés, appuyez sur le bouton [Source Search] autant de fois que nécessaire pour projeter l'image désirée.

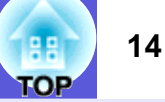

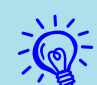

L'écran suivant, qui présente l'état des signaux d'image, est affiché lorsque seule l'image actuellement projetée est disponible, ou lorsqu'aucun signal d'image n'est trouvé. Vous pouvez sélectionner le port d'entrée auquel est connectée la source de la projection que vous voulez utiliser. L'écran se ferme après environ 10 secondes d'inactivité.

| • Ordinateur Off<br>• S-Vidéo Off<br>• HDMI Off<br>• HDMI Off<br>• USB Display Off<br>FIII Diaporama Off<br>• Entrez un signal image.<br>• La source est sélectionnable à l'aide de .                                                                                                    |                                       |                                         | Etat du signal    |  |
|----------------------------------------------------------------------------------------------------|---------------------------------------|-----------------------------------------|-------------------|--|
|                                                                                                    | C C C C C C C C C C C C C C C C C C C | dinateur                                | Off               |  |
| <ul> <li>Construction</li> <li>Construction</li> <li>Cons</li></ul> | ( 🖅 🗩 S-'                             | √idéo                                   | Off               |  |
| ICD— HDMI Off<br>IIID Display Off<br>IIID Diaporama Off<br>•Entrez un signal image.<br>•La source est sélectionnable à l'aide de Q.                                                                                                    | Vic                                   | léo                                     | Off               |  |
| ● USB Display Off<br>PIII Diaporama Off<br>•Entrez un signal image.<br>•La source est sélectionnable à l'aide de 2.                                                                                                    | ⊂∎⊆⊃⊫ HD                              | MI                                      | Off               |  |
| Fill Diaporama Off<br>Entrez un signal image.<br>·La source est sélectionnable à l'aide de 🂽.                                                                                                    | us =⊡ Us                              | B Display                               | Off               |  |
| <ul> <li>Entrez un signal image.</li> <li>La source est sélectionnable à l'aide de Q.</li> </ul>                                                                                                    | Dia Dia                               | norama                                  | Off               |  |
|                                                                                                    | ·Entrez u<br>·La source               | n signal image.<br>e est sélectionnable | e à l'aide de 🌢 . |  |

### Bascule directe par la télécommande

Vous pouvez basculer directement vers la source ciblée en appuyant sur un bouton de la télécommande.

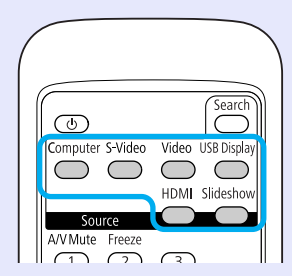

Pour plus d'informations sur l'utilisation des boutons, lisez ce qui suit.

**•** p.9

## Fonctions d'amélioration de la projection

## Sélection de la qualité de projection (sélection du Mode couleurs)

Vous pouvez obtenir aisément une qualité d'image optimale en choisissant le réglage correspondant le mieux à l'environnement dans lequel la projection est effectuée. La luminosité de l'image varie en fonction du mode sélectionné.

| Mode                 | Application                                                                                                    |
|----------------------|----------------------------------------------------------------------------------------------------|
| Dynamique            | Ce mode est idéal en cas d'utilisation dans un local<br>éclairé. Il s'agit du mode le plus clair. Il reproduit<br>parfaitement les tons sombres.            |
| Jeu                  | Ce mode est idéal pour effectuer une présentation en couleur dans un local éclairé.                                                                         |
| Salle de séjour      | Ce mode est idéal pour effectuer une présentation en noir et blanc dans un local éclairé.                                                                   |
| Théâtre              | Idéal pour la projection d'un film dans un local<br>sombre. Ce mode donne aux images une teinte<br>naturelle.                                               |
| Photo <sup>*1</sup>  | Idéal pour la projection d'images fixes, comme des<br>photos, dans un local éclairé. Ce mode rend les<br>images vives et accentue leur contraste.           |
| Sports <sup>*2</sup> | Idéal pour regarder une émission de télévision dans<br>un local éclairé. Ce mode rend les images vives et<br>les anime.                                     |
| <u>sRGB</u>          | Idéal pour les images conformes à la norme en matière de couleurs sRGB.                                                                                     |
| Mur foncé            | Même si vous projetez sur un tableau noir (ou vert),<br>ce réglage donne aux images une teinte naturelle,<br>comme si elles étaient projetées sur un écran. |

\*1 Sélectionnable uniquement avec les entrées de signal suivantes. Ordinateur, HDMI Digital-RGB, USB Display, Diaporama

\*2 Sélectionnable uniquement avec les entrées de signal suivantes. Vidéo composantes, S-Vidéo, vidéo composites, composante HDMI

### Modification du mode couleurs avec la télécommande

### Procédure

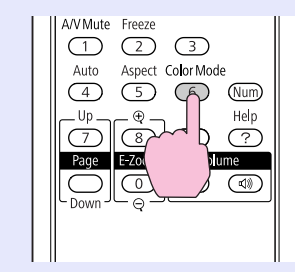

A chaque pression sur le bouton, le mode couleurs change et son nom s'affiche à l'écran.

| I | Jeu |
|---|-----|
|   |     |
|   |     |
|   |     |
|   |     |
|   |     |

Si vous appuyez sur le bouton alors que le nom d'un mode couleurs est affiché, l'appareil passe au mode couleurs suivant.

Modification du mode couleurs avec le menu de configuration

#### Procédure

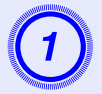

Appuyez sur le bouton [Menu] et sélectionnez "Image" - "Mode couleurs" dans le menu de configuration. 🖝 p.31

Utilisation de la télécommande

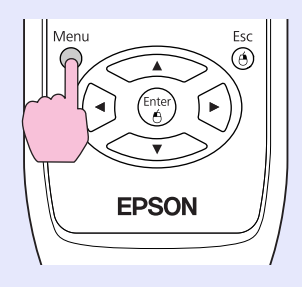

Utilisation du panneau de commande

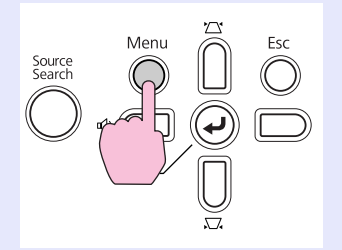

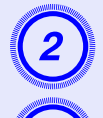

Sélectionnez un nom de Mode couleurs.

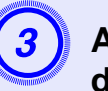

Appuyez sur le bouton [Menu] pour fermer le menu de configuration.

### Réglage de Iris auto

En réglant automatiquement la luminance selon la luminosité de l'image affichée, il vous permet de profiter d'images profondes et riches.

### Procédure

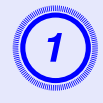

Appuyez sur le bouton [Menu] et sélectionnez "Image" - "Iris auto" dans le menu de configuration. p.31

Utilisation de la télécommande

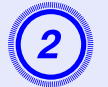

### Sélectionnez "On".

La valeur définie est stockée pour chaque mode couleurs.

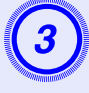

Appuyez sur le bouton [Menu] pour fermer le menu de configuration.

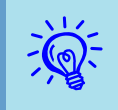

Cet élément ne peut pas être choisi que lorsque "Dynamique" ou "Théâtre" est sélectionné comme réglage du "Mode couleurs" dans le menu "Image".

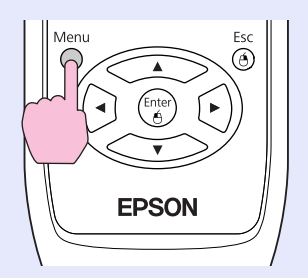

Utilisation du panneau de commande

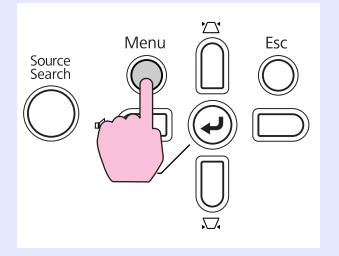

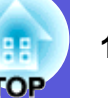

### Gel momentané de l'image et du son (Pause A/V)

Cette fonction vous permet d'attirer l'attention du public sur votre commentaire, mais aussi de masquer certaines opérations telles que le changement de fichiers dans le cas d'une présentation à partir d'un ordinateur.

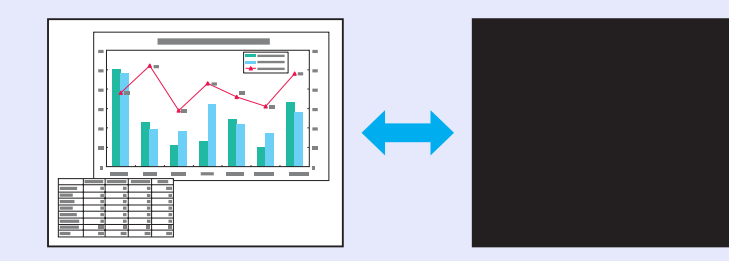

#### Procédure

#### Télécommande

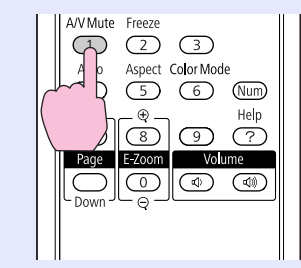

#### Projecteur

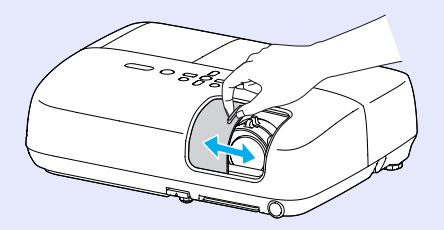

À chaque fois que vous appuyez sur le bouton ou que vous ouvrez ou fermez le volet de pause A/V, la fonction Pause A/V est activée ou désactivée.

- Si vous utilisez cette fonction pendant la projection d'images animées, les images et le son sont toujours lus par la source, et il est impossible de revenir à l'endroit où vous aviez activé la fonction Pause A/V.

  - Lorsque le volet de pause A/V est fermé et que le mode Pause A/V est activé, l'alimentation électrique peut être réglée de manière à s'éteindre automatiquement après environ 30 minutes en réglant "Avancé" -"Fonctionnement" - "Minut cache objectif" dans le menu de configuration. Imp.37

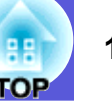

### Arrêt sur image (Gel)

Lorsque l'image animée est gelée, elle est toujours projetée, ce qui vous permet de projeter une séquence animée image par image, comme s'il s'agissait d'une séquence de photos. Vous pouvez en outre effectuer des opérations telles qu'un changement de fichiers lors d'une projection à partir d'un ordinateur, sans projeter d'image si vous activez la fonction Gel au préalable.

### Procédure

#### Télécommande

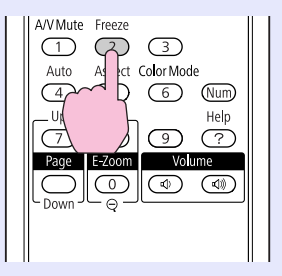

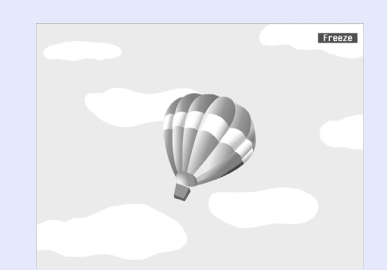

Chaque pression sur le bouton active ou désactive la fonction Gel.

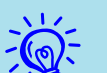

- La lecture audio n'est pas interrompue.
- La source de l'image continue d'être projetée, même si l'image animée est gelée à l'écran ; il est donc impossible de reprendre la projection à l'endroit où vous l'avez interrompue.
- Si vous appuyez sur le bouton [Freeze] alors que le menu de configuration ou un écran d'aide est affiché, celui-ci disparaît de l'écran.
- La fonction Gel peut fonctionner en combinaison avec la fonction de zoom électronique.

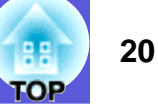

### Modification du rapport L/H

Lorsque vous connectez un équipement vidéo et projetez des images que vous avez enregistrées en format vidéo numérique ou sur des DVD en format d'écran large 16:9, modifiez le <u>rapport L/H</u>. Modifier le rapport L/H est également nécessaire lorsque vous voulez projeter des images d'ordinateur en mode plein écran.

Les méthodes de bascule et les types de rapports L/H sont les suivants.

#### Méthodes de bascule

#### Procédure

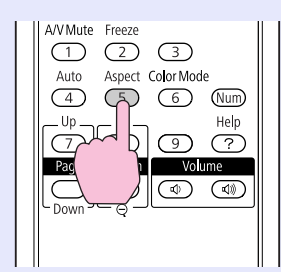

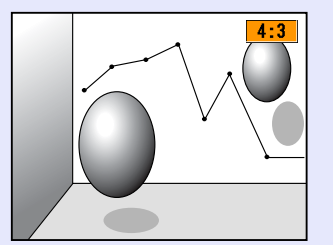

À chaque pression sur le bouton, le rapport L/H change et son nom s'affiche à l'écran.

Si vous appuyez sur le bouton alors que le nom d'un rapport L/H est affiché, l'appareil passe au rapport suivant.

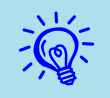

Vous pouvez également régler ce rapport à l'aide de l'option "Aspect" du menu "Signal" dans le menu de configuration. (-p.34)

#### Modification du rapport L/H d'images d'ordinateur/HDMI

Lors de la projection d'images reçues depuis le port Entrée Ordinateur ou HDMI, le rapport L/H peut être modifié comme suit. Le format de projection est fixé à 1280 x 800 points (rapport L/H 16:10) en raison de la résolution de l'écran WXGA. Si vous projetez sur un écran 16:9, fixez le rapport L/H à "16:9".

|                 | Paramètre                                                                    | Explication                                                                           | Exemple de projection                                                                                                    |
|-----------------|------------------------------------------------------------------------------|---------------------------------------------------------------------------------------|----------------------------------------------------------------------------------------------------|
| Normal          | Au cours de la<br>réception d'image<br>à partir du port<br>Entrée Ordinateur | Projette en plein écran en conservant le rapport<br>L/H de l'image en entrée.         | Au cours de la réception du signal de $1024 \times 768$                                                                                                 |
| Automat<br>ique | Au cours de la<br>réception d'image<br>à partir du port<br>d'entrée HDMI     | Projette selon le rapport L/H approprié, sur la base des informations du signal reçu. | Au cours de la réception du signal de $1280 \times 800$                                                                                                 |
| 16:9            | <u>.</u>                                                                     | Projette en plein écran avec un rapport L/H de 16:9.                                  | Au cours de la réception du signal de $1024 \times 768$                                                                                                 |
| Complet         |                                                                              | Projette en plein écran.                                                              | Au cours de la réception du signal de $1024 \times 768$<br>$1024 \rightarrow 1024$<br>$768 \rightarrow 1280 \rightarrow 1280$<br>$800 \rightarrow 1000$ |

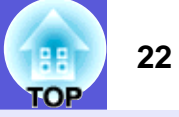

| Paramètre | Explication                                                                                                    | Exemple de projection                                                                                                 |
|-----------|----------------------------------------------------------------------------------------------------|----------------------------------------------------------------------------------------------------|
| Zoom      | Projette en plein écran dans la direction latérale<br>en conservant le rapport L/H de l'image en<br>entrée. Les parties au-delà de la taille de       | Au cours de la réception du signal de 1024 × 768                                                                      |
|           | projection ne sont pas projetees.                                                                                                    |                                                                                                    |
| Direct    | Projette selon la résolution de l'image reçue, qui<br>est placée au centre de l'écran. Ce réglage est                                                 | Au cours de la réception du<br>signal de $800 \times 600$ Au cours de la réception du<br>signal de $1400 \times 1050$ |
|           | Ideal pour une projection plus nette.<br>Lorsque la résolution de l'image est supérieure à<br>1280 × 800, le contour de l'image n'est pas<br>projeté. | $ \begin{array}{c}                                     $                                                              |

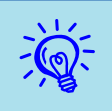

Lorsque certaines parties d'une image sont manquantes ou ne peuvent pas être projetées au cours de la projection d'images d'ordinateur, réglez ''Résolution'' dans le menu de configuration sur ''Large'' ou ''Normal'' en fonction de la taille de l'écran de l'ordinateur. *p.33* 

# Agrandissement d'une partie de l'image (Zoom électronique)

Cette fonction vous permet d'agrandir une image, par exemple un graphique ou un tableau, de manière à mieux en voir les détails.

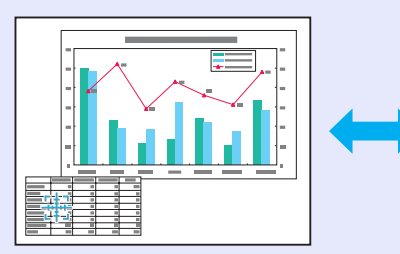

#### Procédure

|      | and and and and and and and and and and |
|------|-----------------------------------------|
|      |                                         |
|      |                                         |
|      | 7 1                                     |
|      |                                         |
|      |                                         |
| 1000 |                                         |
|      | Mannan Manna                            |

Démarrez la fonction Zoom électronique.

#### Télécommande

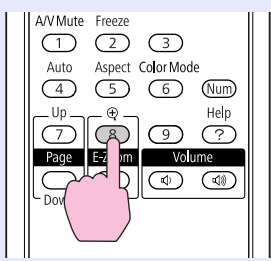

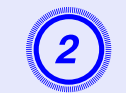

Déplacez la croix sur la partie de l'image à agrandir.

Télécommande

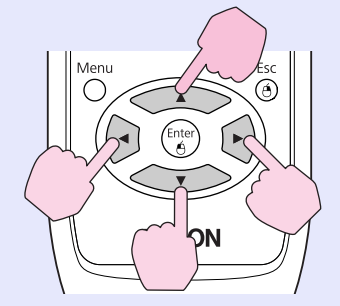

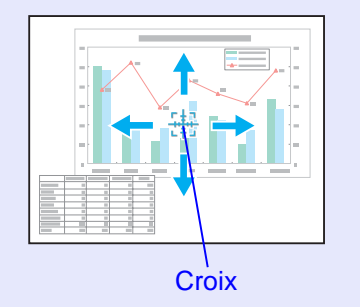

23

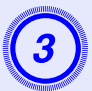

### Effectuez l'agrandissement.

#### Télécommande

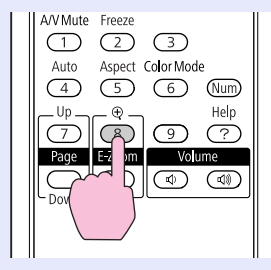

Chaque pression sur le bouton provoque l'agrandissement de la zone sélectionnée. Vous pouvez effectuer un agrandissement rapide en maintenant le bouton enfoncé.

Vous pouvez réduire l'image agrandie en appuyant sur le bouton [-].

Appuyez sur le bouton [Esc] pour annuler.

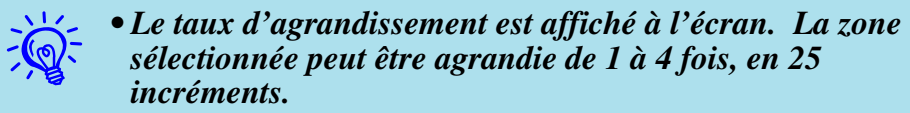

 Vous pouvez faire défiler l'image agrandie en appuyant sur [▲], [▼], [◀] ou [▶].

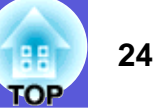

## Fonctions de sécurité

- Ce projecteur possède les fonctions de sécurité améliorées suivantes :
- Protection par mot de passe
- Vous pouvez restreindre le nombre de personnes pouvant utiliser le projecteur.
- Blocage fonctionne.
- Vous pouvez interdire aux personnes non autorisées de modifier les réglages du projecteur.
- Systèmes de sécurité
- Ce projecteur est équipé de divers systèmes antivol.

# Gestion des utilisateurs (Protection par mot de passe)

Lorsque la fonction Protection par mot de passe est activée, les personnes qui ignorent le mot de passe ne peuvent pas utiliser le projecteur pour projeter des images, même s'il est allumé. En outre, le logo de l'utilisateur qui s'affiche quand vous allumez le projecteur ne peut pas être modifié. Ce principe fait office de protection antivol, puisque le projecteur ne peut pas être utilisé s'il est volé. Au moment de l'achat, la fonction Protection par mot de passe n'est pas activée.

### Modes de la fonction Protection par mot de passe

La fonction Protection par mot de passe comprend les deux modes suivants, qui peuvent être activés en fonction de la manière dont le projecteur est utilisé.

### 1. "Protec. Démarrage"

Si le mode "Protec. démarrage" est activé, le mot de passe doit être entré lorsque le projecteur est allumé s'il a été débranché de l'alimentation secteur à laquelle il était connecté lors de la dernière saisie du mot de passe. Si le mot de passe entré n'est pas correct, la projection ne démarre pas.

#### 2."Protec. logo utilis."

Ce mode interdit aux utilisateurs non autorisés de modifier le logo d'utilisateur enregistré, défini par le propriétaire du projecteur. Si le mode "Protec. logo utilis." est activé, il est impossible de modifier les réglages suivants.

- Capture d'un logo d'utilisateur
- Les réglages "Afficher le fond", "Ecran démarrage" et "Pause A/V" sont modifiés dans la section "Affichage" du menu de configuration.

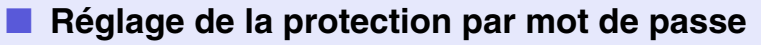

Procédez comme suit pour régler le mot de passe :

#### Procédure

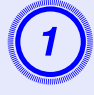

#### Maintenez le bouton [Freeze] enfoncé pendant environ 5 secondes.

Le menu Protection par mot de passe s'affiche.

#### Télécommande

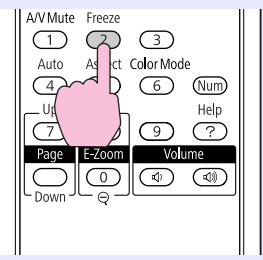

| [Mot d         | e passe protég                               | é]         |                |
|----------------|----------------------------------------------|------------|----------------|
| Prote<br>Prote | <mark>c. démarrage</mark><br>c. logo utilis. | Off<br>Off |                |
| (Mot d         | e passe                                      | _          |                |
|                |                                              |            |                |
| [♠]:Sélection  | [Enter] ·Entré                               | 2          | [Menu]:Quitter |

- Si la fonction Protection par mot de passe est déjà activée, vous êtes invité à entrer le mot de passe. Si le mot de passe entré est correct, le menu Protection par mot de passe s'affiche. 
  T'Entrer le mot de passe'' p.27
- Lorsque le mot de passe a été défini, apposez l'autocollant Mot de passe protégé sur le projecteur, à un endroit bien visible, de manière à décourager toute tentative de vol.

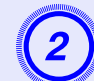

### Activez le mode "Protec. démarrage".

- (1) Choisissez "Protec, démarrage" puis appuvez sur le bouton [Enter].
- (2) Choisissez "On" puis appuyez sur le bouton [Enter].
- (3) Appuyez sur le bouton [Esc].

### Activez le mode "Protec. logo utilis.".

- (1) Choisissez "Protec. logo utilis." puis appuyez sur le bouton [Enter].
- (2) Choisissez "On" puis appuyez sur le bouton [Enter].
- (3) Appuyez sur le bouton [Esc].

### Définissez le mot de passe.

- (1) Choisissez "Mot de passe" puis appuyez sur le bouton [Enter].
- (2) Si le message "Changer le mot de passe ?" s'affiche, choisissez "Oui" puis appuyez sur le bouton [Enter]. Le mot de passe par défaut est "0000". Remplacez-le par le mot de passe de votre choix. Si vous choisissez "Non", l'écran de l'étape 1 s'affiche à nouveau.

(3) Tout en maintenant le bouton [Num] enfoncé, entrez un nombre à quatre chiffres à l'aide du pavé numérique. Le numéro s'affiche sous la forme "\* \* \* \*". Lorsque vous entrez le quatrième chiffre, l'écran de confirmation s'affiche.

#### Télécommande

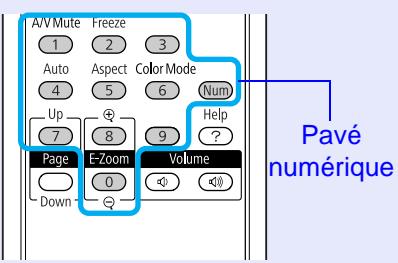

(4) Entrez de nouveau le mot de passe.Le message "Mot de passe accepté." s'affiche.Si vous entrez un mot de passe incorrect, un message vous invite à l'entrer de nouveau.

#### Entrer le mot de passe

Lorsque l'écran de saisie du mot de passe s'affiche, utilisez le pavé numérique de la télécommande pour entrer le mot de passe.

#### Procédure

## Tout en maintenant le bouton [Num] enfoncé, entrez le mot de passe à l'aide du pavé numérique.

Si vous entrez le mot de passe correct, la projection débute.

### Attention

- Si vous entrez un mot de passe incorrect trois fois de suite, le message ''Le projecteur est verrouillé.'' s'affiche pendant environ cinq minutes, après quoi le projecteur passe en état d'attente. Dans une telle situation, débranchez le cordon d'alimentation de la prise secteur puis rebranchez-le et rallumez le projecteur. Le projecteur affiche de nouveau l'écran de saisie du mot de passe, de manière à vous permettre d'entrer le mot de passe correct.
- Si vous avez oublié le mot de passe, prenez note du numéro "Code de requête : xxxxx" qui s'affiche à l'écran, puis contactez le bureau le plus proche dont vous trouverez l'adresse dans le Guide d'assistance et de service. CListe des contacts pour projecteurs Epson
- Si vous répétez l'opération ci-dessus et entrez un mot de passe incorrect trente fois de suite, le message suivant s'affiche et le projecteur n'accepte plus de saisie de mot de passe : "Le projecteur est verrouillé. Contactez Epson comme l'explique votre documentation." C Liste des contacts pour projecteurs Epson

# TOP

# Verrouillage des touches de fonctionnement (Blocage fonctionne.)

Utilisez l'une des fonctions suivantes pour verrouiller les boutons du panneau de commande :

• Verrou. complet

Tous les boutons du panneau de commande sont verrouillés. Il est impossible d'effectuer la moindre action depuis le panneau de commande, y compris allumer ou éteindre l'appareil.

• Verrouill. fonc.

Tous les boutons du panneau de commande sont verrouillés, à l'exception du bouton [ $\emptyset$ ].

Cette fonction est utile, par exemple lors de manifestations pendant lesquelles seule la projection est effectuée avec toutes les touches inopérantes, ou dans des endroits tels que des écoles dans lesquelles on veut limiter le nombre de touches utilisables. Le projecteur peut toujours être utilisé à l'aide de la télécommande.

#### Procédure

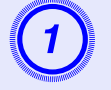

Appuyez sur le bouton [Menu] puis choisissez "Réglage" - "Blocage fonctionne." dans le menu de configuration. ( p.31

#### Utilisation de la télécommande

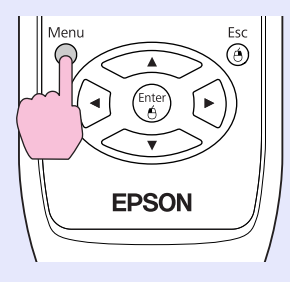

#### Utilisation du panneau de commande

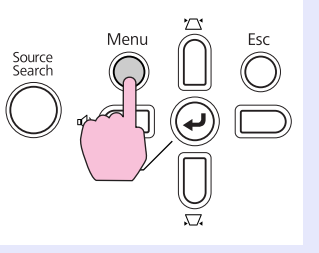

| Image       |                                        | Retour |
|-------------|----------------------------------------|--------|
| Signal      | Keystone (<br>Keystone auto, Off       |        |
| Réglage     | <ul> <li>Réglage luminosité</li> </ul> |        |
| Avancé      | Volume (<br>Réinit.                    | )      |
| Information |                                        |        |
| Réinit.     |                                        |        |
|             |                                        |        |
|             |                                        |        |

[Esc]:Retour [♦]:Sélec. [Enter]:Entrée [Menu]:Quitt.

Les boutons que vous pouvez utiliser et leurs fonctions sont indiqués sous le menu.

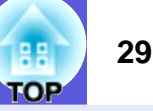

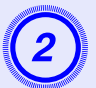

Sélectionnez "Verrouill.compl." ou "Verrouill. fonc.".

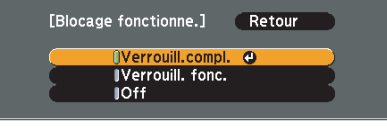

[Esc]:Retour [+]:Sélec. [Enter]:Valid. [Menu]:Quitt.

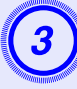

#### Choisissez "Oui" lorsque le message de confirmation s'affiche.

Les boutons du panneau de commande sont bloqués conformément au réglage choisi.

Vous pouvez annuler le blocage du panneau de commande des deux manières suivantes :

- A l'aide de la télécommande, choisissez "Off" dans la section "Réglage" - "Blocage fonctionne." du menu de configuration.
- Si vous maintenez le bouton [Enter] du panneau de commande enfoncé pendant sept secondes, un message s'affiche et le blocage est annulé.

### **Dispositif antivol**

Comme le projecteur est souvent fixé à un plafond et laissé dans des locaux non surveillés, il peut arriver qu'il fasse l'objet d'une tentative de vol. C'est la raison pour laquelle les dispositifs de sécurité suivants sont intégrés au projecteur.

• Fente pour système de sécurité

La fente pour système de sécurité est compatible avec le système Microsaver Security System fabriqué par Kensington. Vous trouverez plus d'informations au sujet du système Microsaver Security System sur la page d'accueil de Kensington, à l'adresse

http://www.kensington.com/

• Point d'installation pour câble de sécurité Un câble antivol, disponible dans le commerce, peut être glissé dans le point d'installation de manière à fixer le projecteur à un meuble ou une colonne.

#### Installation du câble antivol

Insérez un câble antivol dans le trou d'installation.

Consultez la documentation du câble antivol pour savoir comment le verrouiller.

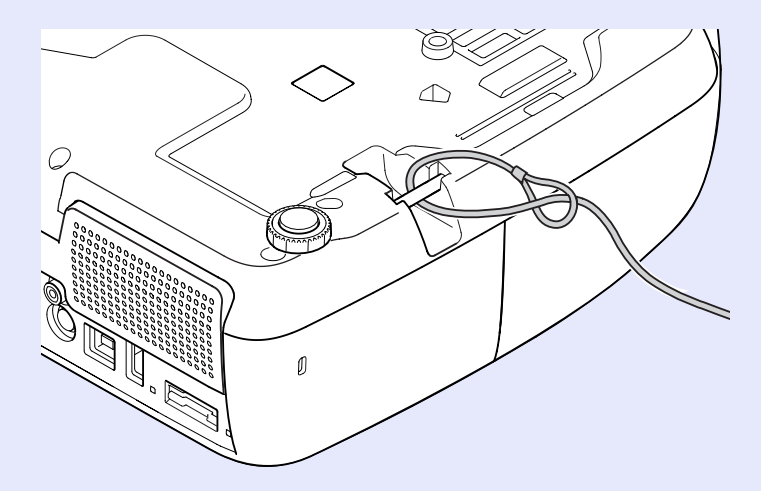

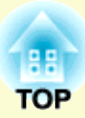

# Menu de configuration

Ce chapitre explique comment utiliser le menu de configuration et ses fonctions.

| Utilisation du menu de configuration    | 31 |
|-----------------------------------------|----|
| Liste des fonctions                     | 32 |
| Menu Image                              |    |
| Menu Signal                             |    |
| Menu Réglage                            | 35 |
| Menu Avancé                             |    |
| Menu Information (affichage uniquement) |    |
| Menu Réinit.                            |    |

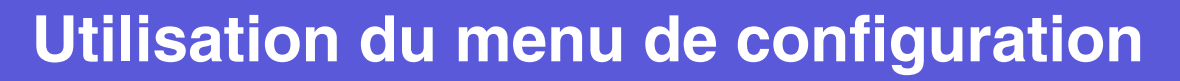

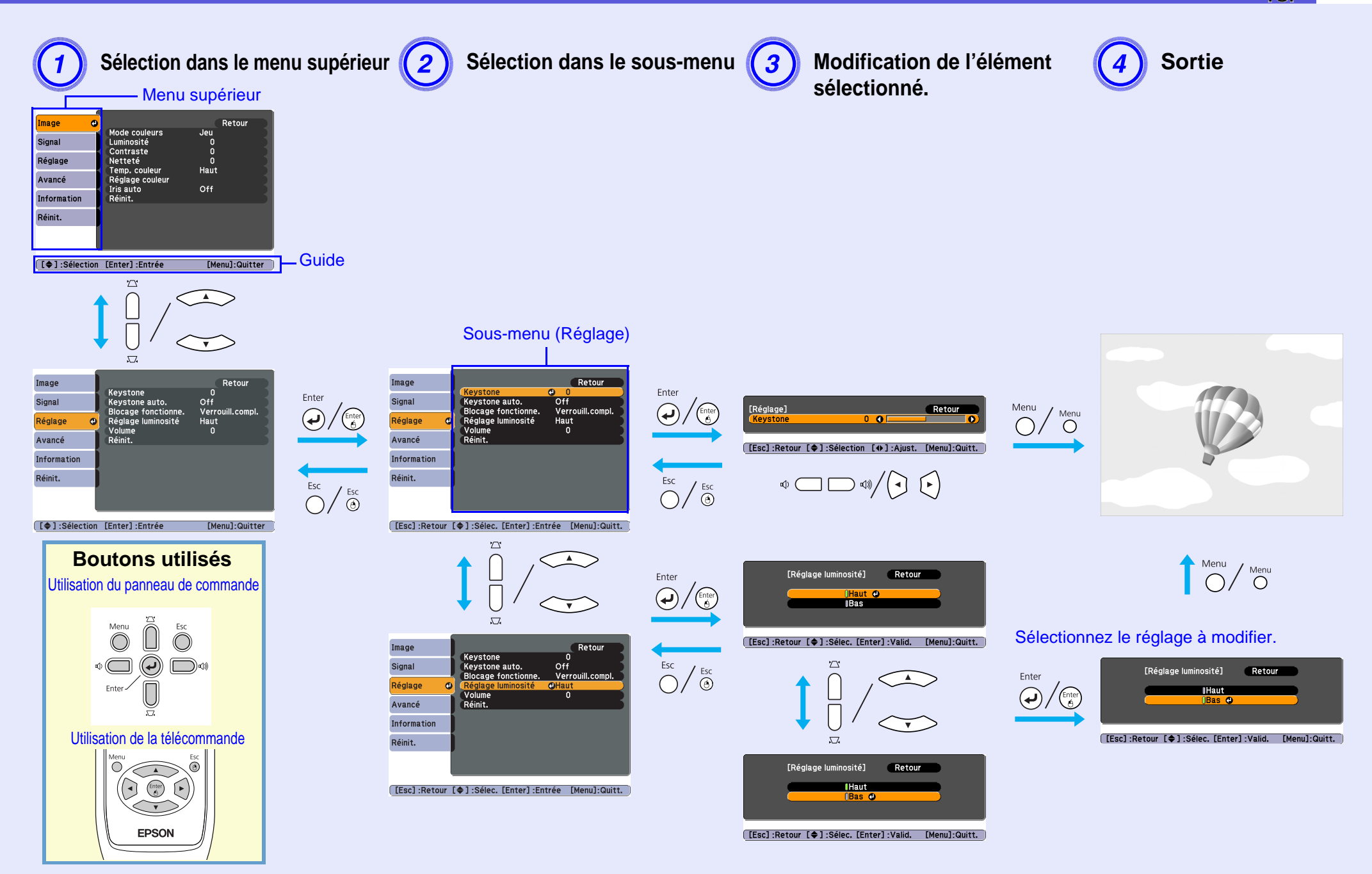

TOP

## Liste des fonctions

### Menu Image

Les éléments qui peuvent être réglés varient en fonction du signal d'image actuellement projeté, comme le montre les illustrations suivantes. Les détails des réglages sont mémorisés pour chaque signal d'image.

#### Image d'ordinateur

| Image 🔇         |                             | Retour         |
|-----------------|-----------------------------|----------------|
| Signal          | Mode couleurs<br>Luminosité | Jeu<br>0       |
| Réglage         | Netteté                     | 0<br>Haut      |
| Avancé          | Réglage couleur             | Off            |
| Information     | Réinit.                     |                |
| Réinit.         | ]                           |                |
|                 |                             |                |
|                 |                             |                |
| [ 🖨 ] :Sélectio | n [Enter] :Entrée           | [Menu]:Quitter |

### Composantes Vidéo<sup>\*\*</sup>/Vidéo composite<sup>\*\*</sup>/S-Vidéo<sup>\*\*</sup>

| Image d     |                   | Retour |
|-------------|-------------------|--------|
| Signal      | Luminosité        |        |
| Réglage     | Intensité couleur | 0      |
| Avancé      | Nuance<br>Netteté | 0      |
| Information | Réglage couleur   | Haut   |
| Réinit.     | Réinit.           | 011    |
|             |                   |        |
|             |                   |        |

Sous-menu Fonction Mode couleurs Permet de sélectionner la qualité d'image optimale pour votre environnement. 🖝 p.15 Luminosité Permet d'ajuster la luminosité de l'image. Contraste\* Permet de régler la différence entre les zones claires et les zones sombres des images. Intensité couleur Permet de régler l'intensité des couleurs des images. (L'ajustement n'est possible que si des signaux NTSC sont reçus en cas d'emploi de vidéo composite ou S-Vidéo.) Nuance Permet d'ajuster la teinte de l'image. Netteté Permet d'ajuster la netteté de l'image. Permet d'ajuster la teinte globale des images. Si vous choisissez "Haut" l'image possède une teinte bleue ; si vous choisissez "Bas", l'image Temp. couleur possède une teinte rouge. (Cet élément ne peut pas être choisi si "sRGB<sup>▶</sup>" est sélectionné comme réglage du "Mode couleur" dans le menu "Image".) Rouge, Vert, Bleu : Permet d'ajuster la saturation de chaque couleur séparément. Réglage couleur (Cet élément ne peut pas être choisi si "<u>sRGB</u><sup>▶</sup>" est sélectionné comme réglage du "Mode couleur" dans le menu "Image".) (Cet élément ne peut être choisi que lorsque "Dynamique" ou "Théâtre" est sélectionné comme réglage du "Mode couleurs" dans le menu Iris auto "Image".) Réglez sur On/Off pour ajuster la luminance en fonction de l'image. 🖝 p.17 Réinit. Vous pouvez rétablir les valeurs par défaut du menu "Image". Pour savoir comment rétablir les valeurs par défaut de tous les éléments de menu, voir **(p**.39.

### Menu Signal

Les éléments qui peuvent être réglés varient en fonction du signal d'image actuellement projeté, comme le montre les illustrations suivantes. Les détails des réglages sont mémorisés pour chaque signal d'image.

Image

Signal

Réglage Avancé Information Réinit.

Image d'ordinateur

| Image       |   | Aiustament Auto   | Retour                |
|-------------|---|-------------------|-----------------------|
| Signal      | 0 | Résolution        | Automatique           |
| Réglage     |   | Sync.<br>Position | ŏ                     |
| Avancé      |   | Signal entrée     | Automatique<br>Normal |
| Information | J | Réinit.           |                       |
| Réinit.     | J |                   |                       |
|             |   |                   |                       |
|             |   |                   | [Manu]-Quittan        |

| Image | HDMI |
|-------|------|
|-------|------|

| Image           | Drogroopit         | Retour         |
|-----------------|--------------------|----------------|
| Signal 🔇        | Interv. vidéo HDMI | Normal         |
| Réglage         | Réinit.            | Automatique    |
| Avancé          |                    |                |
| Information     |                    |                |
| Réinit.         |                    |                |
|                 |                    |                |
| [ 🌢 ] :Sélectio | n [Enter]:Entrée   | [Menu]:Quitter |

#### Composantes vidéo

Position Progressif Signal entrée Aspect Réinit.

0

[ [ ] :Sélection [Enter] :Entrée

Retour

[Menu]:Quitter

Off Automatique Normal

#### Vidéo composite <sup>III</sup>/S-Vidéo<sup>III</sup>

| Image          | Desition        | Retour         |
|----------------|-----------------|----------------|
| Signal 🕘       | Progressif      | Off            |
| Réglage        | Aspect          | Normal         |
| Avancé         | Remit.          |                |
| Information    |                 |                |
| Réinit.        |                 |                |
|                |                 |                |
|                | /               |                |
| L I :Selection | [Enter] :Entree | [Menu]:Quitter |

(L**≑**]

[ [ ] :Sélection [Enter] :Entrée

| Sous-menu               | Fonction                                                                                                    |  |  |
|-------------------------|----------------------------------------------------------------------------------------------------|--|--|
| Ajustement Auto         | Détermine si l'image est automatiquement ajustée (On) ou non (Off) à son état optimal lorsque le signal en entrée change. 🖝 p.50                     |  |  |
| Résolution              | Si vous choisissez "Automatique", la résolution du signal d'entrée est identifiée automatiquement. Lorsque vous choisissez "Automatiq                |  |  |
|                         | parties de l'image projetée sont manquantes, réglez sur "Large" pour un écran large ou sur "Normal" pour un écran 4:3 ou 5:4 en fonction de la       |  |  |
|                         | taille de l'écran de l'ordinateur.                                                                                                    |  |  |
| Alignement <sup>®</sup> | Permet d'ajuster les images provenant d'un ordinateur si elles comportent des bandes verticales. 🖝 p.50                                              |  |  |
| <u>Sync.</u> ₩          | Permet d'ajuster les images provenant d'un ordinateur si elles scintillent, sont floues ou comportent des interférences. 🖝 p.50                      |  |  |
| Position                | Cette fonction permet de déplacer la position d'affichage vers le haut, le bas, la gauche ou la droite, de manière à projeter l'image entière si une |  |  |
|                         | partie de l'image est manquante.                                                                                                    |  |  |
| Progressif              | (Vidéo composantes et HDMI ne peuvent être réglés que si des signaux 480i/576i sont reçus)                                                           |  |  |
|                         | Off: La conversion IP est effectuée pour chaque champ de l'écran. Ce réglage est idéal pour afficher des images comportant une grande quantité       |  |  |
|                         | de mouvement.                                                                                                    |  |  |
|                         | <b>On</b> : Les signaux <u>entrelacés</u> (i) sont convertis en signaux <u>progressifs</u> (p). Ce réglage est idéal pour afficher des images fixes. |  |  |
| Interv. vidéo HDMI      | (Ce réglage ne peut pas être défini lorsqu'un signal RVB numérique est reçu.)                                                                        |  |  |
|                         | Lorsque le port d'entrée HDMI du projecteur est connecté à un lecteur de DVD, la plage vidéo du projecteur peut être réglée selon les paramètres     |  |  |
|                         | de plage vidéo du lecteur.                                                                                                    |  |  |
| Signal entrée           | Vous pouvez sélectionner le signal d'entrée provenant du port d'entrée Ordinateur.                                                                   |  |  |
|                         | Si vous choisissez "Automatique", le signal en entrée est réglé automatiquement en fonction de l'équipement connecté.                                |  |  |
|                         | Si les couleurs ne s'affichent pas correctement en mode "Automatique", sélectionnez le signal approprié en fonction de l'équipement connecté.        |  |  |

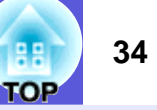

| Sous-menu    | Fonction                                                                                                    |
|--------------|----------------------------------------------------------------------------------------------------|
| Signal Vidéo | Si vous choisissez "Automatique", les signaux vidéo sont reconnus automatiquement. Si des interférences apparaissent sur l'image ou si un problème survient, par exemple l'absence de toute image projetée en mode "Automatique", sélectionnez le signal approprié en fonction de l'équipement connecté. |
| Aspect       | Permet de définir le <u>rapport L/H</u> <sup>P</sup> des images projetées.   p.20                                                                                                    |
| Réinit.      | Rétablit les valeurs par défaut de toutes les fonctions du menu "Signal", à l'exception de "Signal entrée".<br>Pour savoir comment rétablir les valeurs par défaut de tous les éléments de menu, voir 🖝 p.39.                                                                                            |

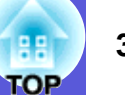

## Menu Réglage

| Image<br>Signal        | Keystone<br>Keystone auto.<br>Biocage fonctionne | Retour<br>0<br>On<br>Off |  |
|------------------------|--------------------------------------------------|--------------------------|--|
| Réglage 🕑<br>Avancé    | Réglage luminosité<br>Volume<br>Réinit.          | Haut<br>10               |  |
| Information<br>Réinit. |                                                  |                          |  |
|                        |                                                  |                          |  |
| [ ] :Sélection         | [Enter] :Entrée                                  | [Menu]:Quitter           |  |

| Sous-menu           | Fonction                                                                                                    |
|---------------------|----------------------------------------------------------------------------------------------------|
| Keystone            | Corrige la distorsion trapézoïdale des images. 🖝 Guide de démarrage rapide                                                                                                    |
| Keystone auto.      | Effectue une correction trapézoïdale automatique.                                                                                                    |
|                     | (Ne peut être spécifié que lorsque "Avant" est sélectionné dans "Avancé" - "Projection".)                                                                                                    |
| Blocage fonctionne. | Lorsque cette fonction est activée, elle limite l'utilisation du panneau de commande du projecteur. 🖝 p.28                                                                                                    |
| Réglage luminosité  | Cette fonction permet de choisir l'un des deux niveaux de luminosité de la lampe.                                                                                                    |
|                     | Choisissez "Basse luminosité" si les images projetées sont trop lumineuses, par exemple en cas de projection dans un local sombre ou sur un petit<br>écran. Si vous choisissez "Basse luminosité", la consommation électrique et la durée de vie utile de la lampe sont modifiées comme suit, et le bruit<br>du ventilateur pendant la projection est réduit. Consommation électrique : réduction d'environ 40 W ; durée de vie de la lampe : augmentation<br>d'environ 1,3 fois. |
| Volume              | Permet de régler le volume.                                                                                                    |
| Réinit.             | Vous pouvez rétablir les valeurs par défaut du menu "Réglage".                                                                                                    |
|                     | Pour savoir comment rétablir les valeurs par défaut de tous les éléments de menu, voir 🖝 p.39.                                                                                                    |

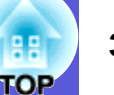

### Menu Avancé

| Image            | Affichers          | Retour             |
|------------------|--------------------|--------------------|
| Signal           | Logo d'utilisateur |                    |
| Réglage          | Fonctionnement     |                    |
| Avancé 🛛 🕑       | Link 21L           | OSB Display<br>Off |
| Information      | Réinit.            | Français           |
| Réinit.          |                    |                    |
|                  |                    |                    |
|                  |                    | F11 7 8 1          |
| [ = ] :Selection | [Enter] :Entrée    | [Menu]:Quitter     |

| Sous-menu          | Fonction                                                                                                    |
|--------------------|----------------------------------------------------------------------------------------------------|
| Affichage          | Permet d'effectuer des réglages relatifs à l'affichage du projecteur.                                                                                              |
|                    | Messages : Vous pouvez choisir si l'appareil doit afficher (On) ou non (Off) un message lorsqu'aucun signal vidéo n'est reçu, le nom de la source                  |
|                    | d'entrée en cas de changement de source, le nom du mode couleurs en cas de changement de mode, etc.                                                                |
|                    | Afficher le fond <sup>*1</sup> : Si aucun signal n'est disponible, vous pouvez décider que l'appareil affichera un écran noir, un écran bleu ou un logo.           |
|                    | <b>Ecran démarrage</b> <sup>*1</sup> : Permet de décider si l'écran de démarrage (l'image projetée lors du démarrage du projecteur) est affiché (On) ou non (Off). |
|                    | <b>Pause A/V</b> <sup><math>^{1}</math></sup> : Permet de choisir l'écran affiché en mode Pause A/V : "Noir", "Bleu" ou "Logo".                                    |
| Logo d'utilisateur | Permet de modifier le logo d'utilisateur qui est affiché comme fond et en mode Pause A/V. 🖝 p.66                                                                   |
| Projection         | Choisissez l'un des paramètres suivants en fonction du mode d'installation du projecteur. 🖝 p.57                                                                   |
|                    | "Avant" "Avant/Plafond" "Arrière" "Arrière/Plafond"                                                                                                    |
|                    | Vous pouvez modifier le réglage dans l'ordre suivant, en appuyant sur le bouton [A/V Mute] de la télécommande pendant environ cinq secondes.                       |
|                    | $"Avant" \leftrightarrow "Avant/Plafond"$                                                                                                    |
|                    | "Arrière" ↔ "Arrière/Plafond"                                                                                                    |
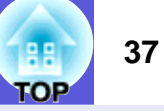

| Sous-menu            | Fonction                                                                                                    |
|----------------------|----------------------------------------------------------------------------------------------------|
| Fonctionnement       | <ul> <li>Aliment. Directe : Permet d'indiquer si la fonction Aliment. Directe est activée (On) ou désactivée (Off).</li> <li>Si vous réglez cette fonction sur "On" puis laissez le cordon d'alimentation du projecteur branché à une prise secteur, notez qu'une hausse de tension soudaine peut provoquer l'allumage automatique du projecteur.</li> <li>Mode veille : Lorsque cette fonction est réglée sur "On", l'alimentation se coupe automatiquement si aucun signal d'image n'est reçu et aucune opération effectuée.</li> <li>Temps Mode veille : Lorsque le mode veille est réglé sur "On", vous pouvez définir le délai d'attente du projecteur avant la mise hors tension sur 1 à 30 minutes.</li> <li>Minut cache objectif : Lorsque cette fonction est réglée sur "On", l'alimentation se coupe automatiquement 30 minutes après la fermeture du cache de l'objectif.</li> <li>Made heute alt : Déclar cette fonction cur "On" ei yous utilizer l'arrageril à une altitude supérieure à 1 500 m</li> </ul> |
| USB Type B           | Branchez le projecteur sur un ordinateur avec un câble USB, et réglez sur "USB Display" pour projeter l'image sur l'ordinateur. 🖝 p.73<br>Réglez sur "Souris Sans Fil" pour utiliser le pointeur de la souris avec la télécommande. 🖝 p.77<br>Réglez sur "Page préc./suiv." pour passer à la page précédente/suivante avec la télécommande. 🖝 p.76                                                                                                    |
| Link 21L             | Vous pouvez choisir d'utiliser (On) ou non (Off) le logiciel utilitaire EMP Link 21L. Activez ce logiciel et utilisez-le après avoir installé le pilote de communication USB.                                                                                                    |
| Langue               | Définit la langue d'affichage des messages.                                                                                                    |
| Réinit.              | Vous pouvez rétablir les valeurs par défaut des réglages "Affichage <sup>*1</sup> " et "Fonctionnement <sup>*2</sup> " du menu "Avancé".<br>Pour savoir comment rétablir les valeurs par défaut de tous les éléments de menu, voir 🖝 p.39.                                                                                                    |
| *1 Sile fonction "Dr | estes lars utilis " act réalés sur "On" dans la sostion "Protection nor mot de nassa" il act impossible de modifier les réalesse relatifs su lars                                                                                                    |

\*1 Si la fonction "Protec. logo utilis." est réglée sur "On" dans la section "Protection par mot de passe", il est impossible de modifier les réglages relatifs au logo d'utilisateur. Vous pouvez apporter des modifications après avoir réglé "Protec. logo utilis." sur "Off". 🖝 p.26

\*2 Sauf pour "Mode haute alt.".

Image

## Menu Information (affichage uniquement)

Permet de vérifier l'état des signaux d'images projetées et celui du projecteur. Les éléments affichés varient en fonction du signal d'image actuellement projeté, comme le montre les illustrations suivantes.

## Signal provenant de l'image d'ordinateur/ vidéo composantes<sup></sup>/image HDMI

#### Vidéo composite <sup>\$\*</sup>/S-Vidéo<sup>\$\*</sup>

Image

#### **USB** Display/Diaporama

Image

| Signal<br>Réglage<br>Avancé<br>Information<br>Réinit.<br>Durée de lam<br>Basse lum<br>Source<br>Signal entrée<br>Résolution<br>Taux rafraîc<br>Info sync<br>Etat | npe<br>ninosité O H<br>Ordinateur<br>e Automatique<br>O x O<br>hi. 0,00 Hz<br>SGNN 00000                  | Signal<br>Réglage<br>Avancé<br>Information<br>Réinit. | Impe<br>Iminosité O H<br>Iminosité O H<br>Vidéo<br>No Auto () | Signal<br>Signal<br>Réglage<br>Avancé<br>Information<br>Réinit. | mpe<br>minosité 0 H<br>minosité 0 H<br>USB Display |
|----------------------------------------------------------------------------------------------------|----------------------------------------------------------------------------------------------------|-------------------------------------------------------|---------------------------------------------------------------|-----------------------------------------------------------------|----------------------------------------------------|
| [ <b>\$</b> ]:Sélection                                                                                                    | [Menu]:Quitter                                                                                            | [�]:Sélection                                         | [Menu]:Quitter                                                | L♥]:Selection                                                   | [Menu]:Quitter                                     |
| Sous-menu                                                                                                    |                                                                                                    |                                                       | Fonction                                                      |                                                                 |                                                    |
| Durée de lampe                                                                                                    | pe Vous pouvez afficher la durée de fonctionnement cumulée de la lampe <sup>*</sup> .                     |                                                       |                                                               |                                                                 |                                                    |
|                                                                                                    | Lorsque le délai d'avertissement défini pour la lampe est atteint, les caractères sont affichés en jaune. |                                                       |                                                               |                                                                 |                                                    |
| Source                                                                                                    | Vous pouvez afficher le nom du port d'entrée pour l'équipement connecté en cours de projection.           |                                                       |                                                               |                                                                 |                                                    |
| Signal entrée                                                                                                    | Affiche le paramètre "Signal entrée" à partir du menu "Signal" selon la "Source".                         |                                                       |                                                               |                                                                 |                                                    |
| Résolution                                                                                                    | Permet d'afficher la résolution d'entrée.                                                                 |                                                       |                                                               |                                                                 |                                                    |
| Signal Vidéo                                                                                                    | Vous pouvez afficher le contenu de la fonction "Signal Vidéo" définie dans le menu "Signal".              |                                                       |                                                               |                                                                 |                                                    |
| Taux rafraîchi.                                                                                                    | Vous pouvez afficher la fréquence de rafraîchissement.                                                    |                                                       |                                                               |                                                                 |                                                    |
| Info sync <sup>⋫</sup>                                                                                                    | Permet d'afficher des informations sur le signal d'image.                                                 |                                                       |                                                               |                                                                 |                                                    |
|                                                                                                    | Ces informations peuvent s'avérer nécessaires pour des activités de service.                              |                                                       |                                                               |                                                                 |                                                    |
| État                                                                                                    | Affiche les informations concernant les problèmes survenus avec le projecteur.                            |                                                       |                                                               |                                                                 |                                                    |

Ces informations peuvent s'avérer nécessaires pour des activités de service. \* La durée d'utilisation cumulée est affichée sous la forme "0H" pour les 10 premières heures. Après 10 heures ou plus, une heure est ajoutée pour chaque heure supplémentaire.

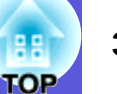

## Menu Réinit.

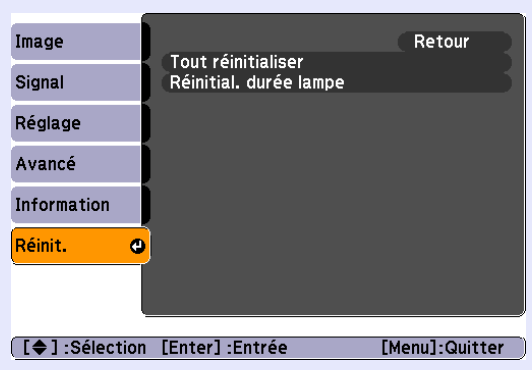

| Sous-menu          | Fonction                                                                                                    |
|--------------------|----------------------------------------------------------------------------------------------------|
| Tout réinitialiser | Vous pouvez rétablir les réglages par défaut de tous les éléments des menus.                                                          |
|                    | Les éléments suivants ne peuvent pas être rétablis : "Signal entrée", "Logo d'utilisateur", "Durée de lampe" et "Langue".             |
| Réinitial. durée   | Vous pouvez effacer la durée de la lampe et la fixer de nouveau sur "0H". Réinitialisez cette valeur lorsque vous remplacez la lampe. |
| lampe              |                                                                                                    |

## HE TOP

# Dépannage

Ce chapitre explique comment identifier et résoudre les problèmes.

| Utilisation de l'aide                                   | . 41 |
|---------------------------------------------------------|------|
| Résolution des problèmes                                | . 43 |
| Signification des témoins                               | 43   |
| Le témoin d'alimentation 也 s'allume en rouge            | 44   |
| Le témoin 🌣 🌡 est allumé ou clignote en orange          | 46   |
| • Si les témoins ne fournissent aucune indication utile | 47   |
| Problèmes relatifs aux images                           | 48   |
| Problèmes au démarrage de la projection                 | 53   |
| Autres problèmes                                        | 54   |

## Utilisation de l'aide

Si un problème survient sur le projecteur, la fonction d'aide affiche des messages sur l'écran de manière à vous aider à le résoudre. En répondant aux questions, vous pouvez effectuer les bons réglages.

## Procédure

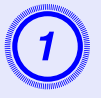

Appuyez sur le bouton [Help].

L'écran d'aide s'affiche.

Utilisation de la télécommande

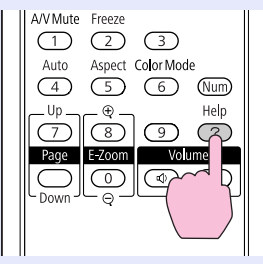

Utilisation du panneau de commande

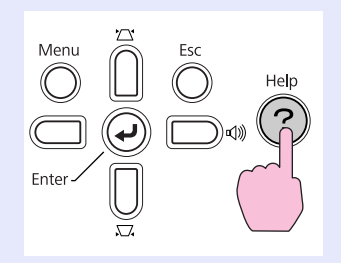

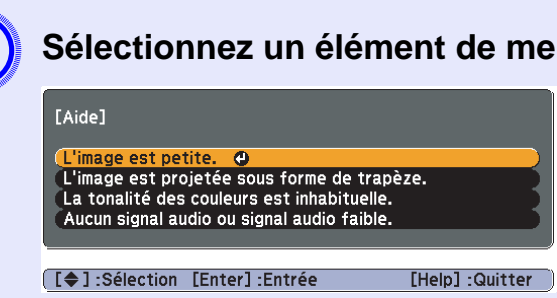

Utilisation de la télécommande

2

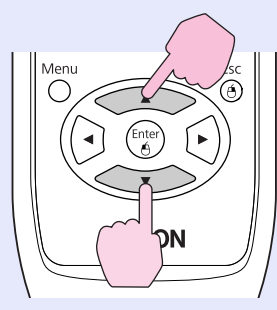

Utilisation du panneau de commande

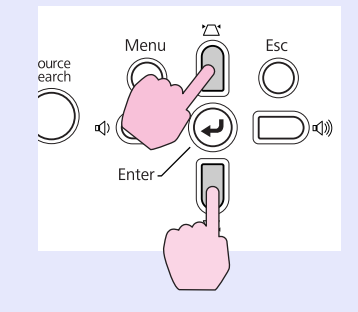

Sélectionnez un élément de menu.

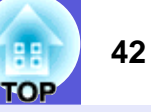

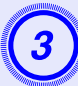

Confirmez la sélection.

Utilisation de la télécommande

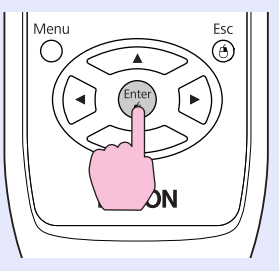

Utilisation du panneau de commande

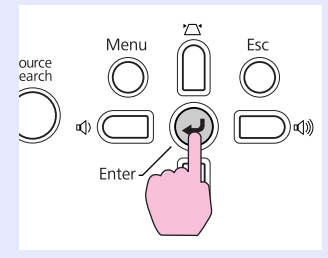

Questions et solutions sont affichées comme illustré dans l'écran ci-dessous.

Appuyez sur le bouton [Help] pour quitter l'aide.

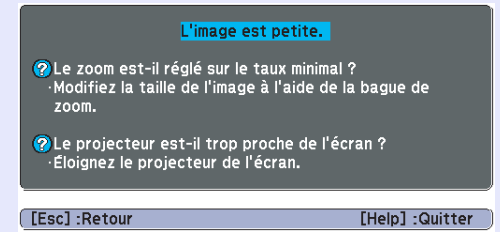

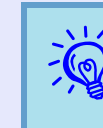

- Si la fonction d'aide ne vous permet pas de résoudre votre problème, reportez-vous à la section ''Résolution des problèmes''. ( p.43
- Le contenu de l'aide affichée diffère selon le modèle de projecteur.

# **Résolution des problèmes**

Si vous rencontrez un problème sur le projecteur, examinez tout d'abord ses témoins et reportez-vous à la section "Signification des témoins" cidessous.

Si les témoins n'indiquent pas précisément la nature du problème, reportez-vous à la section "Si les témoins ne fournissent aucune indication utile". ( p.47

## Signification des témoins

Le projecteur comporte trois témoins qui indiquent son état de fonctionnement.

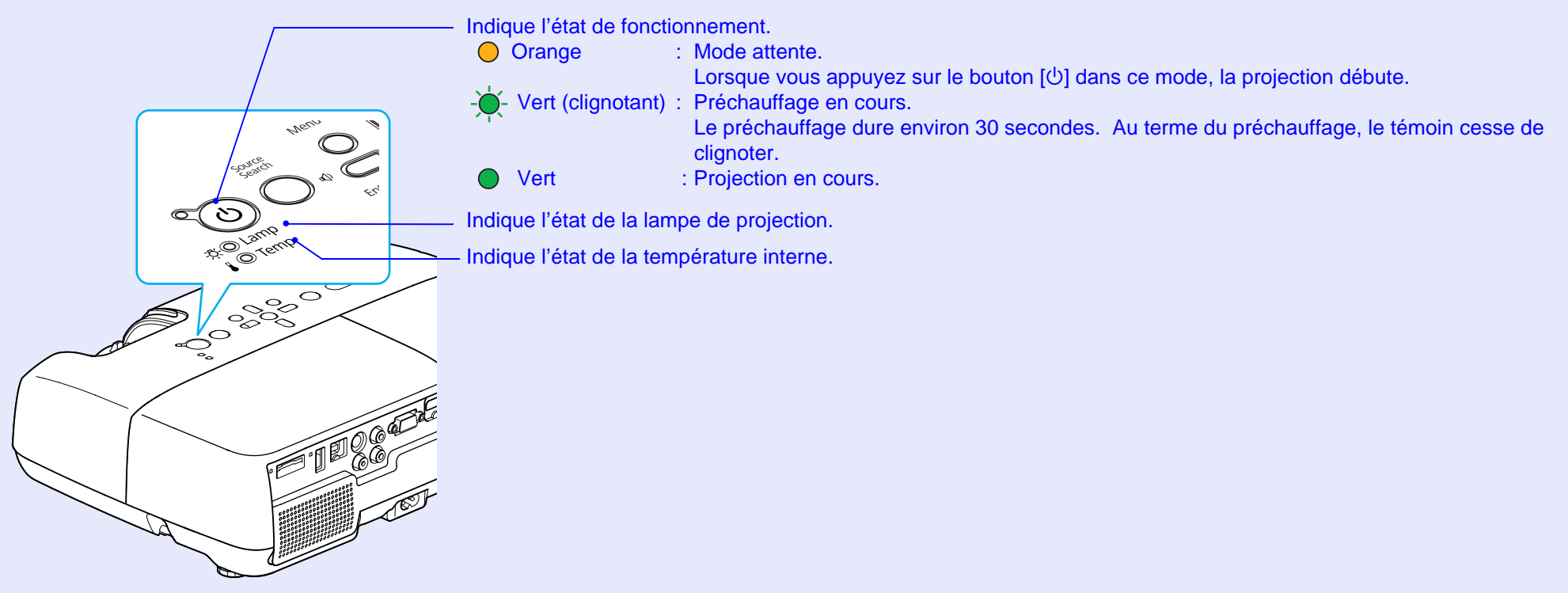

Le tableau suivant explique la signification des témoins et la façon de résoudre les problèmes qu'ils indiquent.

Si tous les témoins sont éteints, vérifiez si le cordon d'alimentation est bien branché et si l'alimentation électrique est normale.

Parfois, lorsque le cordon d'alimentation est débranché, le témoin 🖞 reste allumé pendant un court moment ; cette situation est normale.

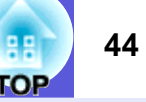

## Le témoin d'alimentation (b) s'allume en rouge

Problème

● : Allumé - + : Clignotant : ○ : Éteint

| État                                                      | Cause                                                | Solution ou état                                                                                                    |
|-----------------------------------------------------------|------------------------------------------------------|----------------------------------------------------------------------------------------------------|
| () ● Rouge<br>-☆- Rouge<br>↓ - ↓ - Rouge                  | Erreur interne                                       | Cessez d'utiliser le projecteur, débranchez le cordon d'alimentation de la prise secteur et contactez votre revendeur ou le bureau le plus proche, dont vous trouverez l'adresse dans le <i>Guide d'assistance et de service</i> . Carte des contacts pour projecteurs Epson                                                                                                    |
| () ● Rouge<br>-☆- ○<br>↓ -┿- Rouge                        | Erreur du ventilateur<br>Erreur de capteur           | Cessez d'utiliser le projecteur, débranchez le cordon d'alimentation de la prise secteur et contactez votre revendeur ou le bureau le plus proche, dont vous trouverez l'adresse dans le <i>Guide d'assistance et de service</i> . Ceste des contacts pour projecteurs Epson                                                                                                    |
| () -∳- Rouge<br>-ਲ਼∳- Rouge<br>↓ -∳- Rouge                | Erreur Iris auto                                     | Cessez d'utiliser le projecteur, débranchez le cordon d'alimentation de la prise secteur et contactez votre revendeur ou le bureau le plus proche, dont vous trouverez l'adresse dans le <i>Guide d'assistance et de service</i> . Cliste des contacts pour projecteurs Epson                                                                                                    |
| <ul> <li>↔ Rouge</li> <li>↔ O</li> <li>↔ Rouge</li> </ul> | Erreur de température<br>trop élevée<br>(surchauffe) | <ul> <li>La lampe s'éteint automatiquement et la projection s'arrête. Patientez environ cinq minutes. Après ce délai, le projecteur passe en état d'attente. Vérifiez les deux points suivants :</li> <li>Assurez-vous que le filtre à air et la grille de sortie d'air sont bien dégagés et que le projecteur n'est pas placé contre un mur.</li> <li>Si le filtre à air est bouché, nettoyez-le ou remplacez-le.  p.58, 64</li> <li>Si l'erreur persiste après les vérifications ci-dessus, cessez d'utiliser le projecteur, débranchez le cordon d'alimentation de la prise secteur et contactez votre revendeur ou le bureau le plus proche, dont vous trouverez l'adresse dans le <i>Guide d'assistance et de service</i>.  Liste des contacts pour projecteurs Epson</li> <li>En cas d'utilisation à une altitude d'au moins 1 500 m, réglez le "Mode haute alt." sur "On".  p.37</li> </ul> |

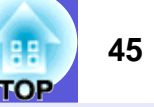

● : Allumé - + : Clignotant : ○ : Éteint

| État                                                                                                    | Cause                                                                                                    | Solution ou état                                                                                                    |
|----------------------------------------------------------------------------------------------------|----------------------------------------------------------------------------------------------------|----------------------------------------------------------------------------------------------------|
| <ul> <li>C</li> <li>C</li> <li>C</li> <li>C</li> <li>C</li> <li>C</li> <li>Erreur de lampe<br/>Défaillance de la<br/>lampe<br/>Couvercle de la<br/>lampe ouvert</li> </ul> | Erreur de lampe<br>Défaillance de la<br>lampe                                                                                                    | <ul> <li>Vérifiez les deux points suivants :</li> <li>Retirez la lampe et vérifiez si elle n'est pas endommagée. P.62</li> <li>Nettoyez le filtre à air. P.58</li> </ul>                                                                                                    |
|                                                                                                    | <ul> <li>Si la lampe n'est pas endommagée - Réinstallez la lampe et allumez l'appareil.</li> <li>Si l'erreur persiste - Remplacez la lampe et allumez l'appareil.</li> <li>Si l'erreur persiste - Cessez d'utiliser le projecteur, débranchez le cordon d'alimentation de la prise secteur et contactez votre revendeur ou le bureau le plus proche, dont vous trouverez l'adresse dans le <i>Guide d'assistance et de service.</i> Caste Contactes pour projecteurs Epson</li> </ul> |                                                                                                    |
|                                                                                                    |                                                                                                    | Si la lampe est endommagée - Remplacez la lampe ou demandez l'assistance de votre revendeur. Si vous remplacez la lampe, veillez à ne pas vous couper sur les morceaux de verre brisé. La projection est impossible tant que la lampe n'a pas été remplacée. Caste des contacts pour projecteurs Epson     |
|                                                                                                    |                                                                                                    | Assurez-vous que le couvercle de la lampe et la lampe sont installés correctement. 🖝 p.62<br>Si le couvercle de la lampe et la lampe ne sont pas installés correctement, la lampe ne s'allume pas.<br>En cas d'utilisation à une altitude d'au moins 1 500 m, réglez le "Mode haute alt." sur "On". 🖝 p.37 |

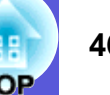

## 📕 Le témoin 🌣 🌡 est allumé ou clignote en orange

Avertissement

● : Allumé - - : Clignotant : ○ : Éteint ○ : Varie en fonction de l'état du projecteur.

| État                                   | Cause                                    | Solution ou état                                                                                                    |
|----------------------------------------|------------------------------------------|----------------------------------------------------------------------------------------------------|
| () ● Rouge<br>-ਲ਼ੑ- ○<br>↓ -┿ָ- Orange | Avertissement pour<br>température élevée | <ul> <li>(Il ne s'agit pas d'un problème. Toutefois, si la température redevient à nouveau trop élevée, la projection s'arrête automatiquement.)</li> <li>Assurez-vous que le filtre à air et la grille de sortie d'air sont bien dégagés et que le projecteur n'est pas placé contre un mur.</li> <li>Si le filtre à air est bouché, nettoyez-le ou remplacez-le.  p.58, 64</li> </ul> |
| ౖౖ<br>-౫ౖ:-┝́- Orange<br>↓ ○           | Remplacer la lampe                       | Remplacez la lampe. T p.62<br>Si vous continuez à utiliser la lampe alors que son délai de remplacement a expiré, il existe un risque accru que la lampe<br>explose. Remplacez la lampe dès que possible.                                                                                                    |

- Si le projecteur ne fonctionne pas correctement alors que les témoins n'indiquent rien d'anormal, reportez-vous à la section "Si les témoins ne fournissent aucune indication utile". *p.47* 
  - Si un témoin affiche un état non décrit dans les tableaux, cessez d'utiliser le projecteur, débranchez le cordon d'alimentation de la prise secteur et contactez votre revendeur ou le bureau le plus proche, dont vous trouverez l'adresse dans le Guide d'assistance et de service. **C**Liste des contacts pour projecteurs Epson

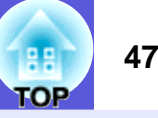

## Si les témoins ne fournissent aucune indication utile

Si l'un des problèmes suivants se produit et que les témoins ne fournissent aucune indication utile, reportez-vous à la page correspondant à chaque problème.

## Problèmes relatifs aux images

- Aucune image n'est visible p.48 La projection ne démarre pas, la zone de projection est entièrement noire, la zone de projection est entièrement bleue, etc.
- Les images animées ne sont pas affichées p.48 Les images animées projetées depuis un ordinateur sont noires ; aucune image n'est projetée.
- La projection s'arrête automatiquement 🖝 p.48
- Le message "Non Supporté." est affiché 🖝 p.49
- Le message "Pas de Signal." est affiché 🖝 p.49
- Les images sont floues ou troubles ( p.49
- Les images subissent des interférences ou une distorsion p.50

Des problèmes tels que des interférences, une distorsion ou un damier noir et blanc apparaissent sur l'image.

L'image est tronquée (trop grande) ou trop petite, ou son aspect n'est pas correct p.50

Seule une partie de l'image est affichée, les rapports de largeur et de hauteur de l'image ne sont pas corrects, etc.

Les couleurs de l'image ne sont pas correctes ( p.51

L'image entière présente des teintes mauves ou vertes, les images sont affichées en noir et blanc, les images sont ternes, etc.

(Les moniteurs d'ordinateur et les écrans LCD possèdent des performances différentes en termes de reproduction des couleurs. Dès lors, il se peut que les couleurs projetées et celles qui sont visibles sur le moniteur ne correspondent pas. Cette situation n'est toutefois pas une anomalie.)

Les images sont sombres **p.52** 

#### Problèmes au démarrage de la projection

L'appareil ne s'allume pas 🖝 p.53

## Autres problèmes

- Aucun signal audio ou signal audio faible p.54
- La télécommande ne fonctionne pas 
  p.54

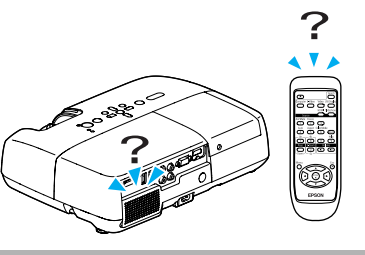

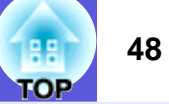

## Problèmes relatifs aux images

#### ■ Aucune image n'est visible

| Vérification                                                             | Solution                                                                                             |
|--------------------------------------------------------------------------|----------------------------------------------------------------------------------------------------|
| Avez-vous appuyé sur le bouton [ $\emptyset$ ] ?                         | Appuyez sur le bouton [U] pour allumer l'appareil.                                                   |
| Les témoins sont-ils éteints ?                                           | Le cordon d'alimentation n'est pas branché correctement, ou l'alimentation électrique est anormale.  |
|                                                                          | Branchez le cordon d'alimentation correctement. 🖝 Guide de démarrage rapide                          |
|                                                                          | Vérifiez le bon fonctionnement de votre prise secteur ou de la source d'alimentation électrique.     |
| Le mode Pause A/V est-il activé ?                                        | Appuyez sur le bouton [A/V Mute] de la télécommande pour annuler le mode Pause A/V. 🖝 p.18           |
| Le volet de pause A/V est-il fermé ?                                     | Ouvrez le volet de pause A/V.                                                                        |
| Les paramètres du menu de configuration sont-ils corrects ?              | Rétablissez les valeurs par défaut de tous les réglages. 🖝 "Réinit." - "Tout Réinit."p.39            |
| L'image projetée est-elle entièrement noire ?                            | Certaines images en entrée, comme les écrans de veille, peuvent être entièrement noires.             |
| Uniquement en cas de projection d'images<br>provenant d'un ordinateur    |                                                                                                    |
| Les réglages du format de signal d'image sont-ils corrects ?             | Modifiez le réglage en fonction du signal de l'équipement connecté. 🖝 "Signal" - "Signal Vidéo" p.34 |
| Uniquement en cas de projection d'images<br>provenant d'une source vidéo |                                                                                                    |

#### Les images animées ne sont pas affichées

| Vérification                                                                                                    | Solution                                                                                       |
|----------------------------------------------------------------------------------------------------|------------------------------------------------------------------------------------------------|
| Le signal d'image provenant de l'ordinateur est-il envoyé à l'écran LCD et au moniteur ?                                     | Réglez le signal d'image pour n'activer que la sortie externe. 🖝 Documentation de l'ordinateur |
| Uniquement en cas de projection d'images<br>provenant d'un ordinateur portable ou<br>d'un ordinateur avec écran LCD intégré. |                                                                                                |

#### La projection s'arrête automatiquement

| Vérification                           | Solution                                                                                                    |
|----------------------------------------|----------------------------------------------------------------------------------------------------|
| Le mode veille est-il réglé sur "On" ? | Appuyez sur le bouton [ $\bigcirc$ ] pour allumer l'appareil. Si vous ne voulez pas utiliser le "Mode veille", réglez-le |
|                                        | sur "Off". 🖝 "Avancé" - "Fonctionnement" - "Mode veille"p.37                                                             |

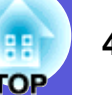

## Le message "Non Supporté." est affiché

| Vérification                                                                                      | Solution                                                                                                    |
|---------------------------------------------------------------------------------------------------|----------------------------------------------------------------------------------------------------|
| Les réglages du format de signal d'image sont-ils corrects ?                                      | Modifiez le réglage en fonction du signal de l'équipement connecté. 🖝 "Signal" - "Signal Vidéo" p.33                                                                                                    |
| Uniquement en cas de projection d'images<br>provenant d'une source vidéo                          |                                                                                                    |
| La résolution et le taux de rafraîchissement du signal d'image correspondent-ils au mode actuel ? | Reportez-vous à la documentation de l'ordinateur pour savoir comment modifier le taux de rafraîchissement et la résolution du signal d'image envoyé depuis l'ordinateur. 🖝 "Liste des moniteurs pris en charge" p.92 |
| Uniquement en cas de projection d'images<br>provenant d'un ordinateur                             |                                                                                                    |

## ■ Le message "Pas de Signal." est affiché

| Vérification                                         | Solution                                                                                                    |
|------------------------------------------------------|----------------------------------------------------------------------------------------------------|
| Les câbles sont-ils connectés correctement ?         | Vérifiez que tous les câbles requis pour la projection sont branchés correctement. 🖝 Guide de démarrage          |
|                                                      | rapide                                                                                                    |
| Le port d'entrée correct est-il sélectionné ?        | Changez d'image en appuyant sur le bouton [Source Search] de la télécommande ou du panneau de                    |
|                                                      | commande. 🖝 p.13                                                                                                 |
| L'ordinateur ou la source vidéo est-il allumé ?      | Allumez l'équipement.                                                                                            |
| Les signaux d'image sont-ils envoyés au projecteur ? | Si les signaux d'image ne sont envoyés qu'au moniteur LCD de l'ordinateur ou au moniteur auxiliaire, vous        |
| Uniquement en cas de projection d'images             | devez modifier la sortie afin de l'envoyer également vers une destination externe. Sur certains modèles          |
| provenant d'un ordinateur portable ou                | d'ordinateur, lorsque les signaux d'image sont envoyés à l'extérieur, ils ne s'affichent plus sur le moniteur    |
| d'un ordinateur avec écran LCD intégré.              | LCD ou le moniteur auxiliaire. Cocumentation de l'ordinateur, dans une section intitulée par exemple             |
|                                                      | "Sortie externe" ou "Connexion d'un moniteur externe".                                                           |
|                                                      | Si la connexion est établie alors que le projecteur ou l'ordinateur est déjà allumé, il se peut que la touche de |
|                                                      | fonction [Fn] qui permet d'envoyer le signal vidéo de l'ordinateur vers une sortie externe ne fonctionne pas.    |
|                                                      | Éteignez l'ordinateur et le projecteur puis rallumez-les.                                                        |

#### Les images sont floues ou troubles

| Vérification                                                      | Solution                                                                                                    |  |
|-------------------------------------------------------------------|----------------------------------------------------------------------------------------------------|--|
| La mise au point est-elle réglée correctement ?                   | Tournez la bague de mise au point afin de régler la mise au point. 🖝 Guide de démarrage rapide                                      |  |
| Le projecteur se trouve-t-il à une distance correcte ?            | La distance de projection est-elle en dehors de la plage recommandée ?<br>Installez le projecteur dans la plage recommandée. 🖝 p.69 |  |
| La valeur de correction trapézoïdale n'est-elle pas trop élevée ? | Réduisez l'angle de projection afin de diminuer la quantité de correction trapézoïdale.                                             |  |

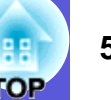

| Vérification                                          | Solution                                                                                                    |
|-------------------------------------------------------|----------------------------------------------------------------------------------------------------|
| De la condensation s'est-elle formée sur l'objectif ? | Si le projecteur est transféré rapidement d'un local froid vers un local chaud, ou si la température ambiante   |
|                                                       | change brusquement, de la condensation peut se former sur l'objectif, ce qui risque de produire des images      |
|                                                       | floues. Installez le projecteur dans le local une heure avant de l'utiliser. Si de la condensation se forme sur |
|                                                       | l'objectif, éteignez le projecteur et attendez qu'elle disparaisse.                                             |

#### Les images subissent des interférences ou une distorsion

| Vérification                                                                                                    | Solution                                                                                                    |
|----------------------------------------------------------------------------------------------------|----------------------------------------------------------------------------------------------------|
| Les réglages du format de signal d'image sont-ils corrects ?                                                                                                    | Modifiez le réglage en fonction du signal de l'équipement connecté. 🖝 "Signal" - "Signal Vidéo" p.34                                                                                                    |
| Uniquement en cas de projection d'images<br>provenant d'une source vidéo                                                                                            |                                                                                                    |
| Les câbles sont-ils connectés correctement ?                                                                                                    | Vérifiez que tous les câbles requis pour la projection sont branchés correctement.                                                                                                    |
| Un câble d'extension est-il utilisé ?                                                                                                    | Si un câble d'extension est employé, il se peut que des interférences électriques influent sur le signal.<br>Utilisez les câbles fournis avec le projecteur, afin de vérifier si le problème n'est pas dû aux câbles que vous<br>employez.                                                                                                    |
| Avez-vous sélectionné la résolution correcte ?<br>Uniquement en cas de projection<br>d'images provenant d'un ordinateur                                             | Configurez l'ordinateur de manière à ce que les signaux envoyés soient compatibles avec le projecteur.<br>Tiste des moniteurs pris en charge" p.92<br>Documentation de l'ordinateur                                                                                                    |
| Les paramètres " <u>Sync.</u> " et " <u>Alignement</u> " sont-ils réglés<br>correctement ?<br>Uniquement en cas de projection<br>d'images provenant d'un ordinateur | Appuyez sur le bouton [Auto] de la télécommande ou le bouton [Enter] du panneau de commande pour exécuter l'ajustement automatique. Si les images ne sont pas correctes après l'ajustement automatique, vous pouvez l'effectuer manuellement à partir des fonctions "Sync." et "Alignement" du menu de configuration.<br>© "Signal" - "Alignement", "Sync." p.33 |

#### L'image est tronquée (trop grande) ou trop petite, ou son aspect n'est pas correct

| Vérification                                                          | Solution                                                                                             |
|-----------------------------------------------------------------------|----------------------------------------------------------------------------------------------------|
| Une image d'ordinateur en format large est-elle projetée ?            | Modifiez le réglage en fonction du signal de l'équipement connecté. 🖝 "Signal" - "Résolution" p.33   |
| Uniquement en cas de projection<br>d'images provenant d'un ordinateur |                                                                                                    |
| L'image est-elle toujours agrandie par la fonction de zoom            | Appuyez sur le bouton [Esc] de la télécommande pour annuler la fonction de zoom électronique. 🖝 p.23 |
| électronique ?                                                        |                                                                                                    |

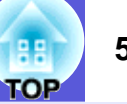

| Vérification                                                          | Solution                                                                                                    |  |
|-----------------------------------------------------------------------|----------------------------------------------------------------------------------------------------|--|
| La Position est-elle ajustée correctement ?                           | Appuyez sur le bouton [Auto] de la télécommande ou le bouton [Enter] du panneau de commande pour                  |  |
|                                                                       | exécuter l'ajustement automatique de l'image projetée à partir d'un ordinateur. Si les images ne sont pas         |  |
|                                                                       | correctes après l'ajustement automatique, vous pouvez l'effectuer manuellement à partir de la fonction            |  |
|                                                                       | "Position" du menu de configuration.                                                                              |  |
|                                                                       | Outre les signaux d'image provenant d'un ordinateur, la fonction "Position" du menu de configuration              |  |
|                                                                       | permet d'ajuster d'autres signaux projetés. 🖝 "Signal" - "Position"p.33                                           |  |
| L'ordinateur est-il configuré pour un affichage sur deux              | Si l'affichage sur deux écrans a été activé dans les "Propriétés d'affichage" du panneau de configuration de      |  |
| écrans?                                                               | l'ordinateur, seule la moitié de l'image affichée sur l'écran de l'ordinateur est projetée. Pour afficher l'image |  |
| Uniquement en cas de projection                                       | entière, désactivez l'affichage sur deux écrans. 🖝 Documentation du pilote de la carte graphique de               |  |
| d'images provenant d'un ordinateur                                    | l'ordinateur                                                                                                    |  |
| Avez-vous sélectionné la résolution correcte ?                        | Configurez l'ordinateur de manière à ce que les signaux envoyés soient compatibles avec le projecteur.            |  |
| Uniquement en cas de projection<br>d'images provenant d'un ordinateur | Tiste des moniteurs pris en charge" p.92 Cocumentation de l'ordinateur                                            |  |

## Les couleurs de l'image ne sont pas correctes

| Vérification                                                             | Solution                                                                                                   |  |
|--------------------------------------------------------------------------|----------------------------------------------------------------------------------------------------|--|
| Les réglages du signal en entrée correspondent-ils aux                   | Modifiez les réglages suivants de manière appropriée pour le signal de l'équipement connecté.              |  |
| signaux provenant de l'appareil connecté ?                               | En cas de projection d'images provenant d'appareils connectés au port Entrée Ordinateur, voir 🖝 "Signal" - |  |
|                                                                          | "Signal entrée" p.33                                                                                       |  |
|                                                                          | En cas de projection d'images provenant d'appareils connectés à Vidéo ou S-Vidéo, voir 🖝 "Signal" -        |  |
|                                                                          | "Signal Vidéo"p.34                                                                                         |  |
| La luminosité de l'image a-t-elle été réglée correctement ?              | Ajustez le réglage "Luminosité" du menu de configuration. 🖝 "Image" - "Luminosité"p.32                     |  |
| Les câbles sont-ils connectés correctement ?                             | Vérifiez que tous les câbles requis pour la projection sont branchés correctement.                         |  |
| Le "Contraste <sup></sup> " est-il réglé correctement ?                  | Ajustez le réglage "Contraste" du menu de configuration. 🖝 "Image" - "Contraste" p.32                      |  |
| La couleur est-elle réglée correctement ?                                | Ajustez le réglage "Réglage couleur" du menu de configuration. 🖝 "Image" - "Réglage couleur"p.32           |  |
| L'intensité et la teinte des couleurs ont-elles été ajustées             | Ajustez les réglages "Intensité couleur" et "Teinte" du menu de configuration. 🖝 "Image" - "Intensité      |  |
| correctement ?                                                           | couleur", "Nuance"p.32                                                                                     |  |
| Uniquement en cas de projection d'images<br>provenant d'une source vidéo |                                                                                                    |  |

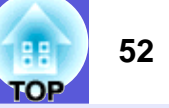

## Les images sont sombres

| Vérification                                             | Solution                                                                                                    |  |
|----------------------------------------------------------|----------------------------------------------------------------------------------------------------|--|
| La luminosité et la luminance de l'image ont-t-elles été | Ajustez les réglages "Luminosité" et "Réglage luminosité" du menu de configuration. 🖝 "Image" -                                                                                |  |
| réglées correctement ?                                   | "Luminosité"p.32 🖝 "Réglage" - "Réglage luminosité"p.35                                                                                                    |  |
| Le " <u>Contraste</u> " est-il réglé correctement ?      | Ajustez le réglage "Contraste" du menu de configuration. 🖝 "Image" - "Contraste" p.32                                                                                          |  |
| La lampe doit-elle être remplacée ?                      | Lorsque le remplacement de la lampe est imminent, les images deviennent plus sombres et la qualité des couleurs se dégrade. Dans ce cas, installez une lampe neuve. $(-p, 61)$ |  |

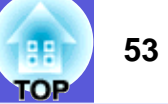

## Problèmes au démarrage de la projection

#### L'appareil ne s'allume pas

| Vérification                                                                                                    | Solution                                                                                                    |  |
|----------------------------------------------------------------------------------------------------|----------------------------------------------------------------------------------------------------|--|
| Avez-vous appuyé sur le bouton [ $\emptyset$ ] ?                                                                         | Appuyez sur le bouton [也] pour allumer l'appareil.                                                                                                    |  |
| Les témoins sont-ils éteints ?                                                                                           | Le cordon d'alimentation n'est pas branché correctement, ou l'alimentation électrique est anormale.<br>Branchez le cordon d'alimentation correctement.<br>Vérifiez le bon fonctionnement de votre prise secteur ou de la source d'alimentation électrique.                                                                                                    |  |
| Les témoins s'allument-ils et s'éteignent-ils lorsque vous<br>touchez le cordon d'alimentation ?                         | Cette situation est probablement due à un faux contact dans le cordon d'alimentation ou à un cordon défectueux. Réinsérez le cordon d'alimentation. Si cela ne résout pas le problème, cessez d'utiliser le projecteur, débranchez le cordon d'alimentation de la prise secteur et contactez votre revendeur ou le bureau le plus proche, dont vous trouverez l'adresse dans le <i>Guide d'assistance et de service</i> . Ceste Liste des contacts pour projecteurs Epson |  |
| La fonction Blocage fonctionne. est-elle réglée sur "Verrou. complet" ?                                                  | <ul> <li>Si vous maintenez le bouton [Enter] du panneau de commande enfoncé pendant sept secondes, un me<br/>s'affiche et le blocage est annulé.</li></ul>                                                                                                    |  |
| Avez-vous rebranché le cordon d'alimentation juste après une mise hors tension directe, ou le disjoncteur est-il coupé ? | Lorsque l'opération à gauche est réalisée alors que la fonction Aliment. Directe est activée, il se peut que l'appareil ne se rallume pas. Appuyez sur le bouton [ $\emptyset$ ] pour rallumer l'appareil.                                                                                                    |  |

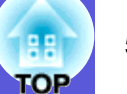

## Autres problèmes

#### Aucun signal audio ou signal audio faible

| Vérification                                      | Solution                                                                                                    |
|---------------------------------------------------|----------------------------------------------------------------------------------------------------|
| La source audio est-elle connectée correctement ? | Assurez-vous que le câble est bien connecté au port Audio.                                                               |
| Le volume est-il réglé au niveau minimum ?        | Ajustez le volume de manière à entendre le son.                                                                          |
| Le mode Pause A/V est-il activé ?                 | Appuyez sur le bouton [A/V Mute] de la télécommande pour annuler le mode Pause A/V. 🖝 p.18                               |
| Le câble audio est-il de type "Sans résistance" ? | Si vous utilisez un câble audio que vous avez acheté dans le commerce, assurez-vous qu'il est de type "Sans résistance". |

#### La télécommande ne fonctionne pas

| Vérification                                                 | Solution                                                                                                    |  |
|--------------------------------------------------------------|----------------------------------------------------------------------------------------------------|--|
| L'émetteur de la télécommande est-il bien orienté vers le    | Orientez la télécommande vers le capteur des signaux de la télécommande.                                    |  |
| récepteur du projecteur lorsque vous l'utilisez ?            | L'angle de fonctionnement de la télécommande est d'environ 30° à l'horizontale et d'environ 15° à la        |  |
|                                                              | verticale.                                                                                                  |  |
| La télécommande n'est-elle pas trop éloignée du projecteur ? | La portée de la télécommande est d'environ 6 m.                                                             |  |
| La lumière directe du soleil ou une lumière forte de lampes  | Installez le projecteur à un endroit où le capteur des signaux de la télécommande ne reçoit pas de lumière  |  |
| fluorescentes parvient-elle au capteur des signaux de la     | trop forte.                                                                                                 |  |
| télécommande ?                                               |                                                                                                    |  |
| Les piles sont-elles déchargées ou ont-elles été installées  | Vérifiez si les piles ont été insérées correctement, ou remplacez-les si nécessaire. 🖝 p.60                 |  |
| correctement ?                                               |                                                                                                    |  |
| Avez-vous appuyé sur un bouton de la télécommande            | Si vous maintenez un bouton de la télécommande enfoncé pendant plus de 30 secondes, la télécommande         |  |
| pendant plus de 30 secondes ?                                | cesse d'envoyer des signaux (vous avez activé le mode veille de la télécommande). Lorsque le bouton est     |  |
|                                                              | relâché, le fonctionnement normal de la télécommande reprend. Cette opération peut éviter que les piles se  |  |
|                                                              | déchargent par inadvertance car le Mode veille est activé si la télécommande est rangée dans une trousse ou |  |
|                                                              | si un objet est posé dessus.                                                                                |  |

# Annexes

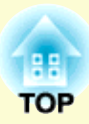

Ce chapitre contient des procédures de maintenance qui vous aideront à conserver votre projecteur en excellent état de fonctionnement pendant très longtemps.

| Méthodes d'installation 57                                   | ,      |
|--------------------------------------------------------------|--------|
| Nettoyage                                                    | 3      |
| Nettoyage de l'extérieur du projecteur58                     | 3      |
| Nettoyage de l'objectif58                                    | 3      |
| • Nettoyage du filtre à air et de la grille d'entrée d'air58 | 3      |
| Remplacement des consommables60                              | )      |
| Remplacement des piles de la télécommande60                  | )      |
| Remplacement de la lampe61                                   | L      |
| Périodicité de remplacement de la lampe61                    | l      |
| Procédure de remplacement de la lampe                        | 2      |
| Réinitialisation de la durée d'utilisation de la lampe       | 1      |
| • Remplacement du filtre à air64                             | ŀ      |
| Périodicité de remplacement du filtre à air                  | 1<br>1 |
| Enregistrement d'un logo d'utilisateur 66                    | 5      |
| Taille et distance de l'écran    69                          | )      |
| Connexion et retrait d'un périphérique USB 70                | )      |
| Connexion d'un périphérique USB70                            | )      |
| Signification des témoins                                    | )      |
| • Retrait d'un périphérique USB70                            | )      |
|                                                              |        |

| Insertion et éjection d'une carte SD             | 71 |
|--------------------------------------------------|----|
| Insertion d'une carte SD                         | 71 |
| • Signification du témoin d'accès à la carte SD  |    |
| <ul> <li>Éjection d'une carte SD</li> </ul>      | 72 |
| Connexion avec un câble USB pour la              |    |
| projection (USB Display)                         | 73 |
| Procédure de connexion                           |    |
| Lors de la première connexion                    | 74 |
| À partir de la deuxième fois                     |    |
| Connexion à un câble USB                         | 76 |
| Page préc./suiv. avec la télécommande            | 76 |
| • Utilisation du pointeur de la souris avec la   |    |
| télécommande (fonction Souris Sans Fil)          | 77 |
| Utilisation de la souris sans fil                | 78 |
| Utilisation du diaporama                         | 80 |
| Fichiers d'image pouvant être projetés sous form | ie |
| de diaporama                                     |    |
| Utilisations de base du diaporama                |    |
| Lancement du diaporama                           | 80 |
| Sortie du diaporama                              |    |
| Écran navigateur de fichier de diaporama         |    |
| Lecture d'images individuelles                   |    |
| Exécution de diaporama                           |    |
| Rotation d'images                                |    |

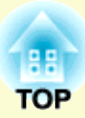

| Définition de l'affichage de fichier d'image et d'un<br>diaporama | 85       |
|-------------------------------------------------------------------|----------|
| Accessoires en option et consommables                             | 87       |
| Accessoires en option<br>Consommables                             | 87<br>87 |
| Glossaire                                                         | 88       |
| Commandes ESC/VP21                                                | 90       |
| Liste des commandes                                               | 90       |
| Câblage                                                           | 90       |
| Connexion USB                                                     | 90       |
| Configuration de la connexion USB                                 | 91       |
| Liste des moniteurs pris en charge                                | 92       |
| Images d'ordinateur (RVB analogique)                              | 92       |
| Composantes Vidéo                                                 | 93       |
| Signal entrée provenant d'un port d'entrée HDMI                   | 93       |
| Caractéristiques                                                  | 95       |
| Caractéristiques techniques                                       | 95       |
| Conditions d'exploitation du logiciel fourni                      | 97       |
| Apparence                                                         | 98       |
| Index                                                             | 99       |

# Méthodes d'installation

Le projecteur prend en charge les guatre méthodes de projection suivantes. Installez-le en fonction des conditions de l'emplacement désiré.

## Avertissement

- Dans le cadre de l'installation de la fixation de plafond (suspension du projecteur au plafond), une procédure d'installation spécifique est requise. Une installation incorrecte risque d'entraîner des blessures ou des détériorations en cas de chute du projecteur.
- En cas d'utilisation d'adhésifs (pour éviter que les vis de fixation pour plafond ne se desserrent), de lubrifiants, d'huiles, etc., le boîtier risque de se craqueler et le projecteur risque de tomber, ce qui pourrait entraîner des blessures pour les personnes se trouvant sous la fixation et endommager le projecteur. Lors de l'installation ou du réglage de la fixation de plafond, n'utilisez pas d'adhésifs (pour éviter que les vis de la fixation de plafond ne se desserrent), d'huiles, de lubrifiants, etc.

## Attention

N'utilisez pas le projecteur en le plaçant sur l'un de ses côtés, sinon vous risqueriez de provoquer des défaillances.

• Projection d'images depuis le devant de l'écran. (Projection avant)

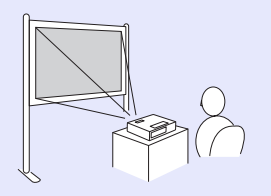

• Rétroprojection d'images avec un écran translucide. (Projection arrière)

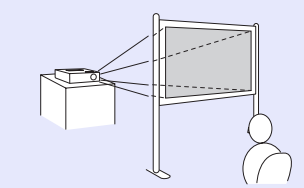

- Suspension du projecteur au plafond et projection d'images depuis le devant de l'écran. (*Projection avant/plafond*)
- Suspension du projecteur au plafond et rétroprojection d'images avec un écran translucide. (Projection arrière/plafond)

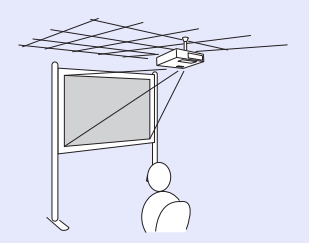

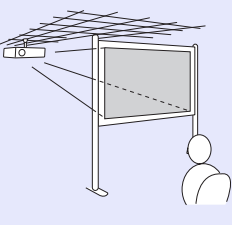

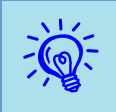

- Pour suspendre le projecteur au plafond, installez la fixation de plafond en option. *(p.87)*
- Vous pouvez modifier le réglage dans l'ordre suivant, en appuyant sur le bouton [A/V Mute] de la télécommande pendant environ cinq secondes.

"Avant" ↔ "Avant/Plafond"

Sélectionnez, "Arrière" ou "Arrière/Plafond" dans le menu de configuration. p.36

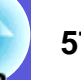

## Nettoyage

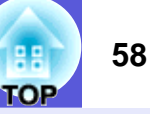

Nettoyez votre projecteur s'il est devenu sale ou si la qualité des images projetées commence à se dégrader.

## Nettoyage de l'extérieur du projecteur

Nettoyez l'extérieur du projecteur en l'essuyant sans forcer à l'aide d'un chiffon doux.

Si le projecteur est particulièrement sale, humidifiez votre chiffon à l'aide d'une solution d'eau contenant une petite quantité d'un détergeant neutre, en veillant à bien essorer votre chiffon avant de vous en servir pour essuyer l'extérieur du projecteur.

## Attention

N'utilisez pas de substance volatile telle que de la cire, de l'alcool ou un solvant pour nettoyer l'extérieur du projecteur. Ces substances pourraient modifier la qualité du boîtier du projecteur ou provoquer sa décoloration.

## Nettoyage de l'objectif

Utilisez un chiffon optique, disponible dans le commerce, pour essuyer délicatement l'objectif.

## Attention

Faites attention de ne pas frotter l'objectif avec un matériau abrasif, et protégez-le des chocs, car il s'agit d'une pièce fragile.

## Nettoyage du filtre à air et de la grille d'entrée d'air

Nettoyez le filtre à air et la grille d'entrée d'air si le message suivant s'affiche :

"Le projecteur chauffe. Vérifiez que l'ouverture de ventilation n'est pas couverte. Nettoyez ou remplacez le filtre à air." 🖝 "Procédure de remplacement du filtre à air" p.64

## Attention

L'accumulation de poussière sur le filtre à air peut provoquer une élévation de la température interne du projecteur, ce qui peut entraîner des problèmes de fonctionnement et raccourcir la durée de vie du moteur optique. Nettoyez immédiatement le filtre à air si le message s'affiche.

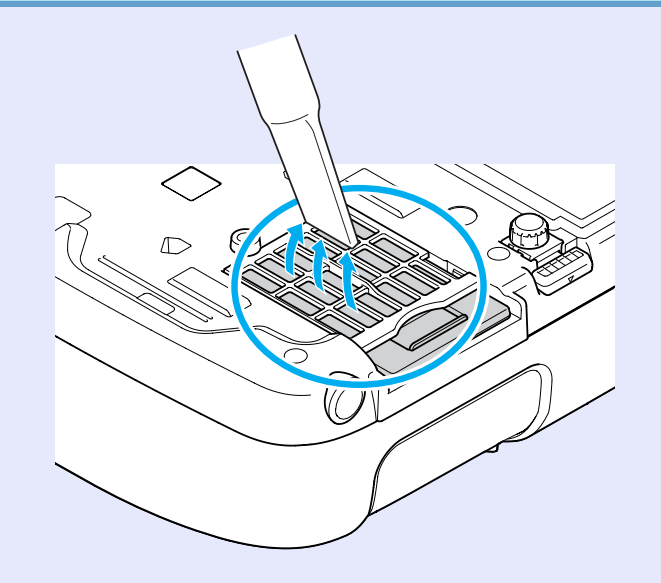

#### Nettoyage

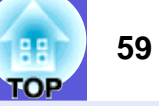

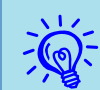

• Si un message s'affiche fréquemment, même après un nettoyage, il est temps de remplacer le filtre à air. Utilisez un filtre neuf. 🖝 p.64

• Il est conseillé de nettoyer ces pièces au moins tous les trois mois. Augmentez la fréquence de nettoyage si vous employez le projecteur dans un environnement particulièrement poussiéreux.

## **Remplacement des consommables**

Cette section explique comment remplacer les piles de la télécommande, la lampe et le filtre à air.

## Remplacement des piles de la télécommande

Si la télécommande semble mettre longtemps à réagir ou cesse de fonctionner au bout d'un moment, c'est probablement que ses piles sont arrivées à épuisement. Dans ce cas, vous devez remplacer les piles. Ayez 2 piles sèches alcaline ou manganèse de rechange AA à portée de main. Vous ne pouvez utiliser que des piles sèches alcaline ou manganèse AA.

## **Attention**

Assurez-vous de bien lire les Consignes de sécurité/Guide d'assistance et de service avant de manipuler les piles.

Consignes de sécurité

#### Procédure

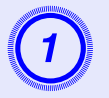

## Retirez le couvercle du compartiment à piles.

Poussez sur la languette du couvercle des piles, puis relevez celuici.

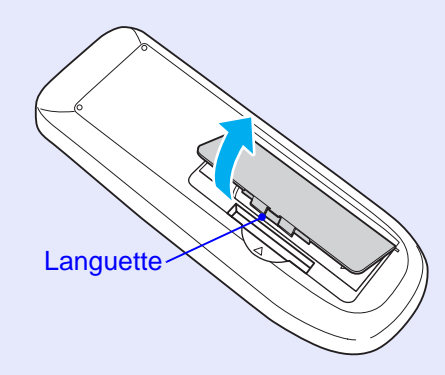

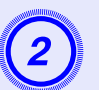

## Remplacez les piles.

## 🕂 Mise en garde

Veillez à installer les nouvelles piles à l'endroit en respectant les signes (+) et (-) marqués sur les piles et à l'intérieur du boîtier.

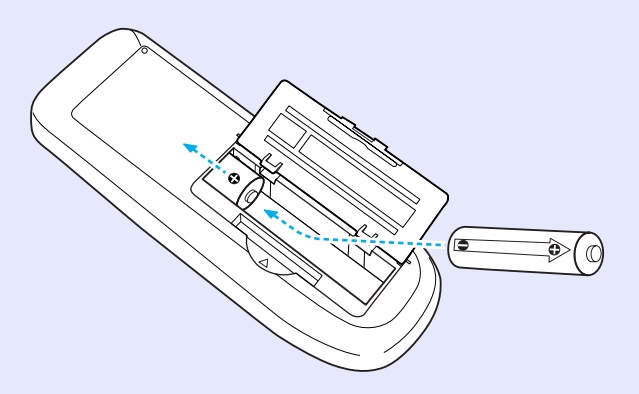

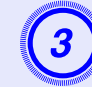

### Replacez le couvercle du compartiment à piles.

Appuyez sur le couvercle des piles jusqu'à ce que vous entendiez un déclic.

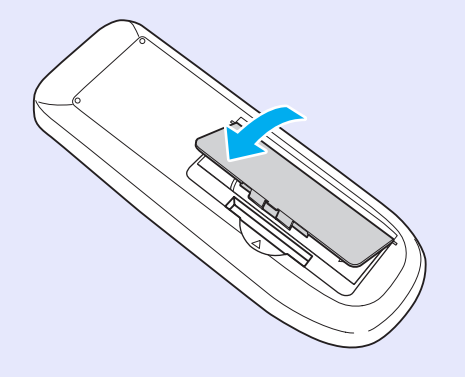

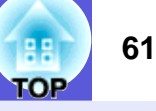

## Remplacement de la lampe

#### Périodicité de remplacement de la lampe

Il est temps de remplacer la lampe quand :

• Le message "Remplacez la lampe." s'affiche.

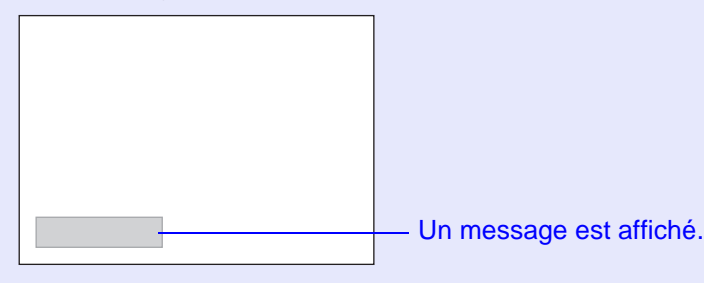

• Le témoin de la lampe clignote en couleur orange.

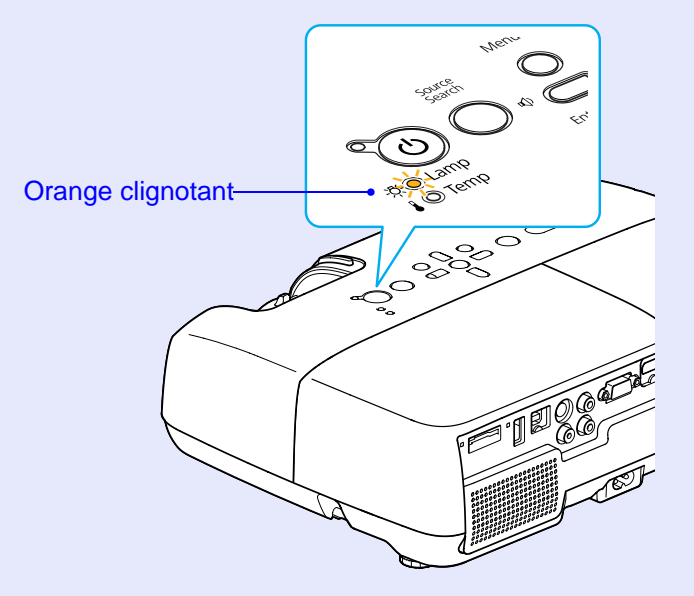

• L'image projetée commence à devenir sombre ou à perdre de sa qualité.

## Attention

- Le message de remplacement de lampe est programmé pour s'afficher après les périodes d'utilisation suivantes, afin de conserver aux images leur luminosité initiale et toute leur qualité:
  - *C* ''Réglage luminosité'' p.35
- En cas d'utilisation continue en mode haute luminosité : Environ 2 900 heures
- En cas d'utilisation continue en mode basse luminosité : Environ 3 900 heures
- Si vous continuez à utiliser la lampe alors que son délai de remplacement a expiré, il existe un risque accru que la lampe explose. Lorsque le message indiquant que la lampe doit être remplacée s'affiche, remplacez sans tarder votre lampe par une lampe neuve, même si elle fonctionne encore.
- Selon les caractéristiques de la lampe et la façon dont elle a été utilisée, il peut arriver que celle-ci produise moins de luminosité ou cesse complètement de fonctionner avant même que ce message ne s'affiche. Il est donc conseillé de toujours conserver une lampe de rechange à portée de main afin de pouvoir remédier à cette éventualité.

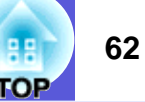

#### Procédure de remplacement de la lampe

## 🛕 Avertissement

Dans le cadre du remplacement d'une lampe qui a cessé de briller, il est possible que la lampe soit cassée.

Si vous devez remplacer la lampe d'un projecteur qui a été installé au plafond, vous devez toujours partir du principe que la lampe usagée est peut-être brisée et vous tenir sur le côté du couvercle de la lampe, et non dessous. Retirez doucement le couvercle de la lampe. Lors de l'ouverture du couvercle de la lampe, il est possible que des morceaux de verre tombent. Si des morceaux de verre tombent dans vos yeux ou dans votre bouche, consultez immédiatement un médecin.

## 🔨 Mise en garde

Attendez que la lampe ait suffisamment refroidi avant d'ouvrir son couvercle. Si la lampe est toujours chaude, vous risquez de vous brûler ou de vous blesser. Le refroidissement suffisant de la lampe nécessite environ une heure à compter de la mise hors tension.

#### Procédure

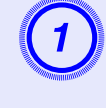

Après avoir éteint le projecteur, attendez que la sonnerie de confirmation se fasse entendre deux fois, puis débranchez le cordon d'alimentation.

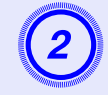

# Attendez que la lampe ait refroidi, puis retirez son couvercle.

Desserrez la vis de fixation du couvercle de la lampe à l'aide du tournevis fourni avec la nouvelle lampe ou d'un tournevis cruciforme. Faites ensuite coulisser le couvercle de la lampe vers l'avant puis soulevez-le pour le retirer.

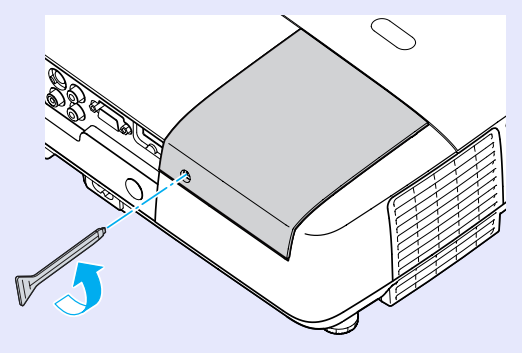

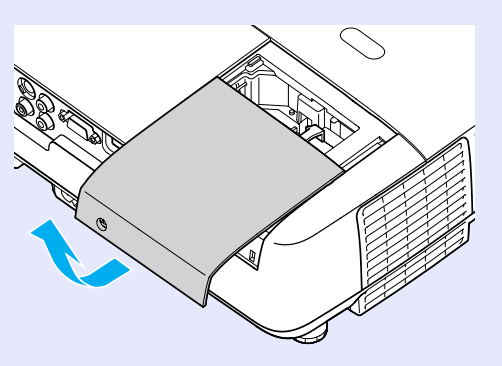

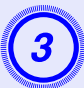

Desserrez les deux vis de fixation de la lampe.

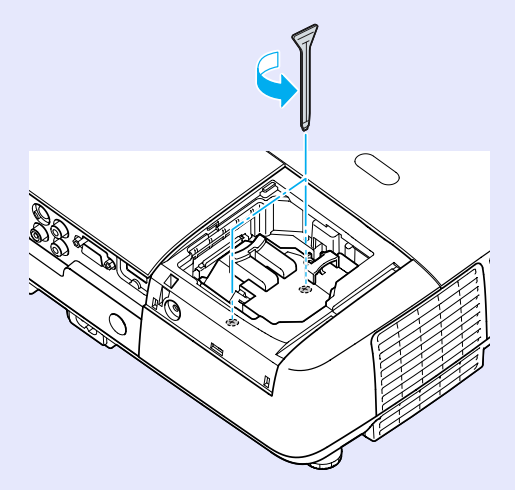

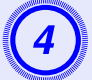

#### Retirez l'ancienne lampe.

Si la lampe est cassée, remplacez-la ou demandez l'assistance de votre revendeur. 🖝 *Liste des contacts pour projecteurs Epson* 

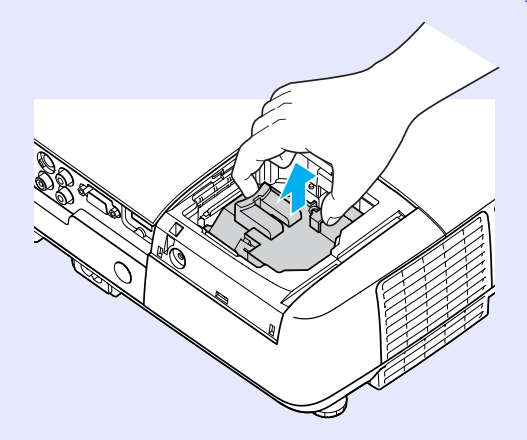

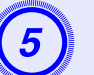

## Installez la nouvelle lampe.

Insérez la nouvelle lampe le long du rail de guidage, dans le sens correct, de manière à ce qu'elle se mette en place. Appuyez fermement à l'endroit où figure l'indication "PUSH", et serrez les deux vis lorsqu'elle est insérée complètement.

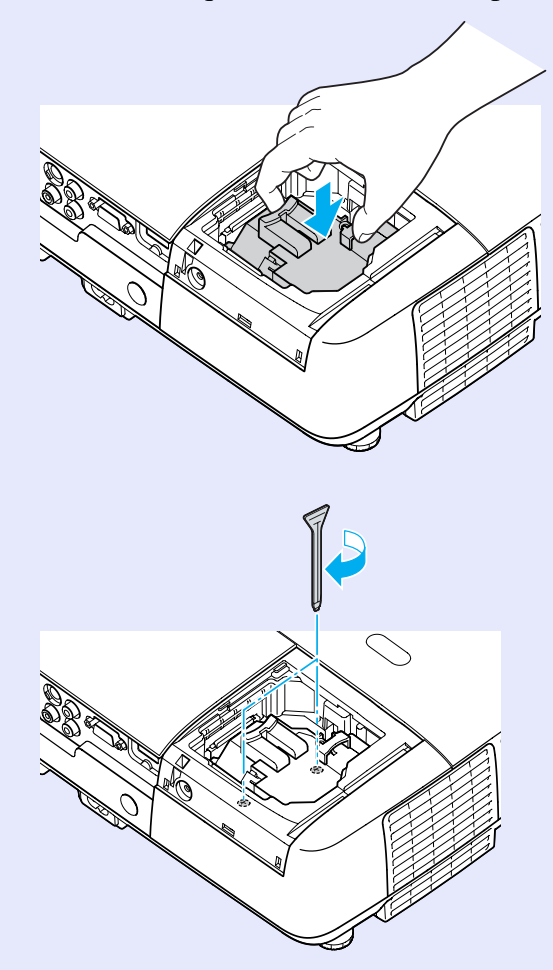

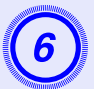

## Replacez le couvercle de la lampe.

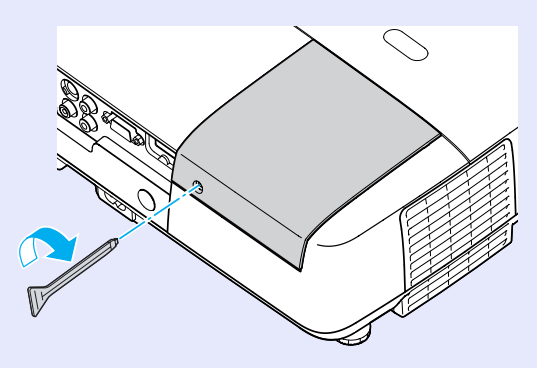

## Attention

- Veillez à installer la lampe correctement. L'ouverture du couvercle de la lampe a pour effet d'éteindre automatiquement la lampe, par mesure de précaution. En outre, elle ne se rallumera pas tant qu'elle et son couvercle n'auront pas été réinstallés correctement.
- Ce produit est équipé d'une lampe contenant du mercure (Hg). Veuillez consulter les réglementations locales relatives à la mise au rebut ou au recyclage. Ne jetez pas la lampe avec des déchets ménagers.

## Réinitialisation de la durée d'utilisation de la lampe

Le projecteur mémorise le nombre total d'heures d'utilisation de la lampe. Lorsqu'il est temps de remplacer la lampe, un indicateur et un message vous avertissent. Une fois la lampe remplacée, veillez à réinitialiser le compteur de la lampe dans le menu de configuration.  $\bigcirc$  p.39

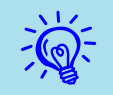

Ne réinitialisez la durée d'utilisation de la lampe qu'après son remplacement, sinon la périodicité de remplacement de la lampe n'est pas indiquée correctement.

## Remplacement du filtre à air

#### Périodicité de remplacement du filtre à air

Il est temps de remplacer le filtre à air quand :

- Le filtre à air est déchiré.
- Le message s'affiche alors que le filtre à air a été nettoyé.

## Procédure de remplacement du filtre à air

Le remplacement du filtre à air peut se faire même si le projecteur est fixé au plafond.

## Procédure

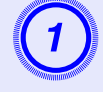

Après avoir éteint le projecteur, attendez que la sonnerie de confirmation se fasse entendre deux fois, puis débranchez le cordon d'alimentation.

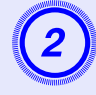

## Retirez le filtre à air.

Glissez un doigt dans le logement du filtre à air et faites-le glisser vers l'avant pour le retirer.

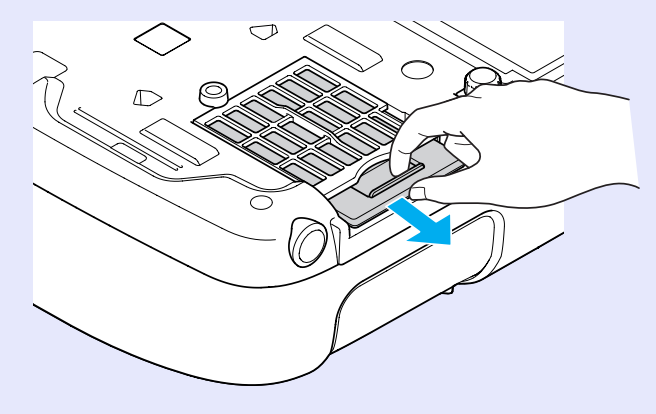

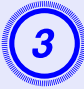

## Installez le nouveau filtre à air.

Glissez le filtre à air depuis l'extérieur et poussez-le jusqu'à ce qu'il se mette en place en faisant entendre un déclic.

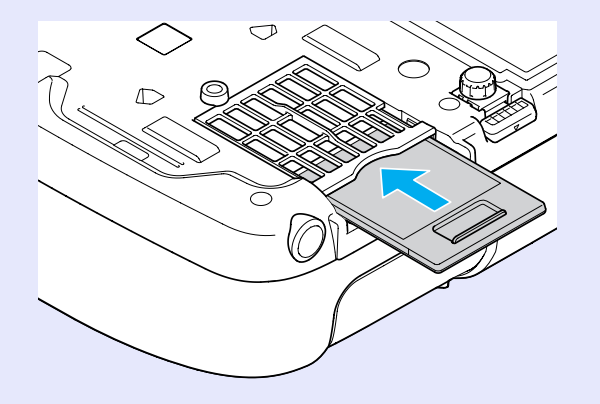

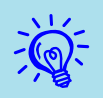

Observez la réglementation locale en vigueur concernant les déchets lorsque vous jetez des filtres à air usagés. Qualité du matériel du cadre : Polycarbonate, résine ABS Qualité du matériel du filtre : Polyuréthane

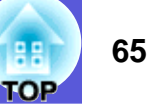

# Enregistrement d'un logo d'utilisateur

Vous pouvez enregistrer l'image actuellement projetée sous la forme d'un logo d'utilisateur.

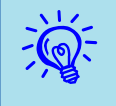

Lors de l'enregistrement d'un logo d'utilisateur, le logo d'utilisateur actuel est remplacé et le paramètre par défaut n'est pas repris.

#### Procédure

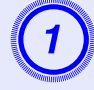

Projetez l'image à utiliser comme logo d'utilisateur puis appuyez sur le bouton [Menu].

Utilisation de la télécommande

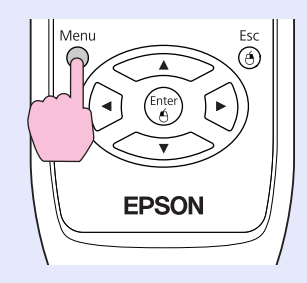

Utilisation du panneau de commande

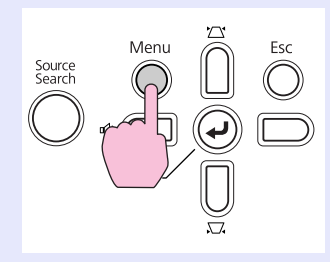

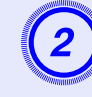

# Choisissez "Avancé" dans le menu de configuration puis choisissez "Logo utili.". 🖝 p.31

Les boutons que vous pouvez utiliser et leurs fonctions sont indiqués sous le menu.

| Image       | Retour                             |
|-------------|------------------------------------|
| Signal      | Affichage<br>(Logo d'utilisateur • |
| Réglage     | Projection Avant<br>Fonctionnement |
| Avancé      | Link 21L     Off     Francein      |
| Information | Réinit.                            |
| Réinit.     |                                    |
|             |                                    |

#### [Esc]:Retour [�]:Sélec. [Enter]:Entrée [Menu]:Quitt.]

- Si la fonction "Protec. logo utilis." de la section "Protection par mot de passe" est réglée sur "On", un message vous informe qu'il est impossible de modifier le logo d'utilisateur. Vous pouvez apporter des modifications après avoir réglé "Protec. logo utilis." sur "Off". Imp.26
  - Si vous lancez la fonction "Logo d'utilisateur" alors qu'une fonction telle que Keystone, E-Zoom ou Aspect est activée, la fonction en cours d'exécution est annulée.

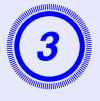

Quand le message "Accepter cette image comme logo utilisateur?" s'affiche, choisissez "Oui".

Ř.

Lorsque vous appuyez sur le bouton [Enter] de la télécommande ou du panneau de commande, il se peut que la taille de l'écran change car celle-ci varie en fonction de la résolution du signal d'image.

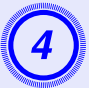

Déplacez cette zone pour choisir la partie de l'image à employer comme logo d'utilisateur.

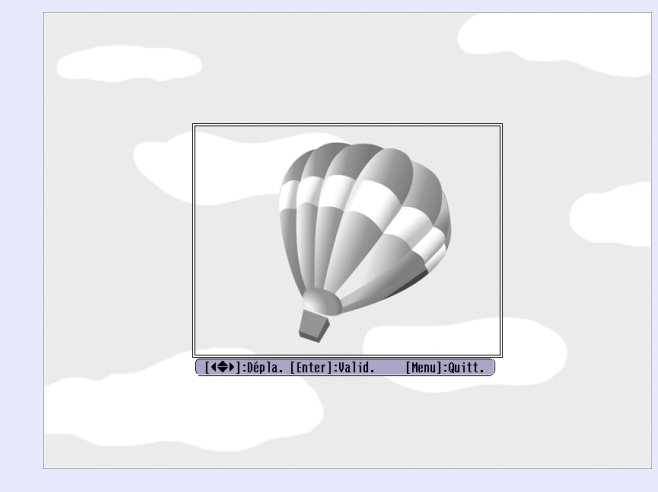

Utilisation de la télécommande

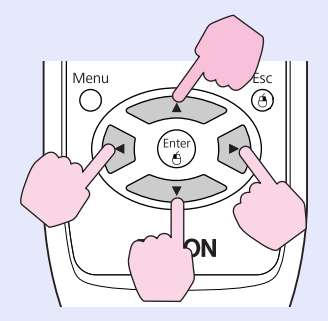

#### Utilisation du panneau de commande

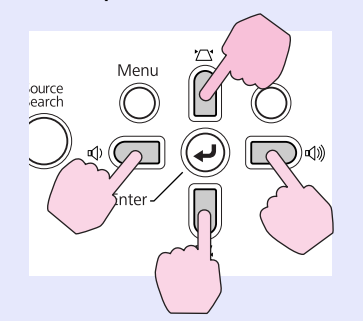

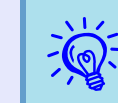

Vous pouvez enregistrer une zone de 400  $\times$  300 points.

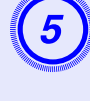

Lorsque le message "Sélectionner cette image?" s'affiche, choisissez "Oui".

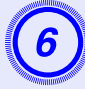

Sélectionnez le facteur de zoom dans l'écran de réglage du zoom.

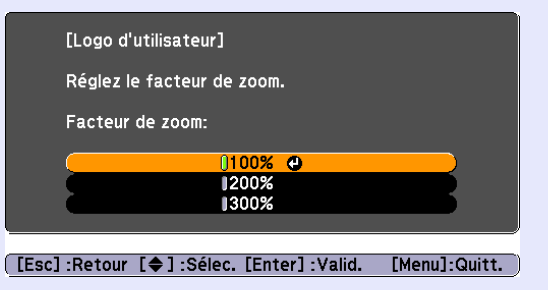

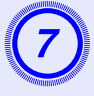

# Quand le message "Accepter cette image comme logo utilisateur?" s'affiche, choisissez "Oui".

L'image est enregistrée. Lorsque l'image est enregistrée, le message "Terminé" s'affiche.

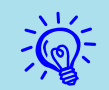

L'enregistrement du logo d'utilisateur peut prendre environ 15 secondes. N'utilisez pas le projecteur ni l'un des appareils connectés pendant l'enregistrement, sinon vous risqueriez de provoquer des défaillances.

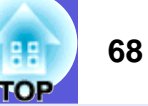

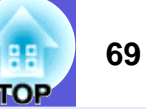

Reportez-vous au tableau ci-dessous pour choisir l'emplacement idéal pour le projecteur. Ces valeurs sont données à titre d'information.

| Unités : cm          |                  |                                                                                             |   | Unités : cm        |                  |                                                                                             |   |      |                  | Unités : cm                                                                                 |     |
|----------------------|------------------|---------------------------------------------------------------------------------------------|---|--------------------|------------------|---------------------------------------------------------------------------------------------|---|------|------------------|---------------------------------------------------------------------------------------------|-----|
| Format d'écran 16:10 |                  | Distance de<br>projection <b>(2)</b><br>La plus courte<br>La plus longue<br>(Wide) à (Tele) | Β | Format d'écran 4:3 |                  | Distance de<br>projection <b>(2)</b><br>La plus courte<br>La plus longue<br>(Wide) à (Tele) | • | For  | mat d'écran 16:9 | Distance de<br>projection <b>(2)</b><br>La plus courte<br>La plus longue<br>(Wide) à (Tele) | ₿   |
| 30"                  | $65 \times 40$   | 94 à 113                                                                                    | 0 | 30"                | 61 × 46          | 106 à 129                                                                                   | 0 | 30"  | 66 × 37          | 96 à 116                                                                                    | +2  |
| 40"                  | 86 × 54          | 126 à 152                                                                                   | 0 | 40"                | 81×61            | 143 à 173                                                                                   | 0 | 40"  | 89 × 50          | 130 à 156                                                                                   | +3  |
| 50"                  | 110×67           | 158 à 191                                                                                   | 0 | 50"                | $100 \times 76$  | 180 à 217                                                                                   | 0 | 50"  | 110×62           | 163 à 196                                                                                   | +3  |
| 60"                  | 130×81           | 191 à 230                                                                                   | 0 | 60"                | 120×91           | 216 à 260                                                                                   | 0 | 60"  | 130×75           | 196 à 236                                                                                   | +4  |
| 80"                  | 170×110          | 255 à 307                                                                                   | 0 | 70"                | $140 \times 110$ | 253 à 304                                                                                   | 0 | 70"  | 150×87           | 229 à 276                                                                                   | +5  |
| 100"                 | 220×130          | 320 à 385                                                                                   | 0 | 80"                | $160 \times 120$ | 290 à 348                                                                                   | 0 | 80"  | $180 \times 100$ | 263 à 316                                                                                   | +6  |
| 120"                 | 260×160          | 385 à 463                                                                                   | 0 | 100"               | $200 \times 150$ | 363 à 436                                                                                   | 0 | 100" | 220×120          | 329 à 396                                                                                   | +7  |
| 150"                 | 320×200          | 482 à 579                                                                                   | 0 | 150"               | $300 \times 230$ | 546 à 656                                                                                   | 0 | 150" | 330×190          | 495 à 596                                                                                   | +10 |
| 200"                 | 430×270          | 644 à 774                                                                                   | 0 | 200"               | $410 \times 300$ | 729 à 876                                                                                   | 0 | 200" | 440 × 250        | 662 à 795                                                                                   | +14 |
| 250"                 | $540 \times 340$ | 806 à 968                                                                                   | 0 | 235"               | $480 \times 360$ | 857 à 1 030                                                                                 | 0 | 260" | 580 × 320        | 861 à 1 035                                                                                 | +18 |

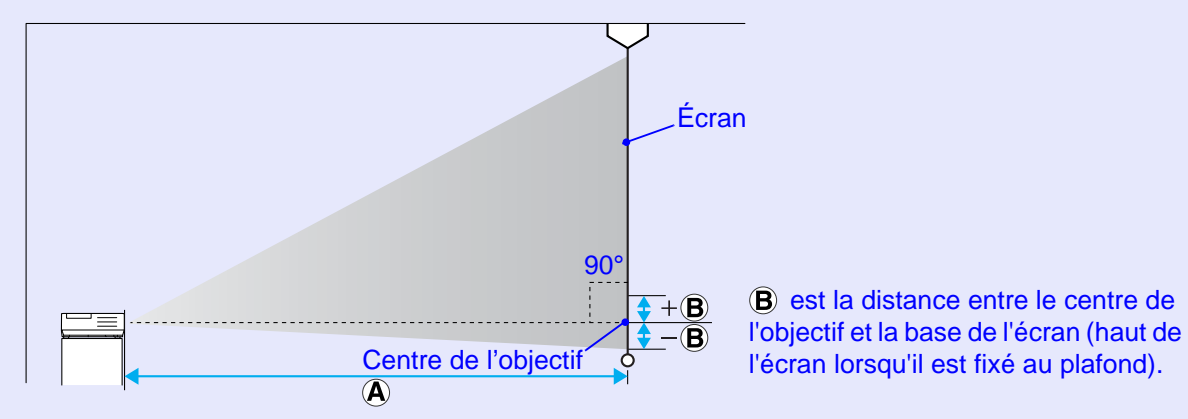

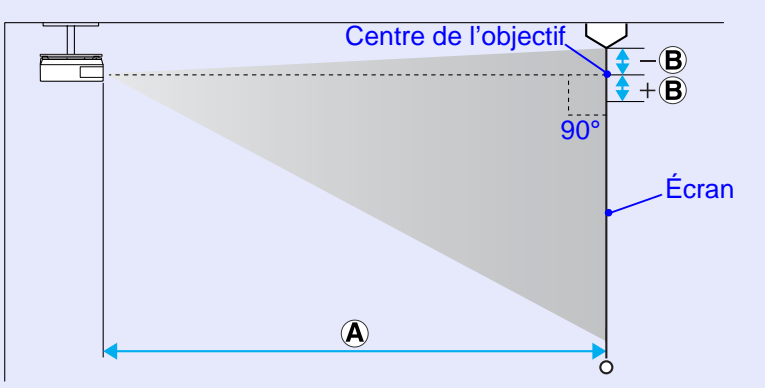

# Connexion et retrait d'un périphérique USB

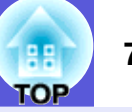

Vous pouvez connecter un appareil photo numérique, un disque dur et une clé USB compatibles avec USB 2.0 ou 1.1. Vous pouvez projeter des fichiers d'image à partir d'un appareil photo numérique ou d'un périphérique de stockage USB connecté sous forme de diaporama.

## Connexion d'un périphérique USB

Cette section explique comment connecter des périphériques USB en utilisant l'appareil photo numérique comme un exemple.

Connectez avec un câble USB spécifié ou un qui est fourni avec l'appareil photo numérique.

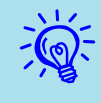

Utilisez un câble USB d'une longueur de 3 mètres maximum. Si le câble fait plus de 3 mètres, le diaporama ne peut pas être exécuté normalement.

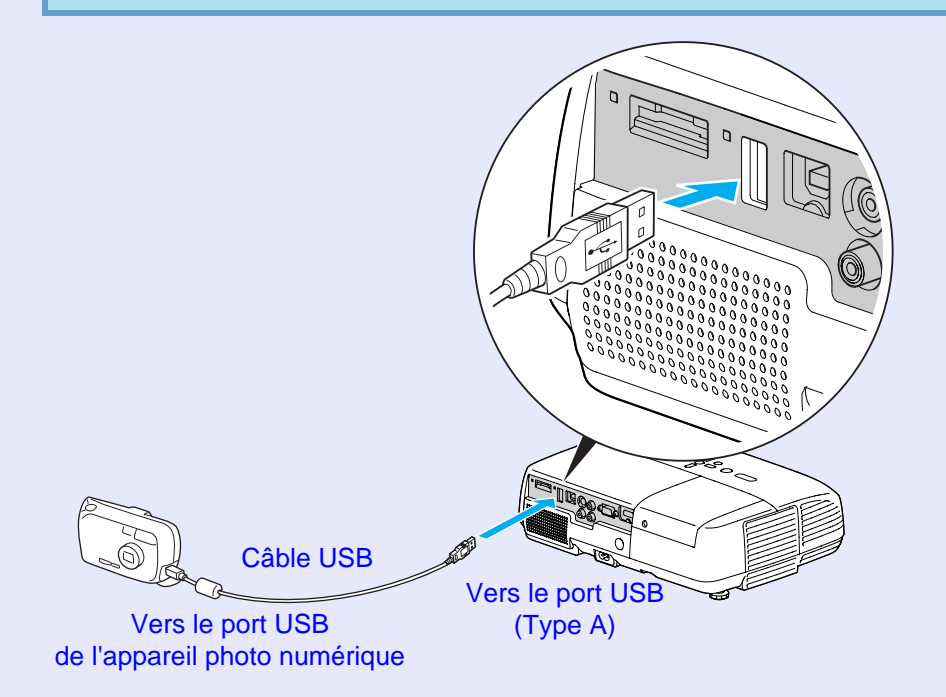

## Attention

- Une utilisation normale n'est pas possible lorsque vous utilisez un plot USB. Connectez le projecteur directement à un appareil photo numérique ou un périphérique de stockage USB.
- Lorsque vous connectez un disque dur USB compatible, assurezvous d'utiliser l'adaptateur secteur auxiliaire du disque dur.

## Signification des témoins

Les témoins USB sont allumés avec les couleurs suivantes pour indiquer l'état du périphérique USB connecté au projecteur.

|          | □ : allumé □ : éteint                                         |
|----------|---------------------------------------------------------------|
| Témoins  | État                                                          |
| (orange) | Un périphérique USB est connecté.                             |
| (vert)   | Un diaporama d'images est lu depuis le périphérique connecté. |
|          | Aucun périphérique USB n'est connecté.                        |

## Retrait d'un périphérique USB

Une fois la projection terminée, utilisez la procédure suivante pour retirer des périphériques USB du projecteur.

## Procédure

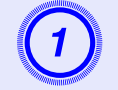

Éteignez l'appareil photo numérique ou le périphérique USB.

Retirez du port USB du projecteur (Type A).

# Insertion et éjection d'une carte SD

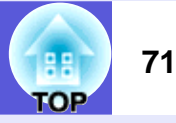

Vous pouvez projeter des fichiers d'image à partir d'une carte SD ou SDHC (SD High Capacity) insérée sous forme de diaporama. T p.80 Ci-après, ces cartes seront toutes dénommées "cartes SD". La section suivante explique comment insérer et éjecter les cartes SD.

## Insertion d'une carte SD

## **Attention**

Insérez la carte SD dans le sens indiqué. Dans le cas contraire, la carte risque de ne pas fonctionner correctement ou d'être endommagée.

#### Procédure

# Insérez la carte SD dans la fente prévue à cet effet, face vers le haut.

Enfoncez la carte fermement jusqu'au fond.

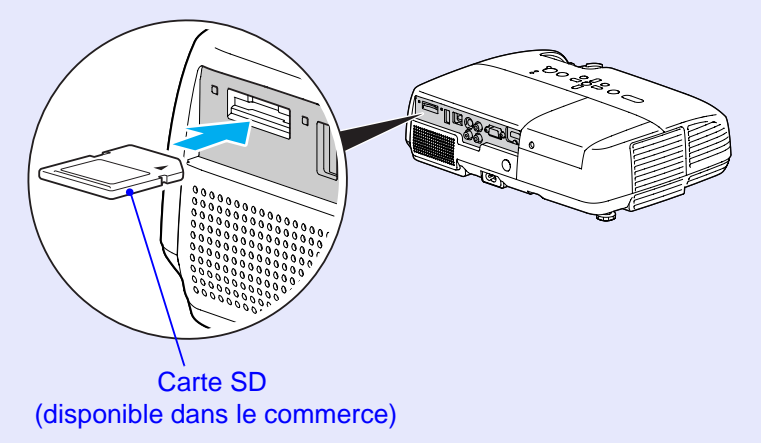

## Signification du témoin d'accès à la carte SD

Le témoin d'accès à la carte SD est allumé ou clignote comme suit afin d'indiquer l'état d'accès à la carte.

|        | : clignotant                          | ■ : allumé | 🗆 : éteint |
|--------|---------------------------------------|------------|------------|
| Témoin | État                                  |            |            |
| 崇      | Les données de la carte SD sont lues. |            |            |
|        | La carte SD est en attente.           |            |            |
|        | Pas d'accès à la carte SD.            |            |            |

## Éjection d'une carte SD

## Attention

Ne retirez pas la carte lorsque le témoin d'accès clignote. Vous risqueriez d'endommager la carte ou le projecteur.

## Procédure

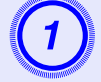

Appuyez légèrement sur la carte SD.

La carte SD est éjectée.

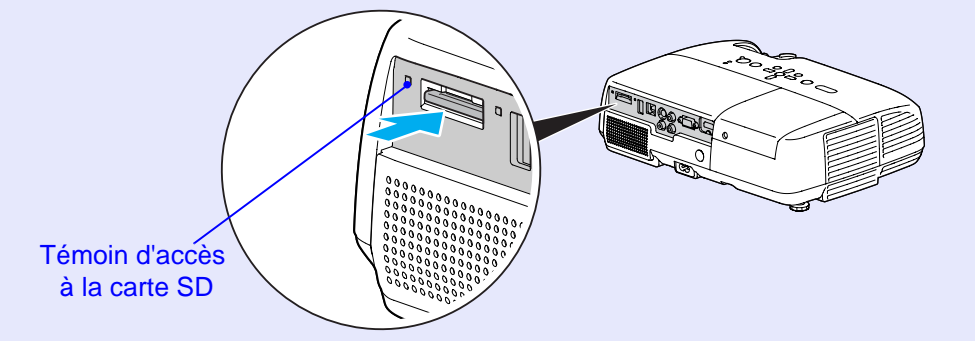

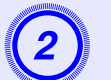

Saisissez la carte SD et tirez-la vers vous.

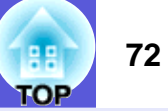
## **Connexion avec un câble USB pour la projection (USB Display)**

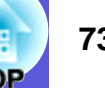

Le projecteur peut projeter des images d'ordinateur lorsqu'il est connecté via un câble USB à un ordinateur Windows. Cette fonction est baptisée USB Display. Des images d'ordinateur peuvent être rapidement projetées en connectant un câble USB.

#### **Attention**

N'utilisez pas de plot USB : branchez directement le projecteur à l'ordinateur.

#### Procédure de connexion

#### Procédure

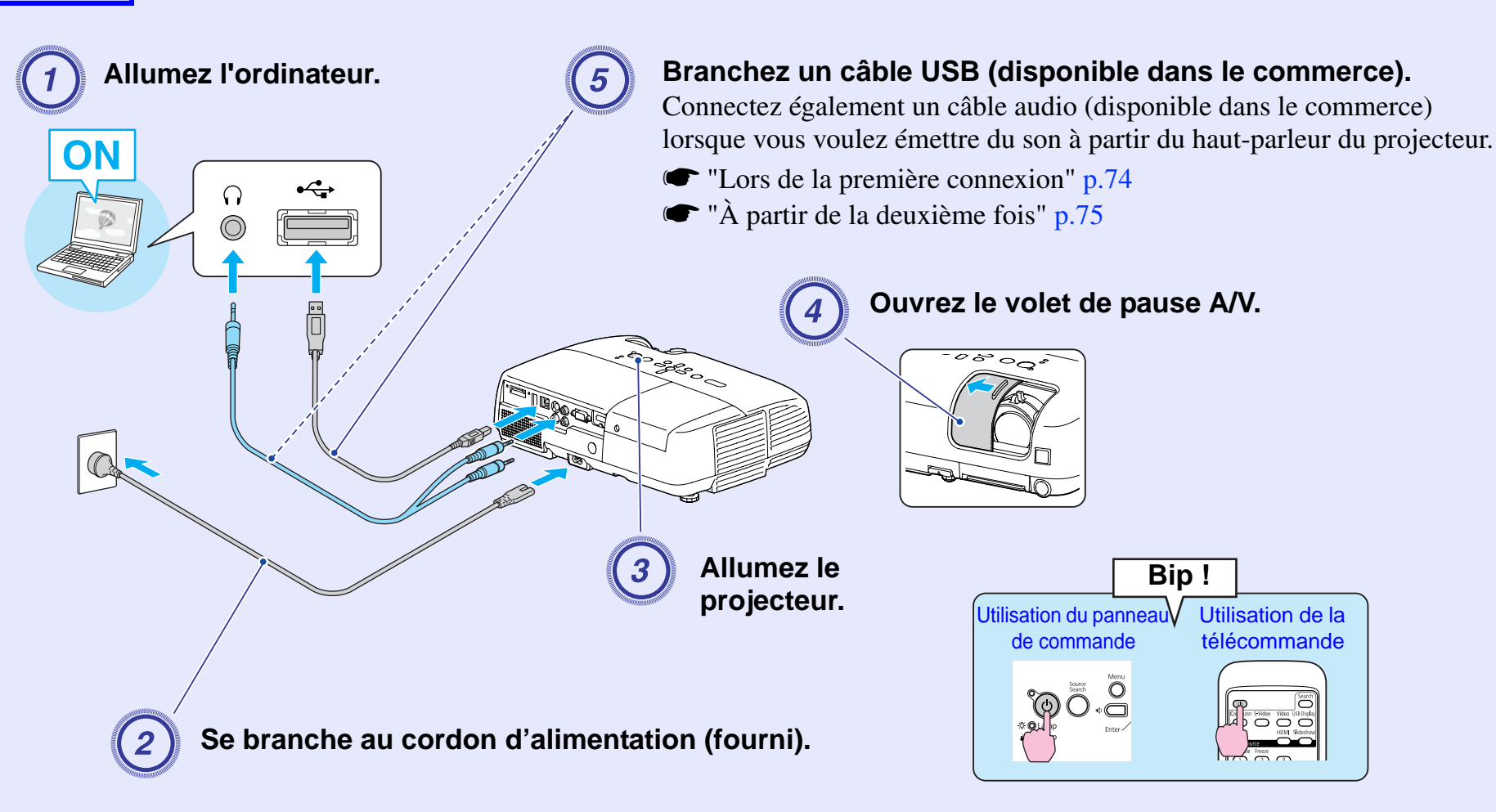

#### Lors de la première connexion

Si vous utilisez Windows 2000, double-cliquez sur "Poste de travail" -"EPSON\_PJ\_UD" - "EMP\_UDSE.EXE", sur votre ordinateur.

## L'installation du pilote démarre automatiquement.

| EPSON USB Display                                                                                                    |   |
|----------------------------------------------------------------------------------------------------|---|
| CONTRAT DE LICENCE DE LOGICIELS<br>SEIKO EPSON CORPORATION<br>IMPORTANT I LISEZ ATTENTIVEMENT CE CONTRAT DE LICENCE DE LOGICIELS. Le<br>logiciel informatique, les polices, les types de caractères et/ou les données, incluant les matérieux<br>écrits explicatifs joints (le « Logiciel ») ne doivent être installés et utilisés par le Licencie (« vous »)<br>que si vous acceptez les termes et conditions définis dans le présent contrat par SEIKO EPSON<br>CORPORATION (« EPSON »). Le fait que vous installiser ou utiliser le Logiciel indique que vous<br>acceptez l'ensemble des termes et conditions définis dans le présent contrat. Vous devez lire<br>attentivement le contrat avant d'installer ou d'utiliser le logiciel. Si vous n'acceptez pas les termes<br>et conditions du présent contrat, vous n'étes pas autorisé à installer ou utiliser le logiciel.<br>1. Objet de la Licence. EPSON et ses revendeurs concèdent une licence personnelle, non |   |
| exclusive, gratuite et limitée, permettant au Licencié d'instèller et d'utiliser le Logiciel sur un<br>ordinateur indépendant, ou sur des ordinateurs via un réseau. Yous pourrez autoriser d'autres<br>utilisateurs d'ordinateurs connectés au réseau à l'utiliser, à condition de a) vous assurer que tous<br>les utilisateurs acceptent les termes et les conditions de ce contrat, b) veiller à ce que ce le                                                                                                    | ~ |
| Accepter                                                                                                    |   |

Si vous utilisez une autorisation utilisateur sous Windows 2000, un message d'erreur Windows peut s'afficher et l'installation peut ne pas être possible. Dans ce cas, mettez Windows à jour avec la version la plus récente et reconnectez. Pour plus d'informations, contactez l'adresse la plus proche figurant dans le *Guide d'assistance et de service.* CListe des contacts pour projecteurs Epson

#### Sélectionnez "Accepter".

Vous ne pouvez pas exécuter USB Display si le pilote n'est pas installé. Assurez-vous de bien sélectionner "Accepter". Pour annuler l'installation, sélectionnez "Refuser".

EPSON USB Display Commencer...

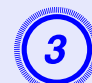

#### Les images de l'ordinateur sont projetées.

Un certain délai peut s'écouler avant que la projection ne débute. Tant que ce n'est pas le cas, ne touchez pas à l'équipement, ne débranchez pas le câble USB et n'éteignez pas le projecteur.

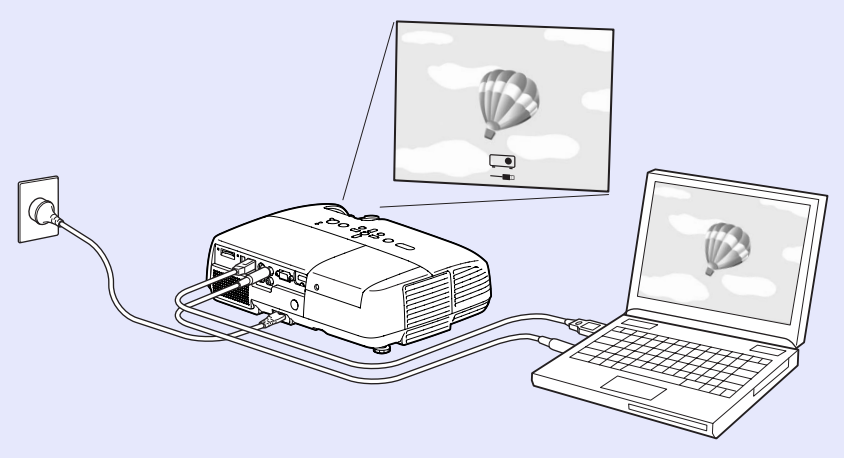

- Si les images ne sont pas projetées, cliquez sur "Tous les programmes" "EPSON Projector" "EPSON USB Display" "EPSON USB Display Vx.x".
- Si l'installation automatique n'est pas effectuée, doublecliquez sur ''EMP\_UDSE.EXE'' sous ''Poste de travail'' -''EPSON\_PJ\_UD''.
- Pour désinstaller le pilote, cliquez sur ''Modifier/ Supprimer'' sous ''Démarrer'' - ''Panneau de configuration'' - ''Ajouter ou supprimer des programmes'' - ''EPSON USB Display''.
- Déconnexion

Pour déconnecter le projecteur, il suffit de débrancher le câble USB. Il n'est pas nécessaire d'employer la fonctionnalité ''Retirer le matériel en toute sécurité'' de Windows.

#### A partir de la deuxième fois

#### Les images de l'ordinateur sont projetées.

Un certain délai peut s'écouler avant que la projection ne débute. Ne touchez pas à l'équipement pendant cette période.

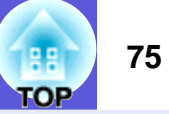

## **Connexion à un câble USB**

Connectez le port USB de l'ordinateur au port USB (Type B) situé à l'arrière du projecteur au moyen d'un câble USB disponible dans le commerce pour utiliser des fonctions autres que celles disponibles avec USB Display. Pour plus d'informations sur la méthode à utiliser, lisez les pages indiquées. De plus, ces fonctions ne peuvent pas être utilisées en même temps avec USB Display.

- Utilisation du pointeur de la souris avec la télécommande 🖝 p.77

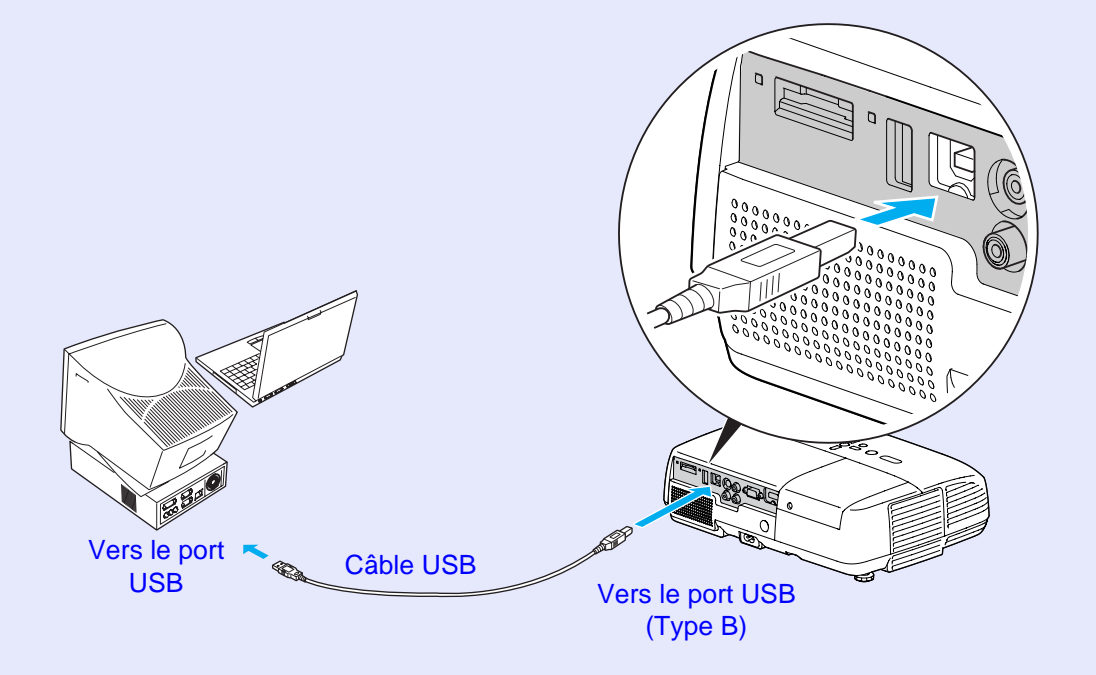

#### Page préc./suiv. avec la télécommande

Si vous projetez une image d'écran d'ordinateur, vous pouvez utiliser la fonction Page préc./suiv. avec la télécommande fournie si l'ordinateur n'est pas proche.

#### Procédure

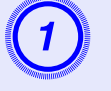

Connectez l'ordinateur au projecteur avec un câble USB. ( p.73

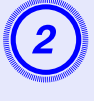

#### Réglez "Avancé" - "USB Type B" sur "Page préc./ suiv." dans le menu de configuration.

- Si vous utilisez USB Display, réglez "Avancé" "USB Type B" sur "USB Display" dans le menu de configuration. ☞ p.73

#### Ordinateur compatible

Windows 98/98SE/2000/Me/XP Home Edition/XP Professional Vista Home Basic/Vista Home Premium/Vista Business/Vista Enterprise/Vista Ultimate

Mac OS X 10.3 à 10.5

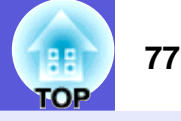

Exemple d'utilisation :lors de la présentation d'un diaporama PowerPoint, les diapositives précédente et suivante sont affichées comme suit.

#### Pour afficher la diapositive précédente/suivante dans un diaporama PowerPoint

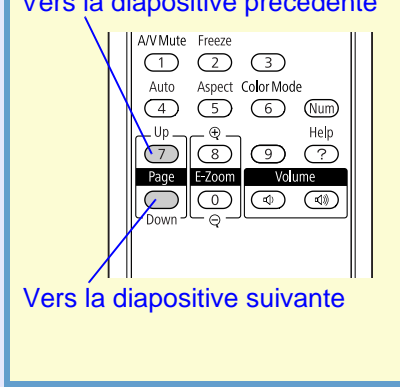

#### Vers la diapositive précédente

# Utilisation du pointeur de la souris avec la télécommande (fonction Souris Sans Fil)

La télécommande fournie possède une fonction d'utilisation du pointeur d'une souris. Cette fonction est baptisée Souris Sans Fil.

Vous pouvez l'utiliser lorsque la source d'entrée actuelle est l'ordinateur ou HDMI.

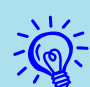

- Vous ne pouvez pas utiliser la fonction Souris Sans Fil en même temps que USB Display.
- Vous ne pouvez pas utiliser les fonctions Souris Sans Fil et Page préc./suiv. en même temps.

#### Procédure

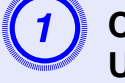

Connectez l'ordinateur au projecteur avec un câble USB. (\* p.73)

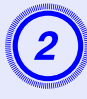

Réglez "Avancé" - "USB Type B" sur "Souris Sans Fil" dans le menu de configuration.

#### Ordinateur compatible

Windows 98/98SE/2000/Me/XP Home Edition/XP Professional Vista Home Basic/Vista Home Premium/Vista Business/Vista Enterprise/Vista Ultimate Mac OS X 10.3 à 10.5

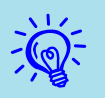

• Vous risquez de ne pas pouvoir utiliser la fonction Souris Sans Fil selon la version de votre système d'exploitation Windows ou Macintosh.

• Vous devrez peut-être faire des réglages sur l'ordinateur pour utiliser la souris. Pour plus d'informations, consultez la documentation de l'ordinateur.

Une fois la connexion établie, vous pouvez utiliser le pointeur de la souris des façons suivantes.

#### Utilisation de la souris sans fil

Déplacement du pointeur de Utilisation du clic de souris la souris

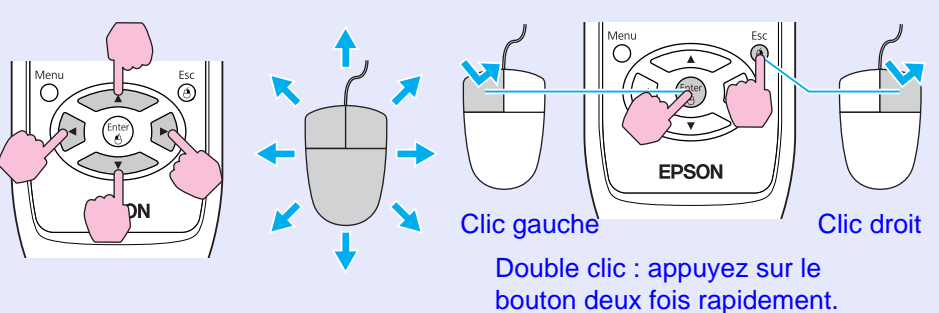

#### Glisser-déposer

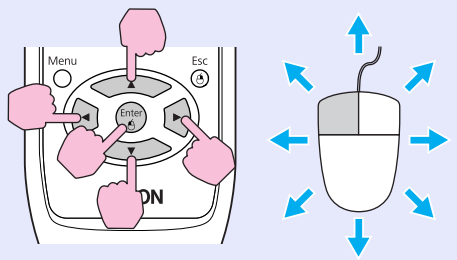

 Maintenez [Enter] enfoncé et appuyez sur [60] pour faire glisser.
 Relâchez [Enter] n'importe où pour déposer. OF

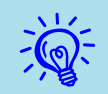

• Lorsque les boutons gauche et droit de la souris sont réglés de façon inversée sur votre ordinateur, les utilisations de la télécommande sont aussi inversées.

Vous ne pouvez pas utiliser la fonction Souris Sans Fil en même temps que les fonctions suivantes.
Utilisation du menu de configuration

- Utilisation du menu d'aide
- Utilisation de E-Zoom
- Capture d'un logo d'utilisateur
- Réglage du volume

## **Utilisation du diaporama**

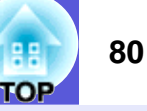

Vous pouvez faire des présentations en connectant le projecteur à un appareil photo numérique, un périphérique de stockage USB ou une carte SD. Les fichiers d'image stockés sur ces périphériques peuvent être projetés directement. Cela facilite la projection, car il n'est pas nécessaire de brancher d'ordinateur.

# Fichiers d'image pouvant être projetés sous forme de diaporama

Les fichiers d'image pouvant être projetés sous forme de diaporama sont les suivants.

| Туре                       | Type de fichier<br>(extension) | Commentaire                                                                                                    |
|----------------------------|--------------------------------|----------------------------------------------------------------------------------------------------|
| Images fixes<br>uniquement | .jpg                           | Les fichiers JPEG doivent normalement<br>prendre en charge la norme Exif.<br>Les images avec une résolution supérieure<br>à 8176 x 6144 ne peuvent pas être<br>projetées.<br>Le nombre de pixels horizontaux/verticaux<br>de l'image doit être un multiple de 8. |

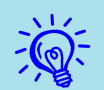

• Les périphériques de stockage USB qui ont une fonction de sécurité ne peuvent pas être utilisés.

- À cause des caractéristiques des fichiers JPEG, si le rapport de compression est élevé, l'image risque de ne pas être projetée correctement.
- Les fichiers vidéo ne peuvent pas être projetés.

#### Utilisations de base du diaporama

La section suivante explique la méthode d'utilisation de base d'un diaporama.

Les utilisations suivantes sont toutes effectuées avec la télécommande. Par conséquent, le nom des boutons fait référence aux boutons de la télécommande.

#### Lancement du diaporama

#### Procédure

# Le diaporama démarre automatiquement lorsque le projecteur est connecté à un périphérique de stockage USB ou à une carte SD.

Pour savoir comment connecter un périphérique de stockage USB ou une carte SD, voir ce qui suit.

Connexion d'un périphérique de stockage USB :  $\bigcirc$  p.70 Connexion d'une carte SD :  $\bigcirc$  p.71

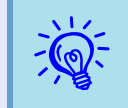

Lors de la projection d'images à partir d'une autre source, le projecteur passe sur le périphérique que vous connectez dès que vous appuyez sur le bouton [Slideshow].

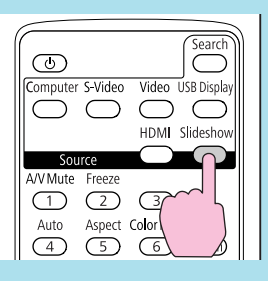

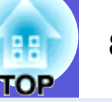

#### Sortie du diaporama

#### Procédure

## Pour mettre fin à un diaporama, retirez le périphérique de stockage USB ou la carte SD connecté.

Pour savoir comment retirer un périphérique de stockage USB ou une carte SD, voir ce qui suit.

Retrait d'un périphérique de stockage USB : • p.70 Retrait d'une carte SD : • p.72

#### Écran navigateur de fichier de diaporama

Le type d'écran suivant s'affiche lorsque le diaporama commence. Cet écran est appelé écran navigateur de fichier.

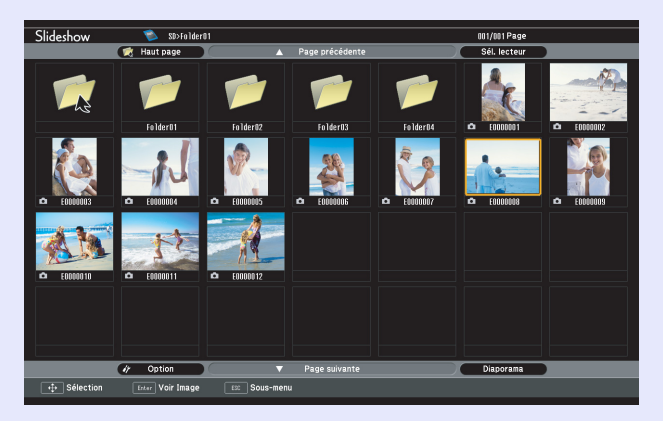

Lorsque le projecteur est connecté à plusieurs périphériques de stockage, le type d'écran de sélection de lecteur suivant s'affiche avec des icônes qui indiquent le type de stockage. Dans ce cas, appuyez sur le bouton [5], et après avoir sélectionné le lecteur avec le contenu que vous voulez afficher, appuyez sur le bouton [Enter].

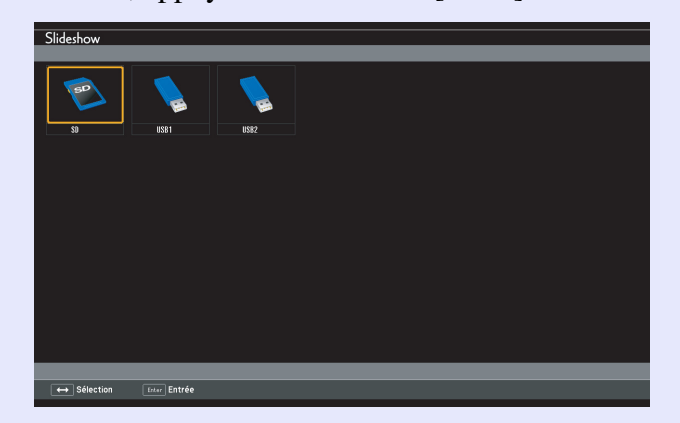

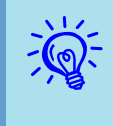

Vous pouvez connecter jusqu'à 5 périphériques de stockage en même temps : 1 carte SD et 4 périphériques de stockage USB.

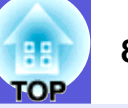

La section suivante explique l'écran navigateur de fichier.

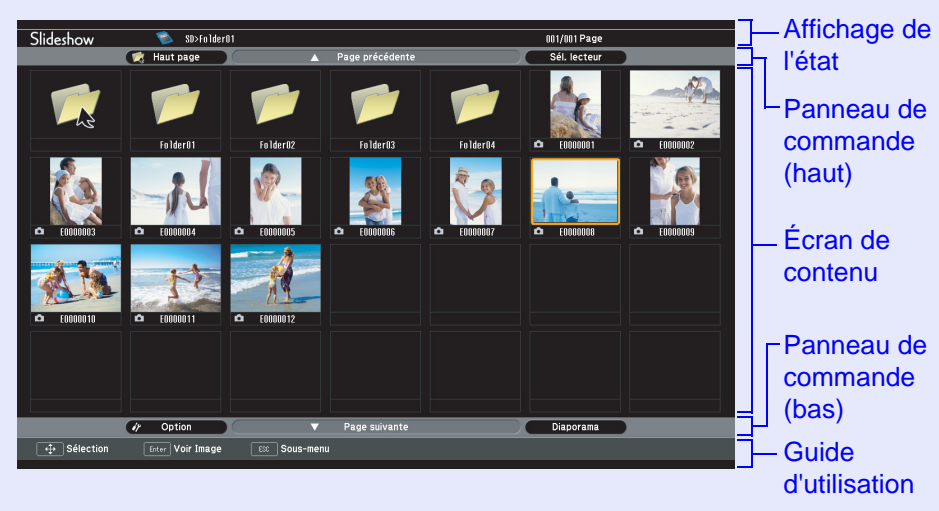

Le tableau suivant explique les éléments de menu et le contenu de l'écran navigateur de fichier et la façon dont ils fonctionnent lorsqu'ils sont sélectionnés et acceptés avec le bouton [Enter].

| Nom des<br>éléments           | Fonction                                                                                                    |                                                               |  |  |
|-------------------------------|----------------------------------------------------------------------------------------------------|---------------------------------------------------------------|--|--|
| Affichage de l'état           | Vous permet de vérifier le lecteur, le dossier, la page actuelle qui sont affichés et le nombre total de pages. |                                                               |  |  |
| Panneau de<br>commande (haut) | Haut page:                                                                                                    | permet d'accéder au dossier avec un niveau supérieur.         |  |  |
|                               | Page précédente:                                                                                                | affiche la page précédente lorsqu'il y en a une.              |  |  |
|                               | Sélectionner un lect                                                                                            | cteur: permet d'accéder à l'écran de<br>sélection du lecteur. |  |  |

| Nom des<br>éléments |                                                                                                    | Fonction                                                                                                    |  |  |
|---------------------|----------------------------------------------------------------------------------------------------|----------------------------------------------------------------------------------------------------|--|--|
| Ecran de contenu    | <ul> <li>Affiche le dossier et</li> <li>Appuyez sur le boi<br/>dossier ou un fichie<br/>fichier d'image séle<br/>bordure de couleur</li> <li>L'écran de contenu<br/>fonction du nombr</li> <li>Lorsque vous sélec<br/>vous appuyez sur l<br/>sélectionné est lu.</li> <li>Lorsque vous sélec<br/>appuyez sur le bou<br/>s'affiche.</li> <li>Lorsque vous sélec<br/>vous appuyez sur le<br/>bou<br/>s'affiche.</li> <li>Lorsque vous sélec<br/>vous appuyez sur le<br/>passe au dossier av<br/>dossier est affiché<br/>icône n'apparaît pa</li> <li>Les images JPEG o<br/>miniatures sont ind<br/>ci-dessous.</li> </ul> | les miniatures des fichiers d'image.<br>uton [20], et sélectionnez un<br>er d'image miniature. Le dossier et le<br>ectionné sont entourés par une<br>c (curseur).<br>a peut posséder plusieurs pages en<br>e de dossiers et de fichiers d'image.<br>etionnez un fichier d'image et que<br>e bouton [Enter], le fichier d'image<br>etionnez un dossier et que vous<br>tton [Enter], le contenu du dossier<br>etionnez l'icône "Haut page" et que<br>e bouton [Enter], le contenu affiché<br>vec un niveau supérieur. Lorsqu'un<br>dans le niveau le plus haut, cette<br>is.<br>qui ne peuvent pas être affichées en<br>liquées par une icône comme illustré |  |  |
| Panneau de          | Option:                                                                                                    | affiche l'écran d'option. 🖝 p.85                                                                                                    |  |  |
| commande (bas)      | Page suivante:                                                                                                    | affiche la page suivante lorsqu'il y                                                                                                    |  |  |
|                     | C                                                                                                    | en a une.                                                                                                    |  |  |
|                     | Diaporama:                                                                                                    | lance le diaporama.                                                                                                    |  |  |
| Guide d'utilisation | Le guide d'utilisation s'affiche selon l'élément                                                                                                    |                                                                                                    |  |  |
|                     | sélectionné. Peut être utilisé avec le bouton concerné.                                                                                                    |                                                                                                    |  |  |

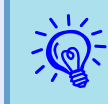

Lorsque le contenu couvre plusieurs pages, changez de page en appuyant sur [Page] (+) / (-).

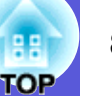

#### Lecture d'images individuelles

#### Procédure

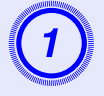

Appuyez sur le bouton [66], et positionnez le curseur sur le fichier d'image que vous voulez projeter.

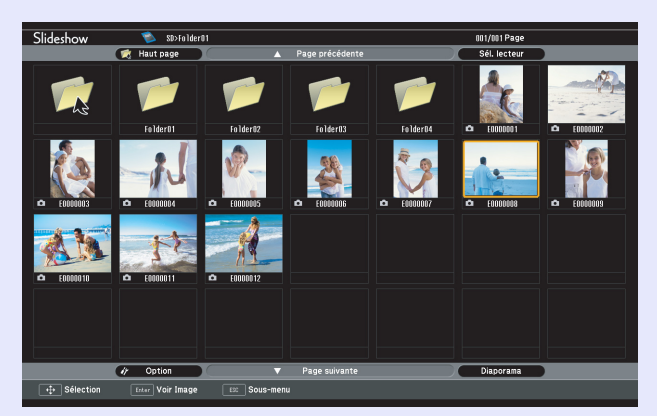

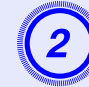

Appuyez sur le bouton [Enter].

Le fichier d'image sélectionné est lu.

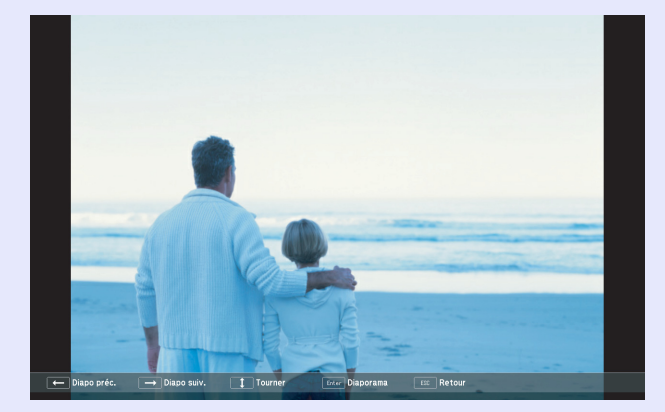

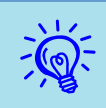

• Positionnez le curseur sur le fichier d'image, appuyez sur le bouton [Esc], et le sous-menu suivant s'affiche. Dans cet état, vous pouvez également lire le fichier d'image en appuyant sur le bouton [Enter].

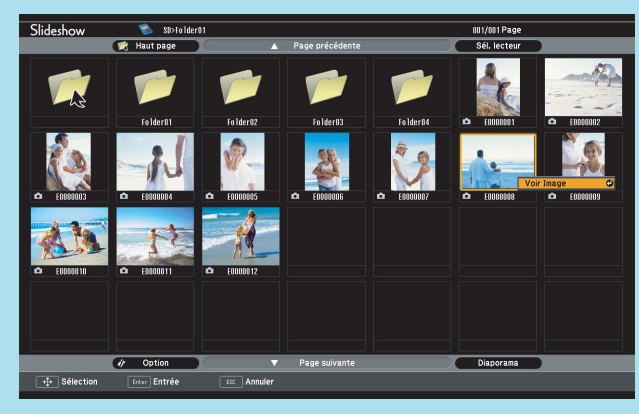

• Au cours de la lecture, appuyez sur le bouton [6] pour basculer entre les fichiers d'image.

#### Exécution de diaporama

Vous pouvez lire des fichiers d'image dans un dossier les uns après les autres. Cette fonction est connue sous le nom de Diaporama. Exécutez un diaporama avec la procédure suivante. La section suivante explique comment exécuter un diaporama sur l'écran de contenu affiché.

#### Procédure

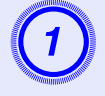

Dans l'écran navigateur de fichier, affichez le dossier que vous voulez exécuter sous forme de diaporama.

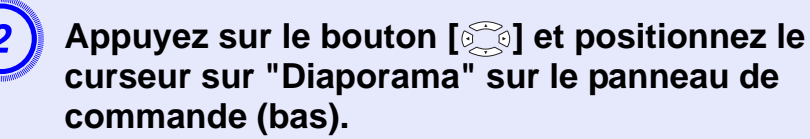

#### Appuyez sur le bouton [Enter].

Le diaporama s'exécute et les images du dossier sont projetées les unes après les autres.

Lorsque la dernière image est projetée dans le diaporama, l'écran navigateur de fichier s'affiche automatiquement de nouveau.

Lorsque "Lecture continue" sur l'écran d'option est réglé sur "On", le diaporama est répété automatiquement. 🖝 p.85

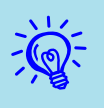

- Lorsque vous voulez démarrer un diaporama à partir d'un fichier d'image particulier, lisez le fichier et appuyez sur le bouton [Enter].
- Lorsque vous voulez lire un diaporama de fichiers d'image dans un dossier particulier, positionnez le curseur sur le dossier dans le navigateur et appuyez sur le bouton [Esc]. Sélectionnez ''Diaporama'' dans le sous-menu affiché, et appuyez sur le bouton [Enter].

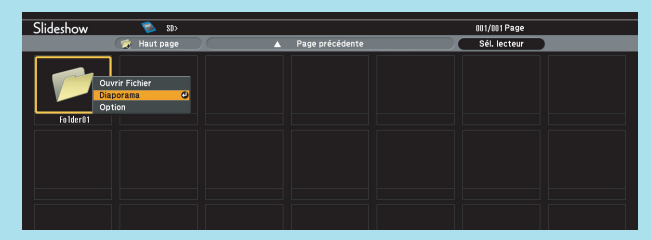

• Vous pouvez définir des conditions comme la projection répétée et ajouter des effets de transition entre les images. Pour changer de fichier d'image automatiquement lors de l'exécution d'un diaporama, réglez le temps de bascule de l'écran dans le menu d'option sur un autre élément que ''Non''. (Lorsque le temps de bascule de l'écran est réglé sur ''Non'', vous devez changer les diapositives manuellement.) **p.85** 

#### Rotation d'images

Vous pouvez faire pivoter l'image lue en 90° unités. Vous pouvez également faire pivoter des images lues dans un diaporama. Utilisez la procédure suivante pour faire pivoter des images.

#### Procédure

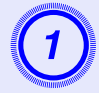

Affichez un seul fichier d'image ou exécutez un diaporama.

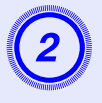

Lorsqu'une image est affichée, appuyez sur le bouton [ ] ou [ ].

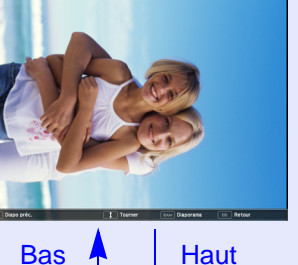

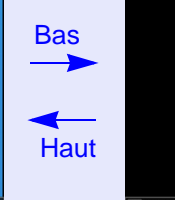

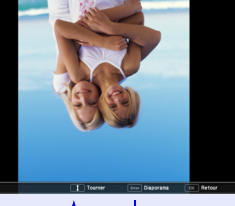

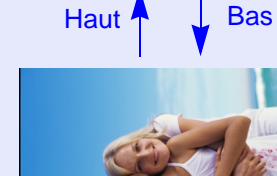

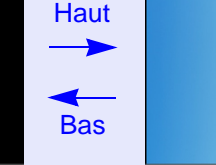

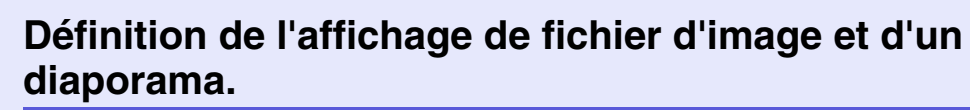

Pour définir l'ordre d'affichage d'image du navigateur et définir un diaporama, affichez le menu d'option.

#### Procédure

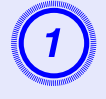

Appuyez sur le bouton [2] sur l'écran navigateur de fichier, positionnez le curseur sur "Option" dans le panneau de commande (bas), et appuyez sur le bouton [Enter].

L'écran d'option s'affiche.

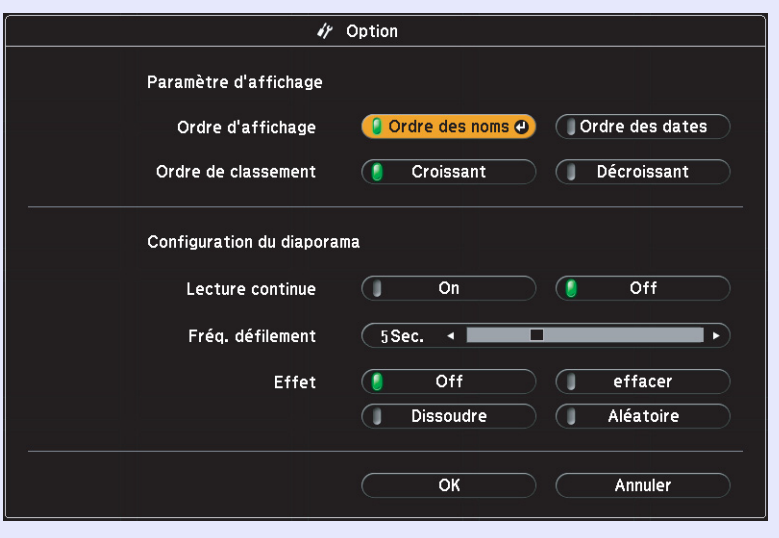

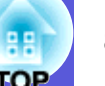

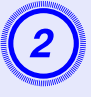

#### Positionnez le curseur sur l'élément que vous voulez modifier, appuyez sur le bouton [Enter], et le paramètre prend effet.

Pour obtenir des détails sur chaque élément, voir le tableau suivant :

| Élément               | Fonction                                         |
|-----------------------|--------------------------------------------------|
| Paramètre d'affichage | Définit l'ordre d'affichage des fichiers. Les    |
|                       | fichiers peuvent être sélectionnés par ordre     |
|                       | alphabétique ou par ordre croissant de mise à    |
|                       | jour.                                            |
| Lecture continue      | Définit la lecture répétée du diaporama.         |
| Fréq. défilement      | Définit l'heure d'affichage d'un fichier dans un |
|                       | diaporama. Vous pouvez définir "Non" ou "1       |
|                       | à 60 secondes". Si vous définissez "Non", la     |
|                       | bascule entre les images n'est pas               |
|                       | automatique.                                     |
| Effet                 | Définit les effets de transition entre les       |
|                       | images.                                          |

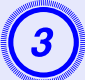

Appuyez sur le bouton [6], positionnez le curseur sur "OK", puis appuyez sur le bouton [Enter].

### Accessoires en option et consommables

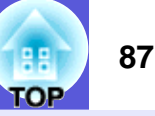

Préparez les accessoires en option et les consommables suivants. Leur achat dépend de l'utilisation que vous souhaitez en faire. La liste d'accessoires en option suivante est la version de : 07 2008. Les détails des accessoires peuvent faire l'objet de modifications sans préavis, et leur disponibilité peut varier selon le pays d'achat.

#### Accessoires en option

Sacoche de transport ELPKS16B Utilisez cette sacoche pour transporter le projecteur lors de vos déplacements. Écran portatif 60" ELPSC07 Écran portatif 80" ELPSC08 Écran 100" ELPSC10 Écrans portatifs de type rouleau (Rapport L/H) 4:3) Écran portatif 50" ELPSC06 Écran compact et facile à transporter. (Rapport L/H 4:3) Câble HD-15 ELPKC02 (1.8m; pour mini D-Sub 15 broches/mini D-Sub 15 broches) Identique au câble pour ordinateur fourni avec le projecteur. Câble HD-15 ELPKC09 (3m; pour mini D-Sub 15 broches/mini D-Sub 15 broches) Câble HD-15 ELPKC10 (20 m; pour mini D-Sub 15 broches/mini D-Sub 15 broches) Utilisez l'un de ces câbles de rallonge si le câble pour ordinateur fourni avec le produit est trop court. Plague pour plafond ELPFC03 Tube 370 (370 mm - argent)<sup>\*</sup> ELPFP04 Tube 570 (570 mm - argent)\* ELPFP05 Tube 770 (770 mm - argent)\* ELPFP06 Fixation pour plafond (à utiliser avec la plaque pour plafond)<sup>\*</sup> ELPMB18

S'utilise pour installer le projecteur au plafond.

\* Une méthode d'installation spéciale est requise pour suspendre le projecteur à un plafond. Si vous souhaitez utiliser cette méthode d'installation, contactez votre revendeur ou le bureau le plus proche, dont vous trouverez l'adresse dans le *Guide d'assistance et de service.* Cliste des contacts pour projecteurs Epson

#### Consommables

Lampe ELPLP41 Pour remplacer une lampe usagée.

Filtre à air (par 2) ELPAF13 Pour remplacer un filtre à air usagé.

### Glossaire

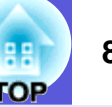

Cette section contient de brèves définitions de termes employés en rapport avec le projecteur et de termes techniques qui ne sont pas expliqués dans le corps de ce guide. Pour plus d'informations, consultez d'autres ouvrages de référence disponibles dans le commerce.

| Alignement                 | Les signaux émis par les ordinateurs ont une fréquence spécifique. Si le projecteur ne s'aligne pas précisément avec cette fréquence,<br>l'image produite ne sera pas de bonne qualité. L'action du projecteur qui s'accorde sur la fréquence de ces signaux (nombre de crêtes par<br>seconde du signal) est appelée "alignement". Si cet alignement n'est pas bien effectué, de larges bandes verticales apparaîtront sur les<br>images projetées. |
|----------------------------|----------------------------------------------------------------------------------------------------|
| Composantes Vidéo          | Signal vidéo dont la composante de luminance et la composante couleur sont séparées de façon à fournir une meilleure qualité d'image.<br>Les images de ce type sont donc formées à partir de trois signaux indépendants : Y (le signal de luminance), Pb et Pr (les signaux de différence de couleur).                                                                                                    |
| Contraste                  | La luminosité relative des zones claires et des zones sombres d'une image peut être augmentée ou diminuée pour faire ressortir ou au contraire adoucir du texte ou des images. C'est ce réglage que l'on appelle "ajustement du contraste".                                                                                                    |
| Dolby numérique            | Format de signaux sonores développé par les laboratoires Dolby Laboratories. La stéréo normale est un format à deux voies qui utilise deux haut-parleurs. Le Dolby numérique est un format à 6 voies (5,1 voies) qui ajoute à ces deux haut-parleurs un haut-parleur central, deux haut-parleurs arrière et un sub-woofer.                                                                                                    |
| Entrelacé                  | Méthode de balayage d'image dans laquelle l'image est découpée en fines lignes horizontales, lesquelles affichées l'une après l'autre, de gauche à droite, puis de haut en bas. Les lignes paires et les lignes impaires sont affichées alternativement.                                                                                                    |
| Fréquence rafraîchissement | Les points lumineux des écrans ne conservent la même luminosité et la même couleur que pendant un temps très court. Pour qu'une image persiste à l'écran, celle-ci doit être balayée de nombreuses fois par seconde, pour "rafraîchir" les points lumineux de l'écran. Le nombre d'opérations de rafraîchissement par seconde est appelé cadence (ou fréquence ou taux) de rafraîchissement et s'exprime en hertz (Hz).                             |
| HDTV                       | <ul> <li>Abréviation de "High-Definition TeleVision", télévision haute définition. Cette abréviation fait référence aux systèmes à haute définition qui satisfont les critères suivants :</li> <li>Résolution verticale d'au moins 720p ou 1080i (p = progressif<sup>(*)</sup>, i =entrelacé<sup>(*)</sup>)</li> <li>Rapport L/H<sup>(*)</sup> de l'écran 16:9<br/>Réception et lecture (ou sortie) audio Dolby Digital<sup>(*)</sup></li> </ul>    |
| Mode Squeeze               | Dans ce mode, les images de format panoramique 16:9 ont été comprimées horizontalement afin de pouvoir être intégralement<br>enregistrées sur un support d'enregistrement prévu pour du format 4:3.<br>Lorsque ces images sont reproduites par le projecteur en mode Squeeze, elles retrouvent automatiquement leur format panoramique 16:9<br>d'origine.                                                                                           |
| Progressif                 | Méthode de balayage d'image dans laquelle chaque image instantanée est entièrement balayée de haut en bas pour former une image individuelle complète.                                                                                                    |
| Rapport L/H                | Rapport largeur-hauteur d'une image ou d'un écran projeté. Lorsque ce rapport est 16:9 ou 16:10, l'écran élargi est appelé écran large. Les images standard sont au format 4:3.                                                                                                    |
| SDTV                       | Abréviation de "Standard-Definition TeleVision", télévision à définition standard. Cette abréviation fait référence aux systèmes de télévision qui ne satisfont pas aux critères de la télévision haute définition <u>HDTV</u> .                                                                                                    |

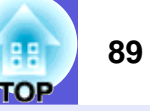

| sRGB            | Norme internationale de définition des couleurs formulée de sorte que les couleurs provenant des équipements vidéo puissent être                                                                                                    |
|-----------------|----------------------------------------------------------------------------------------------------|
|                 | facilement traitées par les systèmes d'exploitation des ordinateurs et Internet. Si la source de signal raccordée possède un mode sRGB,                                                                                                    |
|                 | réglez à la fois le projecteur et la source de signal en mode sRGB.                                                                                                    |
| SVGA            | Type de signal vidéo présentant une résolution de 800 points horizontaux $\times$ 600 points verticaux, utilisé par les ordinateurs compatibles                                                                                                    |
|                 | IBM-PC/AI.                                                                                                    |
| S-Vidéo         | Signal vidéo dont la composante de luminance et la composante couleur sont séparées de façon à fournir une meilleure qualité d'image.<br>Les images de ce type sont donc formées à partir de deux signaux indépendants: Y (le signal de luminance) et C (le signal de couleur). |
| SXGA            | Type de signal vidéo présentant une résolution de 1 280 points horizontaux $\times$ 1 024 points verticaux, utilisé par les ordinateurs compatibles IBM-PC/AT.                                                                                                    |
| Synchronisation | Les signaux émis par les ordinateurs ont une fréquence spécifique. Si le projecteur ne s'aligne pas précisément avec cette fréquence,                                                                                                    |
|                 | l'image produite ne sera pas de bonne qualité. L'action du projecteur alignant les phases (positions relatives des crêtes et des creux) de ces                                                                                                    |
|                 | signaux est appelée "synchronisation". Si les signaux sont mal synchronisés, l'image peut devenir tremblante, brouillée ou déformée                                                                                                    |
|                 | horizontalement.                                                                                                    |
| VGA             | Type de signal vidéo présentant une résolution de 640 points horizontaux × 480 points verticaux, utilisé par les ordinateurs compatibles                                                                                                    |
|                 | IBM-PC/AT.                                                                                                    |
| Vidéo composite | Signaux vidéo comportant à la fois les signaux de luminosité vidéo et les signaux de couleur. Ce type de signaux est couramment utilisé                                                                                                    |
|                 | par l'équipement vidéo domestique (formats NTSC, PAL et SECAM). Le signal porteur Y (signal de luminance) et le signal de                                                                                                    |
|                 | chrominance (couleur) contenus dans la barre de couleur se superposent pour former un seul signal.                                                                                                    |
| XGA             | Type de signal vidéo présentant une résolution de 1 024 points horizontaux × 768 points verticaux, utilisé par les ordinateurs compatibles                                                                                                    |
|                 | IBM-PC/AT.                                                                                                    |

### **Commandes ESC/VP21**

#### Liste des commandes

Les commandes ESC et VP21 sont des commandes envoyées depuis l'ordinateur pour contrôler le projecteur.

Lorsqu'il recoit une commande de mise sous tension, le projecteur s'allume et passe en mode de préchauffage. Une fois sous tension, le projecteur renvoie un symbole deux-points ":" (3Ah).

À l'issue de l'exécution de chaque commande, le projecteur renvoie l'invite deux-points ":" et attend la commande suivante.

Si le traitement des commandes est interrompu en raison d'un problème, le projecteur émet un message d'erreur, puis le code ":" réapparaît.

|                                        | Élément           | Commande        |  |
|----------------------------------------|-------------------|-----------------|--|
| Mise sous/hors                         | ON                | PWR ON          |  |
| tension                                | OFF               | PWR OFF         |  |
| Sélection du signal                    | Vidéo             | SOURCE 41       |  |
|                                        | S-Vidéo           | SOURCE 42       |  |
|                                        | HDMI              | SOURCE 30       |  |
|                                        | USB Display       | SOURCE 51       |  |
|                                        | Diaporama         | SOURCE 52       |  |
| Activation/                            | ON                | MUTE ON         |  |
| désactivation de la fonction Pause A/V | OFF               | MUTE OFF        |  |
| Sélection de la                        | Black             | MSEL 00         |  |
| fonction Pause A/V                     | Bleu              | MSEL 01         |  |
|                                        | Logo              | MSEL 02         |  |
|                                        | Élámont           | Commande        |  |
|                                        |                   | Port Ordinateur |  |
| Sélection du signal                    | Ordinateur (Auto) | SOURCE 1F       |  |
|                                        | Ordinateur        | SOURCE 11       |  |

\* Ajout d'un code de retour chariot (0Dh) à la fin de chaque commande puis transmission.

#### Câblage

#### Connexion USB

Forme du connecteur : USB (Type B)

<Sur le projecteur>

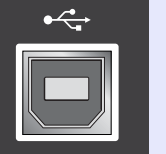

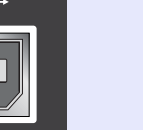

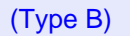

<Sur l'ordinateur>

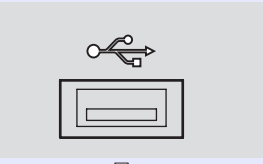

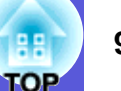

#### Configuration de la connexion USB

Pour contrôler le projecteur avec les commandes ESC/VP21 via une connexion USB, il est nécessaire de définir "Avancé" - "USB Type B" dans le menu de configuration sur un autre élément que "USB Display". De plus, les préparatifs suivants sont requis.

#### Procédure

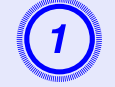

#### Téléchargez sur votre ordinateur le pilote USB (pilote USB-COM) disponible sur le site Web d'Epson.

Accédez au site http://www.epson.com et sélectionnez la section d'assistance de votre site Web Epson local.

#### Installez le pilote USB téléchargé sur votre ordinateur.

Lisez les instructions affichées sur l'écran de téléchargement.

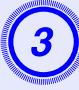

Définissez "Avancé"-"Link 21L" sur "On" dans le menu de configuration du projecteur.

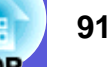

#### Images d'ordinateur (RVB analogique)

| Signal               | Taux de rafraîchissement           | Résolution                      | Mode d'aspect |          |          |          |          |
|----------------------|------------------------------------|---------------------------------|---------------|----------|----------|----------|----------|
| Sigilar              | (Hz)                               | (points)                        | Normal        | 16:9     | Complet  | Zoom     | Direct   |
| VGAEGA               | 70                                 | 640×350                         | 1280×700      | 1280×720 | 1280×800 | 1280×700 | 640×350  |
| <u>VGA</u>           | 60/72/75/85, iMac <sup>*1</sup>    | 640×480/640×360*2               | 1066×800      | 1280×720 | 1280×800 | 1280×800 | 640×480  |
| <u>SVGA</u>          | 56/60/72/75/85, iMac <sup>*1</sup> | 800×600/800×450*2               | 1066×800      | 1280×720 | 1280×800 | 1280×800 | 800×600  |
| <u>XGA</u> ₩         | 60/70/75/85, iMac <sup>*1</sup>    | 1024×768/1024×576 <sup>*2</sup> | 1066×800      | 1280×720 | 1280×800 | 1280×800 | 1024×768 |
|                      | 60                                 | 1280×768                        | 1280×768      | 1280×720 | 1280×800 | 1280×768 | 1280×768 |
| WXGA                 | 60                                 | 1360×768                        | 1280×722      | 1280×720 | 1280×800 | 1280×722 | 1280×768 |
|                      | 60/75/85                           | 1280×800                        | 1280×800      | 1280×720 | 1280×800 | 1280×800 | 1280×800 |
| WXGA+                | 60/75/85                           | 1440×900                        | 1280×800      | 1280×720 | 1280×800 | 1280×800 | 1280×800 |
| WSXGA+ <sup>*3</sup> | 60                                 | 1680×1050                       | 1280×800      | 1280×720 | 1280×800 | 1280×800 | 1280×800 |
|                      | 70/75/85                           | 1152×864                        | 1066×800      | 1280×720 | 1280×800 | 1280×800 | 1280×800 |
| <u>SXGA</u> **       | 60/75/85                           | 1280×1024                       | 1000×800      | 1280×720 | 1280×800 | 1280×800 | 1280×800 |
|                      | 60/75/85                           | 1280×960                        | 1066×800      | 1280×720 | 1280×800 | 1280×800 | 1280×800 |
| SXGA+                | 60/75/85                           | 1400×1050                       | 1066×800      | 1280×720 | 1280×800 | 1280×800 | 1280×800 |
| UXGA                 | 60                                 | 1600×1200                       | 1066×800      | 1280×720 | 1280×800 | 1280×800 | 1280×800 |
| MAC13"               | 67                                 | 640×480                         | 1066×800      | 1280×720 | 1280×800 | 1280×800 | 640×480  |
| MAC16"               | 75                                 | 832×624                         | 1066×800      | 1280×720 | 1280×800 | 1280×800 | 832×624  |
| MAC10"               | 75                                 | 1024×768                        | 1066×800      | 1280×720 | 1280×800 | 1280×800 | 1024×768 |
| WIAC19               | 60                                 | 1024×768                        | 1066×800      | 1280×720 | 1280×800 | 1280×800 | 1024×768 |
| MAC21"               | 75                                 | 1152×870                        | 1059×800      | 1280×720 | 1280×800 | 1280×800 | 1152×800 |

\*1La connexion n'est pas possible si l'appareil ne possède pas de port de sortie VGA.

\*2Signal "Boîte aux lettres"

\*3Limité à la sélection de "Large" à partir de "Résolution" dans le menu de configuration.

Même en cas d'entrée de signaux autres que ceux qui précèdent, il est probable que l'image pourra être projetée. Toutefois, il se peut que toutes les fonctions ne soient pas prises en charge.

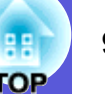

#### Composantes Vidéo

Unités : points

| Signal               | <u>Taux de</u><br><u>rafraîchissement</u> ₩<br>(Hz) | Résolution       | Mode d'aspect |          |          |          |          |  |
|----------------------|-----------------------------------------------------|------------------|---------------|----------|----------|----------|----------|--|
|                      |                                                     |                  | Normal        | 16:9     | Complet  | Zoom     | Direct   |  |
| <u>SDTV</u> ♥ (480i) | 60                                                  | 720×480/720×360* | 1066×800      | 1280×720 | 1280×800 | 1280×800 | 640×480  |  |
| SDTV (576i)          | 50                                                  | 720×576/720×432* | 1066×800      | 1280×720 | 1280×800 | 1280×800 | 768×576  |  |
| SDTV (480p)          | 60                                                  | 720×480/720×360* | 1066×800      | 1280×720 | 1280×800 | 1280×800 | 640×480  |  |
| SDTV (576p)          | 50                                                  | 720×576/720×432* | 1066×800      | 1280×720 | 1280×800 | 1280×800 | 768×576  |  |
| <u>HDTV</u> → (720p) | 50/60                                               | 1280×720         | 1280×720      | 1280×720 | 1280×800 | 1280×720 | 1280×720 |  |
| HDTV (1080i)         | 50/60                                               | 1920×1080        | 1280×720      | 1280×720 | 1280×800 | 1280×720 | 1280×800 |  |

\* Signal "Boîte aux lettres"

#### Vidéo composite/S-Vidéo

Unités : points

|                 | Taux de                               |                  | Mode d'aspect |          |          |          |         |
|-----------------|---------------------------------------|------------------|---------------|----------|----------|----------|---------|
| Signal          | rafraîchissement <sup>#</sup><br>(Hz) | Résolution       | Normal        | 16:9     | Complet  | Zoom     | Direct  |
| TV (NTSC)       | 60                                    | 720×480/720×360* | 1066×800      | 1280×720 | 1280×800 | 1280×800 | 640×480 |
| TV (PAL, SECAM) | 50                                    | 720×576/720×432* | 1066×800      | 1280×720 | 1280×800 | 1280×800 | 768×576 |

\* Signal "Boîte aux lettres"

#### Signal entrée provenant d'un port d'entrée HDMI

|                      |                                        |                  |               |          |          | 1        |  |  |
|----------------------|----------------------------------------|------------------|---------------|----------|----------|----------|--|--|
| Signal               | Taux de                                | Résolution       | Mode d'aspect |          |          |          |  |  |
|                      | rafraïchissement <sup></sup> "<br>(Hz) |                  | 16:9          | Complet  | Zoom     | Direct   |  |  |
| <u>VGA</u>           | 60                                     | 640×480/640×360* | 1280×720      | 1280×800 | 1280×800 | 640×480  |  |  |
| <u>SVGA</u>          | 60                                     | 800×600          | 1280×720      | 1280×800 | 1280×800 | 800×600  |  |  |
| <u>XGA</u> ♥▶        | 60                                     | 1024×768         | 1280×720      | 1280×800 | 1280×800 | 1024×768 |  |  |
| SYGA                 | 60                                     | 1280×960         | 1280×720      | 1280×800 | 1280×800 | 1280×800 |  |  |
| <u>SAUA</u> "        | 60                                     | 1280×1024        | 1280×720      | 1280×800 | 1280×800 | 1280×800 |  |  |
| SXGA+                | 60                                     | 1400×1050        | 1280×720      | 1280×800 | 1280×800 | 1280×800 |  |  |
| UXGA                 | 60                                     | 1600×1200        | 1280×720      | 1280×800 | 1280×800 | 1280×800 |  |  |
| <u>SDTV</u> ♥ (480i) | 60                                     | 720×480/720×360* | 1280×720      | 1280×800 | 1280×800 | 640×480  |  |  |
| SDTV (480p)          | 60                                     | 720×480/720×360* | 1280×720      | 1280×800 | 1280×800 | 640×480  |  |  |
| SDTV (576i)          | 50                                     | 720×576/720×432* | 1280×720      | 1280×800 | 1280×800 | 768×576  |  |  |
| SDTV (576p)          | 50                                     | 720×576/720×432* | 1280×720      | 1280×800 | 1280×800 | 768×576  |  |  |
| <u>HDTV</u> → (720p) | 50/60                                  | 1280×720         | 1280×720      | 1280×800 | 1280×720 | 1280×720 |  |  |
| HDTV (1080i)         | 50/60                                  | 1920×1080        | 1280×720      | 1280×800 | 1280×720 | 1280×800 |  |  |
| HDTV (1080p)         | 50/60                                  | 1920×1080        | 1280×720      | 1280×800 | 1280×720 | 1280×800 |  |  |

\* Signal "Boîte aux lettres"

OP

### Caractéristiques techniques

| Nom du produit                |                  | EH-TW420                                          |
|-------------------------------|------------------|---------------------------------------------------|
| Dimensions                    |                  | 327 (L) $\times$ 92 (H) $\times$ 245 (P) mm       |
| Taille du panneau             |                  | 0,56"                                             |
| Méthode d'affichage           |                  | Matrice active TFT au polysilicium                |
| Résolution                    |                  | 1 024 000 pixels WXGA                             |
|                               |                  | $(1\ 280\ (L) \times 800\ (H)\ points)\ \times 3$ |
| Réglage de la mise au point   |                  | Manuel                                            |
| Réglage du zoom               |                  | Manuel (1 à 1,2)                                  |
| Lampe                         |                  | Lampe UHE, 170 W, Modèle : ELPLP41                |
| Sortie audio max.             |                  | 7 W mono                                          |
| Haut-parleur                  |                  | 1                                                 |
| Alimentation électrique       |                  | 100 à 240 V CA ±10%, 50/60 Hz 2,8 à 1,5 A         |
| Consommation                  | Zone 100 à 120 V | En fonctionnement : 246 W                         |
| électrique                    |                  | Consommation en attente : 3,0 W                   |
|                               | Zone 220 à 240 V | En fonctionnement : 231 W                         |
|                               |                  | Consommation en attente : 4,3 W                   |
| Altitude de fonctionnement    |                  | Altitude de 0 à 2 286 m                           |
| Température de fonctionnement |                  | 5 à +35°C (sans condensation)                     |
| Température de stockage       |                  | -10 à +60°C (sans condensation)                   |
| Poids                         |                  | Environ 2,8 kg                                    |

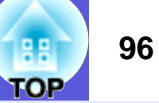

| Nom du produit |                                                |   | EH-TW420                             |
|----------------|------------------------------------------------|---|--------------------------------------|
| Connecteur     | Port d'entrée Ordinateur                       | 1 | Mini D-Sub 15 broches (femelle) bleu |
| S              | Port d'entrée audio                            | 1 | Jack broche RCA                      |
|                | Port d'entrée S-Video                          | 1 | Mini DIN 4 broches                   |
|                | Port d'entrée Vidéo                            | 1 | Jack broche RCA                      |
|                | Port d'entrée audio                            | 1 | Jack broche RCA                      |
|                | Port d'entrée HDMI                             | 1 | HDMI                                 |
|                | Port de sortie du moniteur                     | 1 | -                                    |
|                | Port USB (Type A) <sup><math>*1*3</math></sup> | 1 | Connecteur USB (type A)              |
|                | Port USB (Type B) <sup><math>*2*3</math></sup> | 1 | Connecteur USB (type B)              |
|                | Fente pour carte                               | 1 | Carte SD x 1                         |

\*1 USB Type A prend en charge USB1.1.

\*2 USB Type B prend en charge USB2.0.

\*3 Les ports USB ne sont pas nécessairement compatibles avec tous les appareils prenant en charge des connexions USB.

Angle d'inclinaison

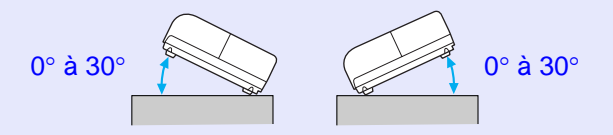

Si vous inclinez le projecteur de plus de 30°, il risque de tomber et d'être endommagé ou de provoquer un accident.

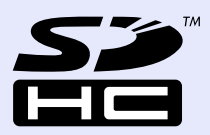

Le logo SDHC est une marque commerciale.

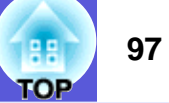

### Conditions d'exploitation du logiciel fourni

Les exigences informatiques suivantes doivent être satisfaites pour utiliser USB Display fourni avec ce projecteur.

|                        | Conditions                                   |
|------------------------|----------------------------------------------|
| Système d'exploitation | Windows 2000 SP4                             |
|                        | Windows XP SP1                               |
|                        | Windows XP SP2                               |
|                        | Windows Vista                                |
|                        | Windows Vista SP1                            |
| Processeur             | Mobile Pentium III 1,2GHz ou plus            |
|                        | Recommandé : Pentium M 1,6 GHz ou plus       |
| Capacité de mémoire    | 256 Mo ou plus                               |
|                        | Recommandé : 512 Mo ou plus                  |
| Espace disque dur      | 256 Mo ou plus                               |
| Affichage              | Résolution XGA ( $1024 \times 768$ ) ou plus |
|                        | Couleur d'affichage de 16 bits ou plus       |
|                        | Affichage d'environ 32 000 couleurs          |

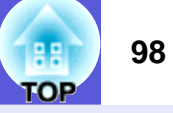

3-M4x9

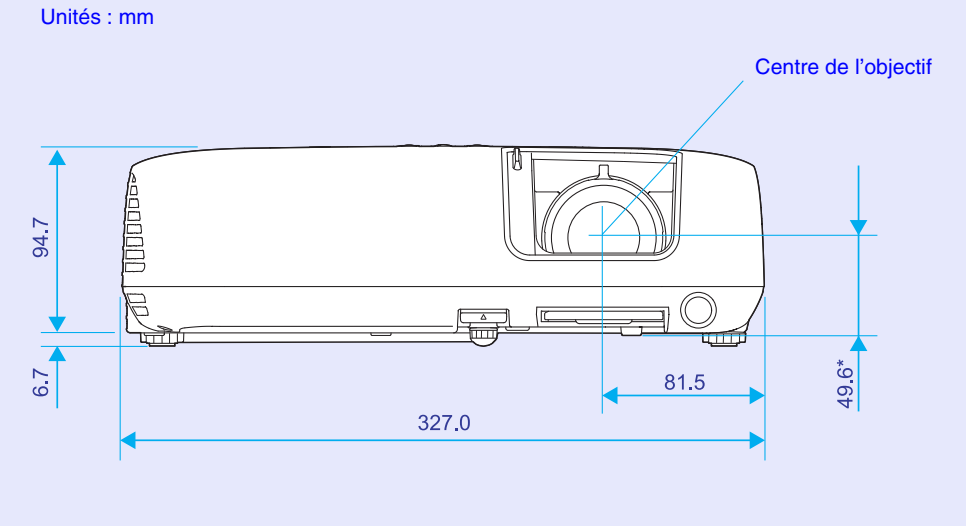

\* Distance entre le centre de l'objectif et le trou de montage pour bride de suspension

6 • G 92,5 С ۲ Fø 245,0 12,0  $\bigcirc$  $\bigcirc$ 92,0 ۲ Ð  $\bigcirc$ ۲ 127,0 115,0 67,5

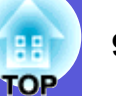

#### Α

| Accessoires en option            | 87 |
|----------------------------------|----|
| Affichage                        | 36 |
| Afficher le fond                 | 36 |
| Ajustement Auto                  | 33 |
| Alignement                       | 33 |
| Aliment. Directe                 | 37 |
| Angle d'inclinaison              | 96 |
| Arrière                          | 36 |
| Autocollant Mot de passe protégé | 26 |
| Avant                            | 36 |
|                                  |    |

#### В

| Bague de mise au point | 6 |
|------------------------|---|
| Bague de zoom          | 6 |
| Basse luminosité       |   |
| Blocage fonctionne     |   |

### С

| 95 |
|----|
| 71 |
| 27 |
| 76 |
| 70 |
| 87 |
| 32 |
| 6  |
| 23 |
|    |

#### D

### Ε

| Ecran démarrage                |    |
|--------------------------------|----|
| Émetteur de signaux lumineux . | 10 |
| ESC/VP21                       | 90 |

#### F

| Filtre à air    | 11 |
|-----------------|----|
| Fonction d'aide | 41 |
| Fonctionnement  | 37 |

#### G

| Gel1                   | 9 |
|------------------------|---|
| Glossaire8             | 8 |
| Grille d'entrée d'air1 | 1 |
| Grille de sortie d'air | 6 |

| Info sync         | 38 |
|-------------------|----|
| Intensité couleur | 32 |
| Inversé           | 36 |

J

#### Κ

Keystone ......35

| Langue             |    |
|--------------------|----|
| Logo d'utilisateur | 66 |
| Luminosité         | 32 |
|                    |    |

### Μ

| Menu                     | 31     |
|--------------------------|--------|
| Menu Avancé              |        |
| Menu de configuration    | 31     |
| Menu Image               | 32     |
| Menu Information         | 38     |
| Menu Réglage             | 35     |
| Menu Réinit.             | 39     |
| Menu supérieur           | 31     |
| Messages                 |        |
| Mode couleurs            | 15, 32 |
| Mode haute alt.          | 37     |
| Mode veille              |        |
| Moniteurs pris en charge |        |
| Mur foncé                | 15     |

#### Ν

| Netteté                                     | 32 |
|---------------------------------------------|----|
| Nettoyage de l'extérieur du projecteur      | 58 |
| Nettoyage du filtre à air et de la grille   |    |
| d'entrée d'air                              | 58 |
| Noms et fonctions des parties du projecteur | 6  |
| Nuance                                      | 32 |

#### Ρ

| Panneau de commande                         | 8  |
|---------------------------------------------|----|
| Pause A/V                                   | 18 |
| Pavé numérique                              | 9  |
| Périodicité de remplacement de la lampe     | 61 |
| Périodicité de remplacement du filtre à air | 64 |
| Photo                                       | 15 |
| Pied arrière                                | 11 |
| Pied avant réglable                         | 6  |
| Pointeur de la souris                       | 78 |
| Port d'entrée audio                         | 7  |
| Port d'entrée Ordinateur                    | 7  |
| Port S-Vidéo                                | 7  |

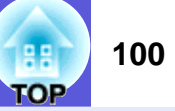

| Port Vidéo                                 | 7  |
|--------------------------------------------|----|
| Position                                   | 33 |
| Prise d'alimentation                       | 7  |
| Procédure de remplacement de la lampe6     | 62 |
| Procédure de remplacement du filtre à air6 | 64 |
| Progressif                                 | 33 |
| Projection                                 | 6  |
| Protec. logo utilis                        | 25 |
| Protection par mot de passe2               | 25 |

#### R

| Récepteur à distance                          | 6,       | , 7 |
|-----------------------------------------------|----------|-----|
| Recherche de source                           |          | . 8 |
| Réglage couleur                               |          | 32  |
| Réglage luminosité                            |          | 35  |
| Réinitialisation de la durée d'utilisation de |          |     |
| la lampe                                      | 39, 6    | 64  |
| Remplacement des piles                        |          | 60  |
| Résolution                                    | 3, 38, 9 | 92  |
| Résolution des problèmes                      |          | 43  |
|                                               |          |     |

### S

| Signal entrée   | 33 38            |
|-----------------|------------------|
| Signal Vidéo    | 34 38            |
| Source          |                  |
|                 |                  |
| Sous-menu       |                  |
|                 | 10<br>1 <i>E</i> |
|                 |                  |
| Surchauffe      |                  |
| Synchronisation |                  |

#### Т

| Taille de l'écran              | 69      |
|--------------------------------|---------|
| Taux de rafraîchissement       | 38      |
| Témoin d'alimentation          | 43      |
| Témoin de lampe                | 43      |
| Témoin de température          | 43      |
| Témoins                        | 43      |
| Température de fonctionnement  | 95      |
| Température de stockage        | 95      |
| Théâtre                        | 15      |
| Tout réinitialiser             | 39      |
| Trous de montage pour bride de |         |
| suspension                     | .11, 98 |
|                                |         |

#### V

| Verrou. complet    | 28 |
|--------------------|----|
| Vers l'arrière     | 57 |
| Volet de pause A/V | 6  |
| Volume             | 35 |

#### Ζ

| Zoom électronique |  |
|-------------------|--|
|-------------------|--|

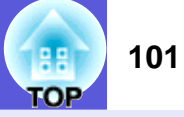

Tous droits réservés. Toute reproduction, intégration dans un système d'archivage ou diffusion par un procédé électronique, mécanique, par photocopie, enregistrement ou tout autre procédé est interdite sans l'autorisation écrite préalable de Seiko Epson Corporation. Aucune responsabilité du fait du brevet n'est acceptée suite à l'utilisation des présentes informations. De même aucune responsabilité n'est acceptée pour les dommages résultant de l'utilisation des informations contenues dans le présent document.

Seiko Epson Corporation et ses filiales déclinent toute responsabilité envers l'acheteur de ce produit ou de tiers pour les dommages, pertes, coûts ou frais encourus par l'acheteur ou des tiers suite à un accident, une mauvaise utilisation ou une utilisation incorrecte de ce produit ou des modifications, réparations ou altérations non autorisées de ce produit ou, (sauf aux États-Unis) au non-respect des conditions d'utilisation données par Seiko Epson Corporation.

Seiko Epson Corporation ne peut être tenue responsable de tout dommage ou problème résultant de l'utilisation d'accessoires ou de pièces détachées qui ne sont pas d'origine Epson ou approuvées Epson par Seiko Epson Corporation.

Le contenu de ce guide peut être modifié ou mis à jour sans avertissement préalable.

Les illustrations figurant dans ce guide peuvent différer du projecteur.

Remarque générale :

Macintosh, Mac et iMac sont des marques déposées de Apple Computer, Inc.

IBM est une marque déposée de International Business Machines Corporation.

Windows, Windows NT, VGA et PowerPoint sont des marques déposées ou des marques commerciales de Microsoft Corporation aux États-Unis et/ou dans d'autres pays.

Dolby est une marque commerciale de Dolby Laboratories.

HDMI et High-Definition Multimedia Interface sont des marques

commerciales ou déposées de HDMI Licensing LLC.

Les autres noms de produits cités dans le présent manuel sont donnés à titre d'information uniquement et lesdits produits peuvent constituer des marques de leur propriétaire respectif. Epson décline tout droit quant à ces produits.

Ce produit utilise des logiciels libres.